## **ROYAL MALAYSIAN CUSTOMS DEPARTMENT**

# USER MANUAL

## uCustoms

**USER MANUAL** 

PHASE 1 - RELEASE (EXTERNAL USER)

13th July 2017 / Issue 1.2

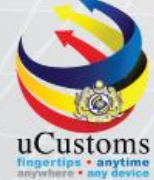

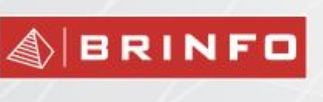

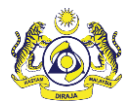

#### DOCUMENT CONTROL

| Distribution List                  |                           |
|------------------------------------|---------------------------|
| Company's Name                     | Recipient's Name          |
| Royal Malaysian Customs Department | Project Management Office |
| Brilliance Information Sdn. Bhd.   | Project Team              |
|                                    | Project Library           |

| Deliverable Item   | Yes |
|--------------------|-----|
| Configuration Item | No  |

| Revision History |       |              |                                                                                                    |                       |
|------------------|-------|--------------|----------------------------------------------------------------------------------------------------|-----------------------|
| Date             | lssue | Version      | Change Description<br>(Chapter/Section/Page Changes)                                                                                    | Created/Changed<br>By |
| 06.07.2015       | 0.1   | First Draft  |                                                                                                    | ICS                   |
| 26.07.2015       | 1.0   | First Issue  | Implemented QC feedback.                                                                                                    | ICS                   |
| 11.09.2015       | 1.1   | Second Draft | Implemented Brinfo's feedback.                                                                                                    | ICS                   |
| 13.07.2017       | 1.2   | Second Issue | Implemented following change<br>requests referring to system from<br>16.08.2016 to 13.07.2017:<br>• CR-APP-53 - Inbox<br>Notifications. | ICS                   |

#### References

| Document Number | Document Description                   |
|-----------------|----------------------------------------|
| 13.03.08        | SDS Phase 1 Clearance & Release Module |

& BRINFO

Issue 1.2

Brilliance Information Sdn. Bhd.

### Page 2 of 109

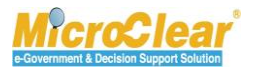

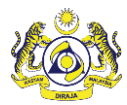

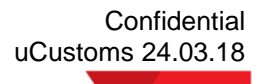

#### Abbreviations

| Abbreviation | Expansion                |
|--------------|--------------------------|
| CEA          | Customs Examination Area |
| CCA          | Customs Control Area     |
| CY           | Container Yard           |
| FA           | Forwarding Agent         |
| FCL          | Full Container Load      |
| LCL          | Loose Container Load     |

#### Definitions

| Brinfo      | Referring to Brilliance Information Sdn. Bhd. |
|-------------|-----------------------------------------------|
| ICS         | Referring to Inspection and Control Services  |
| MicroClear® | Referring to MicroClear <sup>®</sup> System   |
| uCustoms    | Referring to uCustoms Application             |

4 BRINFO

Issue 1.2

Brilliance Information Sdn. Bhd.

Page 3 of 109

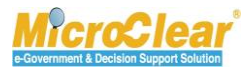

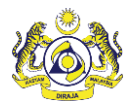

### Preface

### About this Manual

This User Manual helps to understand and use the Release Module of uCustoms. It describes the features of Release Module, and explains the procedures to be followed for performing the system functions in the Release Module.

### Prerequisites

The course assumes the attendees are to have basic knowledge on Customs operations and familiarity with the business terms related to Customs activities. Although this is not an absolute requirement, lack of basic Customs knowledge and familiarity may affect the learning rate of the course.

The uCustoms application is a standardized Web Application. Once the attendee learns the basic functions, using similar features will become easy and intuitive.

During the training, fictitious accounts will be provided for various type of users based on their specific roles.

| Release                    |                       |                                               |
|----------------------------|-----------------------|-----------------------------------------------|
| Users                      | User Role Description |                                               |
| Trader or Forwarding Agent | 1. (                  | Create Gate Pass.                             |
|                            | i                     | . Create Gate Pass Details.                   |
|                            | i                     | i. Associate Entry Reference Declarations.    |
|                            | i                     | ii. Associate Exit Reference Declarations.    |
|                            | i                     | v. Associate Items or Container Information.  |
|                            | ١                     | <ul> <li>Submit Gate Pass Details.</li> </ul> |
|                            | 2. 9                  | Submit Gate Pass.                             |
|                            | 3. F                  | Print Gate Pass.                              |
|                            | 4. \                  | √iew Remarks History.                         |

### Intended Users and their Roles

#### BRINFO

Brilliance Information Sdn. Bhd.

#### Issue 1.2

Page 4 of 109

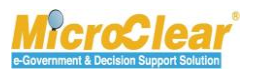

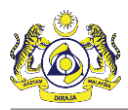

| Release                        |                                                      |  |  |
|--------------------------------|------------------------------------------------------|--|--|
| Users                          | User Role Description                                |  |  |
|                                | 5. Close Gate Pass Information.                      |  |  |
|                                | 6. Request for Gate Pass Details Amendment.          |  |  |
|                                | 7. Request to Cancel Gate Pass.                      |  |  |
|                                | 8. Request to Cancel Gate Pass Details.              |  |  |
| Licensed or Registered Carrier | 1. Create Gate Pass.                                 |  |  |
|                                | i. Create Gate Pass Details.                         |  |  |
|                                | ii. Associate Entry Reference Declarations.          |  |  |
|                                | iii. Associate Exit Reference Declarations.          |  |  |
|                                | iv. Associate Items or Container Information.        |  |  |
|                                | v. Submit Gate Pass Details.                         |  |  |
|                                | 2. Submit Gate Pass.                                 |  |  |
|                                | 3. Print Gate Pass.                                  |  |  |
|                                | 4. View Remarks History.                             |  |  |
|                                | 5. Close Gate Pass Information.                      |  |  |
|                                | 6. Request for Gate Pass Details Amendment.          |  |  |
|                                | 7. Request to Cancel Gate Pass.                      |  |  |
|                                | 8. Request to Cancel Gate Pass Details.              |  |  |
| Warehouse Operator             | 1. Acknowledge or Return Gate Pass Details Amendment |  |  |
|                                | for Correction.                                      |  |  |
|                                | 2. Acknowledge or Return Gate Pass Amendment for     |  |  |
|                                | Correction.                                          |  |  |

4 BRINFO

#### Issue 1.2

Brilliance Information Sdn. Bhd.

Page 5 of 109

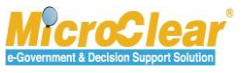

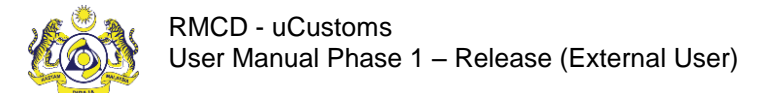

### Typographical Conventions Used in Manual

The following table lists the typographical conventions used in this document.

| Formatting/Writing Convention                      | Type of Information                                 |  |
|----------------------------------------------------|-----------------------------------------------------|--|
| Buttons, Form names, List names, Section names,    | Commands and Screen elements.                       |  |
| Subsection names, Column names, Menus,             | Example: On the Government Stakeholders             |  |
| Submenus, Figure Numbers, and Cross References     | submenu, click <b>New</b> .                         |  |
| appear in Title Case and are bold-faced.           |                                                     |  |
| Blue text underlined.                              | URLs, links and hyperlinks.                         |  |
|                                                    | Example: <u>http://www.customs.gov.my/en</u>        |  |
| Note: <text></text>                                | Note refers to additional information related to    |  |
| Bold Note font and the text highlighted with grey. | the described content.                              |  |
|                                                    | Example:                                            |  |
|                                                    | Note: Click the message count to navigate           |  |
|                                                    | directly to the Inbox instead of viewing the        |  |
|                                                    | message count details.                              |  |
| <field name:=""> - Italic</field>                  | Field labels.                                       |  |
|                                                    | Example: Enter the Full Name.                       |  |
| <glossary term=""> - Bold, Title Case</glossary>   | Glossary terms.                                     |  |
|                                                    | Example:                                            |  |
|                                                    | Consignee – A person or company to whom             |  |
|                                                    | commodities are shipped.                            |  |
| Enter and select                                   | Example:                                            |  |
|                                                    | Enter and select the name of the Country from       |  |
|                                                    | where the Passport number is issued.                |  |
|                                                    | Country * Maldives ×                                |  |
|                                                    | ∗ Malawi                                            |  |
|                                                    | Maldives                                            |  |
|                                                    | Mali                                                |  |
|                                                    | Malta                                               |  |
| Split Image                                        | If the image is long, then for better visibility of |  |
|                                                    | screen elements, the image is split into parts and  |  |
|                                                    | the figure caption is added to the last part of the |  |
|                                                    | image.                                              |  |

#### A BRINFO

#### Issue 1.2

Brilliance Information Sdn. Bhd.

#### Page 6 of 109

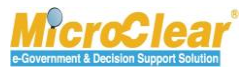

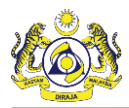

### TABLE OF CONTENTS

| GETTING STARTED                               |    |
|-----------------------------------------------|----|
| Logging in                                    | 13 |
| uCustoms Home Page                            | 17 |
| UCUSTOMS USABILITY CONVENTIONS                |    |
| COMMON FEATURES                               |    |
| Search                                        |    |
| Calendar                                      | 32 |
| Sort                                          | 32 |
| ScreenTip                                     | 33 |
| Link Repository                               | 34 |
| Common Icons in uCustoms                      | 34 |
| 1. RELEASE                                    |    |
| 1.1 Roles and Functionality Matrix            |    |
| 1.2 Features in Release Module                |    |
| 1.3 Create Gate Pass                          |    |
| 1.3.1 Create Gate Pass Details                | 43 |
| 1.3.2 Associate Entry Reference Declarations  | 53 |
| 1.3.3 Associate Exit Reference Declarations   | 58 |
| 1.3.4 Associate Items/Container Information   | 63 |
| 1.3.5 Submit Gate Pass Details                | 70 |
| 1.4 Submit Gate Pass                          | 74 |
| 1.5 Print Gate Pass                           | 78 |
| 1.6 View Remarks History                      | 81 |
| 1.7 Close Gate Pass Information               | 82 |
| 1.8 Request for Gate Pass Details Amendment   | 84 |
| 1.9 Request to Cancel Gate Pass               | 89 |
| 1.10 Request to Cancel Gate Pass Details      | 91 |
| 1.11 Create Gate Pass                         | 96 |
| 1.11.1 Create Gate Pass Details               | 96 |
| 1.11.2 Associate Entry Reference Declarations | 96 |
| 1.11.3 Associate Exit Reference Declarations  | 96 |
| 1.11.4 Associate Items/Container Information  | 96 |
| 1.11.5 Submit Gate Pass Details               | 96 |
| 1.12 Submit Gate Pass                         | 97 |
| 1.13 Print Gate Pass                          | 97 |
| 1.14 View Remarks History                     | 97 |
| 1.15 Close Gate Pass Information              |    |

#### 4 BRINFO

Brilliance Information Sdn. Bhd.

#### Issue 1.2

Page 7 of 109

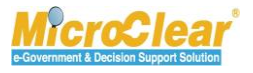

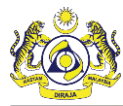

| 1 16    | Request for Gate Pass Details Amendment                       | 97  |
|---------|---------------------------------------------------------------|-----|
| 1 1 7   | Poquest to Cancel Cate Dass                                   |     |
| 1.17    |                                                               |     |
| 1.18    | Request to Cancel Gate Pass Details                           |     |
| 1.19    | Acknowledge/Return Gate Pass Details Amendment for Correction |     |
| 1.20    | Acknowledge/Return Gate Pass Amendment for Correction         |     |
| 1.21    | Module Summary                                                |     |
| QUICK F | REFERENCE                                                     | 104 |
| GLOSSA  | RY                                                            | 108 |
| INDEX   |                                                               | 109 |
|         |                                                               |     |

4 BRINFO

#### Issue 1.2

Brilliance Information Sdn. Bhd.

Page 8 of 109

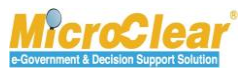

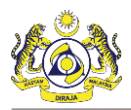

### LIST OF TABLES

| Table 1.1-1: Roles and Functionality Matrix | . 37 |
|---------------------------------------------|------|
| Table 1.3-1: Gate Pass Information – Create | . 42 |
| Table 1.4-1: Gate Pass Details – Create     | . 51 |

4 BRINFO

#### Issue 1.2

Brilliance Information Sdn. Bhd.

Page 9 of 109

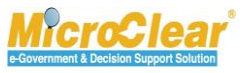

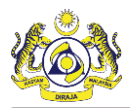

### **LIST OF FIGURES**

| Figure 1.3-1: Gate Pass List                                             | 39 |
|--------------------------------------------------------------------------|----|
| Figure 1.3-2: Gate Pass Information – Create                             | 40 |
| Figure 1.3-3: Gate Pass Information – Save                               | 43 |
| Figure 1.3-4: Gate Pass Details                                          | 45 |
| Figure 1.3-5: Gate Pass Details – Create                                 | 46 |
| Figure 1.3-6: Entry Details – Empty Vehicle Disclaimer                   | 47 |
| Figure 1.3-7: Exit Details – Empty Vehicle Disclaimer                    | 49 |
| Figure 1.3-8: Levy Amount                                                | 51 |
| Figure 1.3-9: Gate Pass Details – Save                                   | 52 |
| Figure 1.3-10: Gate Pass Details – Associate Entry Reference Declaration | 54 |
| Figure 1.3-11: Declaration List – Save Selection                         | 55 |
| Figure 1.3-12: Gate Pass Details – Entry Reference Declarations – Save   | 56 |
| Figure 1.3-13: Entry Reference Declarations – Disassociate               | 57 |
| Figure 1.3-14: Confirm Disassociate                                      | 58 |
| Figure 1.3-15: Gate Pass Details – Associate Exit Reference Declarations | 59 |
| Figure 1.3-16: Exit Declarations List – Save Selection                   | 60 |
| Figure 1.3-17: Gate Pass Details – Save                                  | 61 |
| Figure 1.3-18: Exit Reference Declarations – Disassociate                | 62 |
| Figure 1.3-19: Confirm Disassociate                                      | 63 |
| Figure 1.3-20: Gate Pass Details – Associate Item/Container Information  | 65 |
| Figure 1.3-21: Items List – Associate                                    | 66 |
| Figure 1.3-22: Associated Items List – Save                              | 66 |
| Figure 1.3-23: Items List – Disassociate                                 | 67 |
| Figure 1.3-24: Confirm Disassociate                                      | 67 |
| Figure 1.3-25: Containers List                                           | 68 |
| Figure 1.3-26: Associated Containers List                                | 68 |
| Figure 1.3-27: Containers List – Disassociate                            | 69 |
| Figure 1.3-28: Confirm Disassociate                                      | 69 |
| Figure 1.3-29: Gate Pass List – Created                                  | 70 |
| Figure 1.3-30: Gate Pass Details – Created                               | 71 |
| Figure 1.3-31: Gate Pass Details – Submit                                | 72 |
| Figure 1.3-32: Gate Pass Details – Submitted                             | 73 |
| Figure 1.4-1: Gate Pass List – Created                                   | 75 |
| Figure 1.4-2: Gate Pass Information – Submit                             | 76 |
| Figure 1.4-3: Gate Pass Information – Submitted                          | 77 |
| Figure 1.5-1: Gate Pass List – Issued                                    | 78 |
| Figure 1.5-2: Gate Pass Information – Print                              | 79 |
|                                                                          |    |

4 BRINFO

Brilliance Information Sdn. Bhd.

#### Issue 1.2

Page 10 of 109

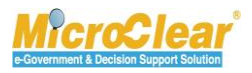

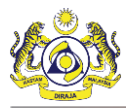

| Figure 1.6-1: Gate Pass Information – Remarks History            | . 81 |
|------------------------------------------------------------------|------|
| Figure 1.7-1: Gate Pass List – Awaiting Closure                  | . 82 |
| Figure 1.7-2: Gate Pass Information – Close Gate Pass            | . 83 |
| Figure 1.7-3: Gate Pass Information – Closed                     | . 84 |
| Figure 1.8-1: Gate Pass List – Closed                            | . 85 |
| Figure 1.8-2: Gate Pass Information – Closed                     | . 85 |
| Figure 1.8-3: Gate Pass Details – Save                           | . 86 |
| Figure 1.8-4: Gate Pass Details – Request for Amendment          | . 87 |
| Figure 1.8-5: Gate Pass Details – Requested for Amendment        | . 88 |
| Figure 1.9-1: Gate Pass List – Issued                            | . 89 |
| Figure 1.9-2: Gate Pass Information – Request to Cancel          | . 90 |
| Figure 1.9-3: Gate Pass Information – Requested for Cancellation | . 91 |
| Figure 1.10-1: Gate Pass List – Issued                           | . 92 |
| Figure 1.10-2: Gate Pass Details – Issued                        | . 93 |
| Figure 1.10-3: Gate Pass Details – Cancel Trip                   | . 94 |
| Figure 1.10-4: Gate Pass Details – Requested for Cancellation    | . 95 |
| Figure 1.19-1: Closed Gate Pass Amendment – Inbox Notifications  | . 98 |
| Figure 1.19-2: Gate Pass Amendment Request – List Inbox          | . 99 |
| Figure 1.19-3: Gate Pass Details – WO Acknowledgement            | 100  |
| Figure 1.19-4: Gate Pass Details – WO Acknowledged               | 101  |
|                                                                  |      |

4 BRINFO

#### Issue 1.2

Brilliance Information Sdn. Bhd.

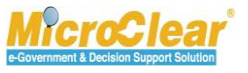

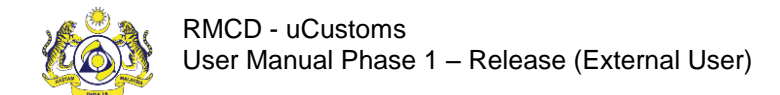

### **GETTING STARTED**

Registered user can login to uCustoms by entering the Customs URL in the address bar of the web

browser.

The **RMCD** home page appears as shown below:

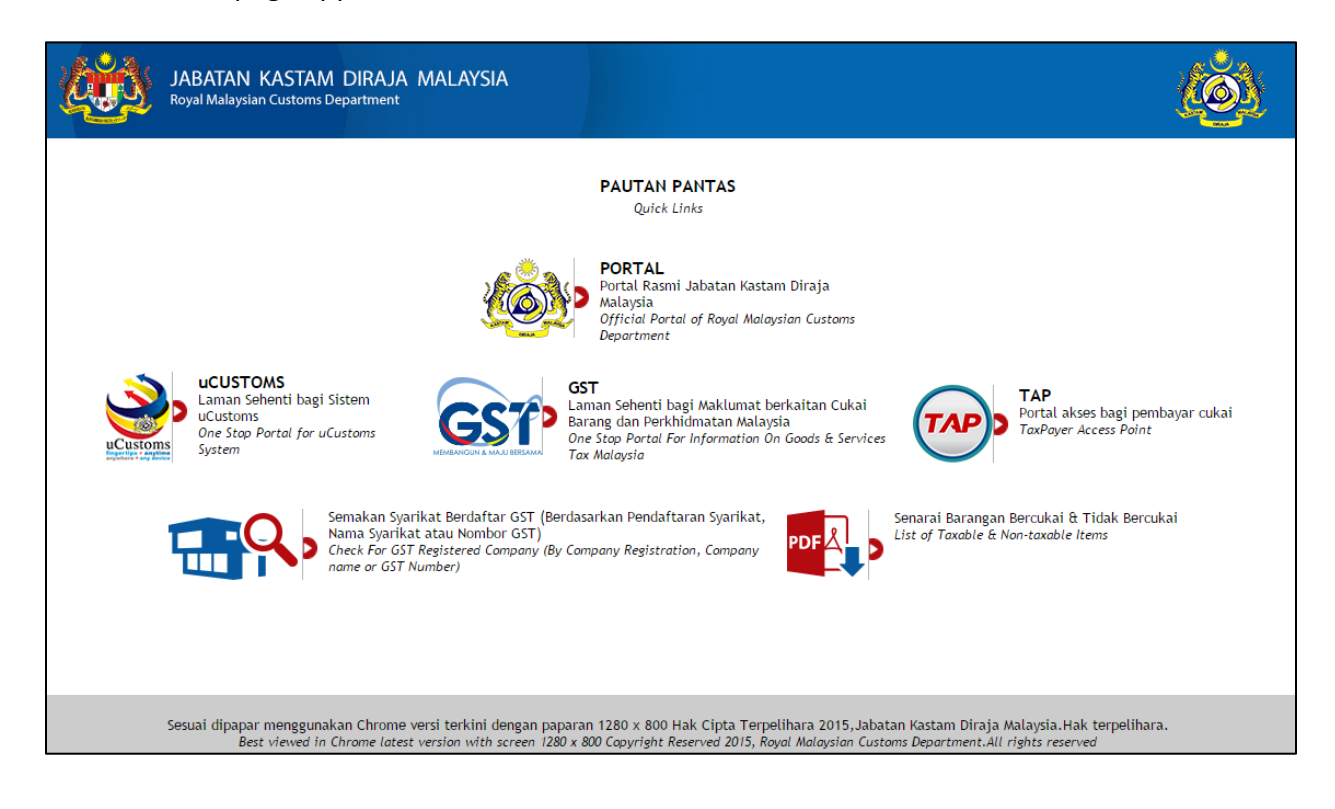

4 BRINFO

Issue 1.2

Brilliance Information Sdn. Bhd.

Page 12 of 109

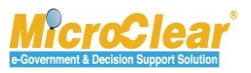

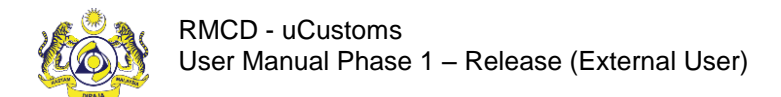

### Logging in

To login to uCustoms:

1. On the **RMCD** home page, click **uCUSTOMS** as shown below.

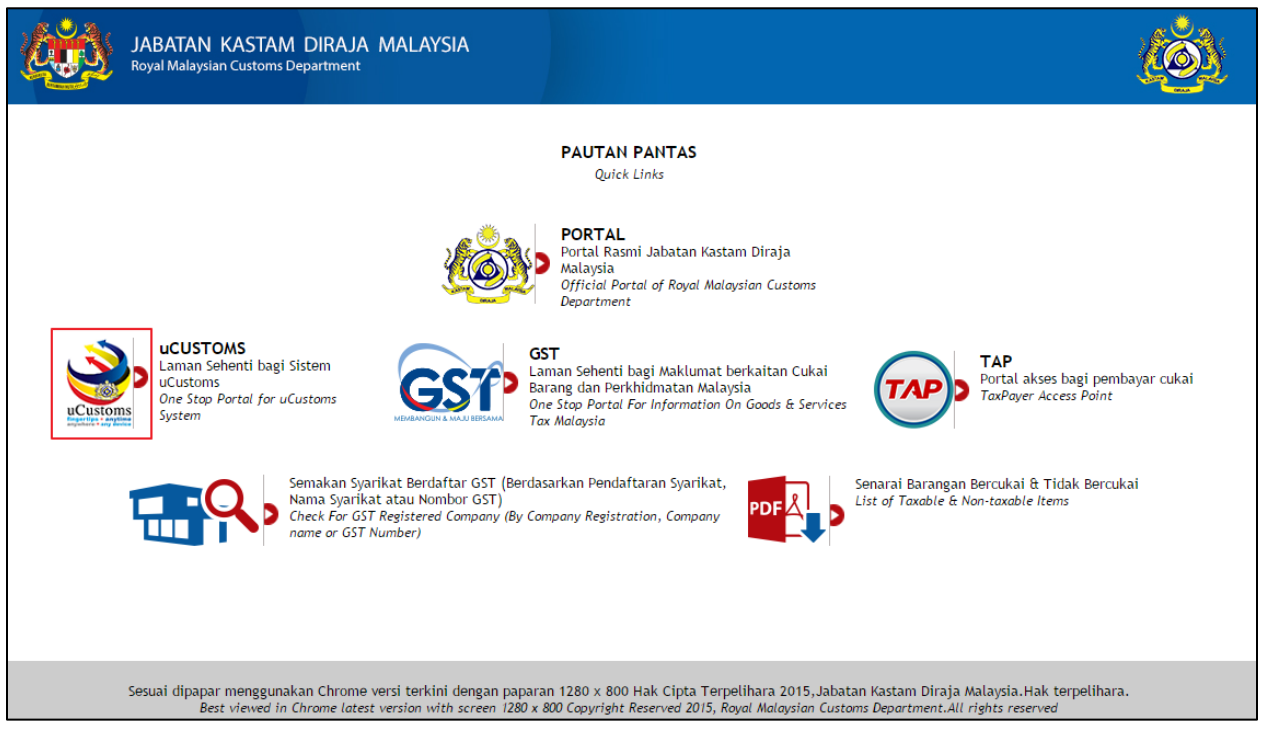

Or

2. On the RMCD portal, select eSERVICES menu and then click uCustoms as shown below.

BRINFO

#### Issue 1.2

Brilliance Information Sdn. Bhd.

Page 13 of 109

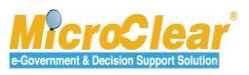

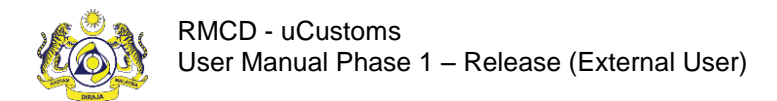

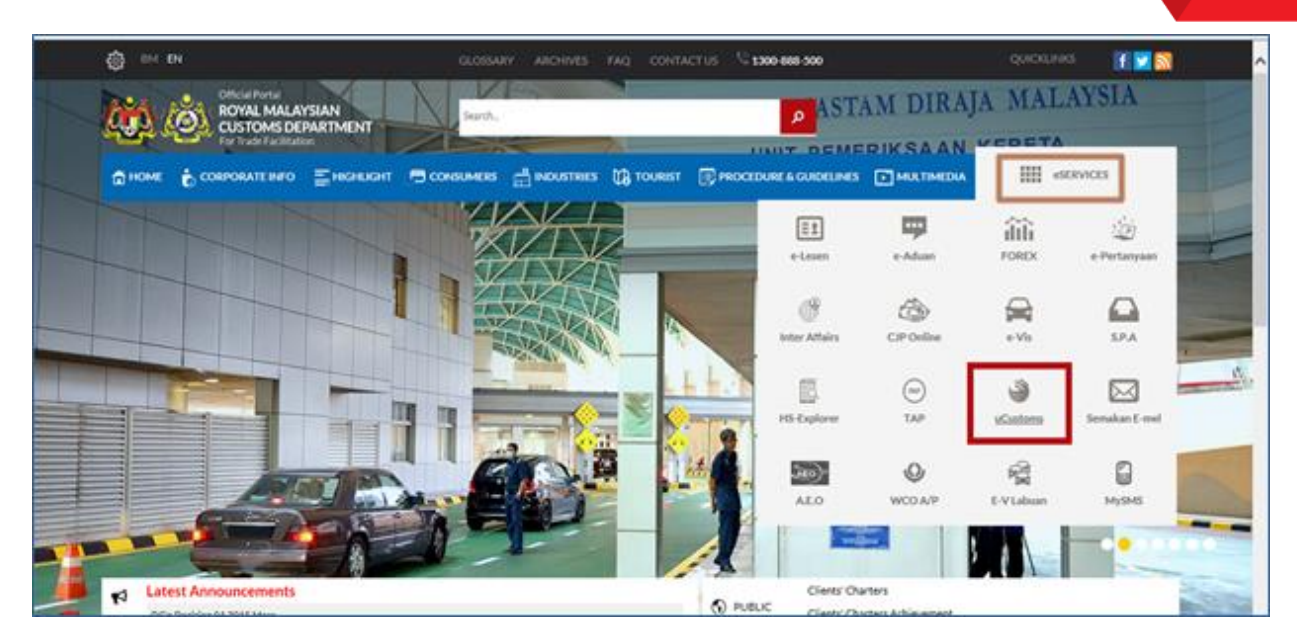

3. On the **uCustoms** home page, click **Login** as shown below.

4 BRINFO

#### Issue 1.2

Brilliance Information Sdn. Bhd.

Page 14 of 109

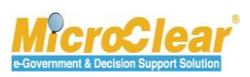

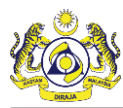

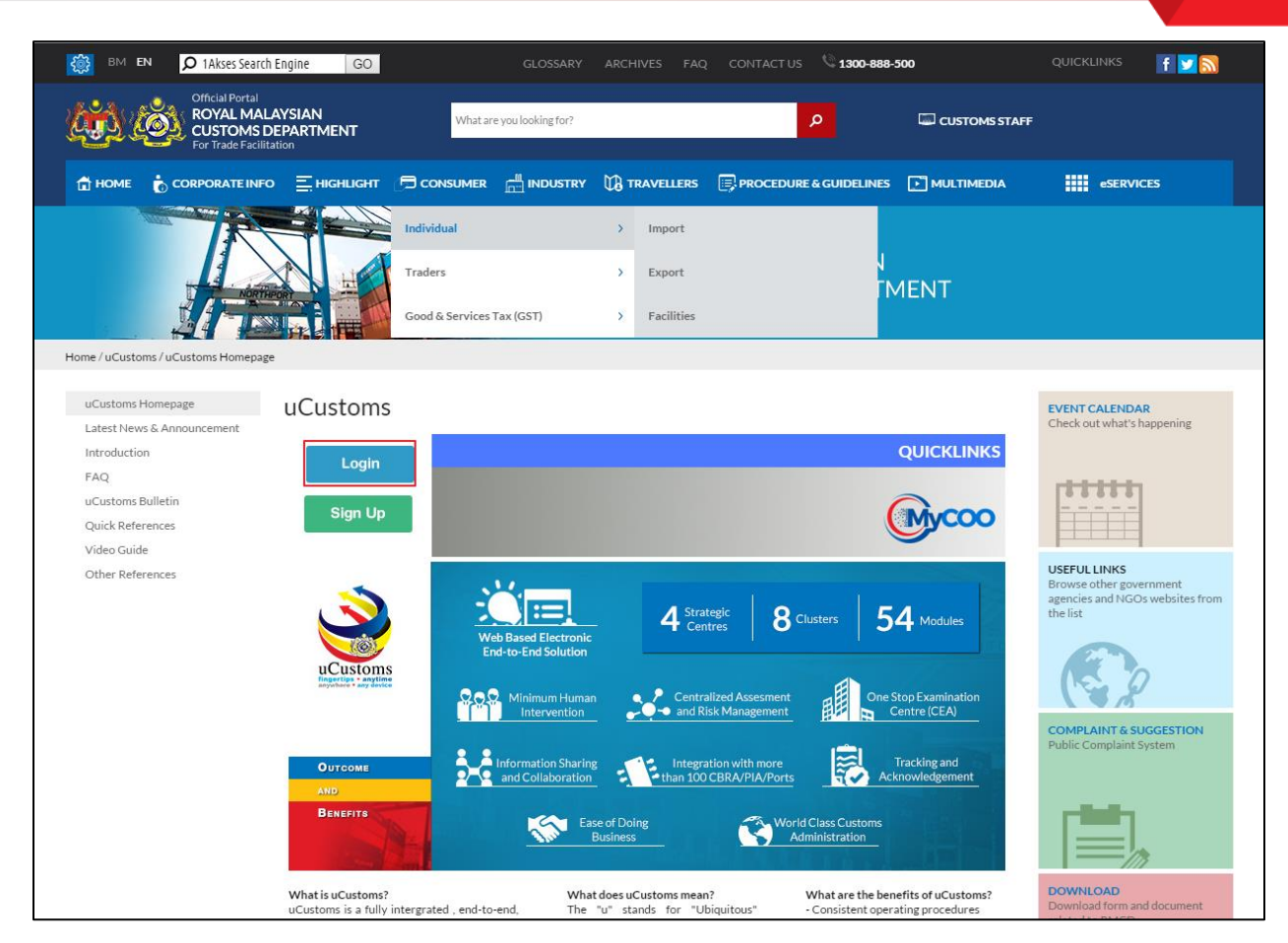

Portal uCustoms page appears as shown below.

4 BRINFO

#### Issue 1.2

Brilliance Information Sdn. Bhd.

Page 15 of 109

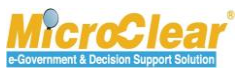

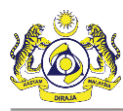

| Ċ | JABATAN KASTAM DIRAJA MALAYSIA<br>Royal Malaysian Customs Department                                                           | ( <u>)</u>                                                                                                    |
|---|----------------------------------------------------------------------------------------------------|----------------------------------------------------------------------------------------------------|
|   | Internal           Customs Stakeholders                                                                                        |                                                                                                    |
| s | esuai dipapar menggunakan Chrome versi terkini dengan paparan 1<br>Best viewed in Chrome latest version with screen 1280 x 800 | 280 x 800 Hak Cipta Terpelihara 2015, Jabatan Kastam Diraja Malaysia.Hak terpelihara.<br>Copyright Reserved 2015, Royal Malaysian Customs Department.All rights reserved |

4. Click the External Stakeholders logo to sign in as an External User.

The following **RMCD** sign in page appears.

| Pemeriksaan Kastam / Keselamatan Gustom / Securik | Welcome to<br>ROYAL MALAYSIAN CUSTOMS<br>DEPARTMENT<br>Sign in with your organizational account |
|---------------------------------------------------|-------------------------------------------------------------------------------------------------|
|                                                   | someone@example.com                                                                             |
|                                                   | Password                                                                                        |
|                                                   | Sign in<br>Forgot Your Login Name/Password<br>Sign Up                                           |
|                                                   | RMCD Website FAQ External                                                                       |

#### 4 BRINFO

Brilliance Information Sdn. Bhd.

#### Issue 1.2

Page 16 of 109

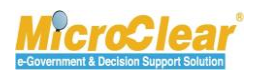

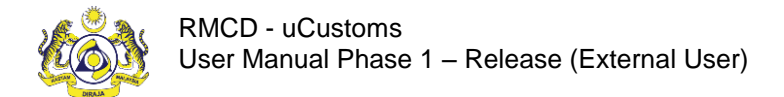

- 5. Enter the *Login ID* for example, <u>jpatil@agility.com</u>.
- 6. Enter the *Password*.
- 7. Click Sign in.

If the Stakeholder (Individual or Organization) is registered with only one *Login ID*, then after login, the uCustoms home page appears as shown below.

| www.coval.                | <b>ust</b><br>lalaysian | Customs Department                                          |                        |                       |                         | MY PROFILE  SUB MOI<br>User : panship@pos.com.<br>Port : Port Klang (Pelabuh<br>User profile : Shipping A | DULE 🖒 SIGN OUT<br>my<br>an Klang) |  |  |  |
|---------------------------|-------------------------|-------------------------------------------------------------|------------------------|-----------------------|-------------------------|----------------------------------------------------------------------------------------------------|------------------------------------|--|--|--|
| A 🖂 🏥 🛛 REGISTRATION      | » BROK                  | ER AFFAIRS >> CARGO >> PAYME                                | ENTS » PERMIT » SURETY | » QUOTAS » ACCOUNTIN  | G » LICENSE » LEGAL AFF | AIRS » FREE ZONE » SH                                                                                     | IP CLEAR/< 📏 🔀                     |  |  |  |
| NOTIFICATION MODULES LIST | <u> </u>                | ■ INBOX NOTIFICATIONS                                       |                        |                       |                         |                                                                                                    | - B                                |  |  |  |
| Cargo                     | +                       |                                                             |                        |                       |                         |                                                                                                    |                                    |  |  |  |
| License                   | +                       | Activated License                                           | Approved License       | Auto Crostod Journove | Arrived Journeys        |                                                                                                    |                                    |  |  |  |
| Ship Clearance            | +                       | Application(s)<br>1                                         | Application(s)<br>1    | 1                     | <b>1</b>                | 2                                                                                                    |                                    |  |  |  |
|                           |                         |                                                             |                        |                       |                         |                                                                                                    |                                    |  |  |  |
|                           |                         | <pre>« &lt; Page 1 Of 1 Total 5 Item(s) &gt; &gt;&gt;</pre> |                        |                       |                         |                                                                                                    |                                    |  |  |  |

If the Stakeholder is registered with more than one organization, or if the *Login ID* is the same for an Individual or Organization Stakeholder, then the following **Organization Selection** form appears.

| CREANIZATION SELECTION                                        |                              |              |  |  |  |  |  |  |
|---------------------------------------------------------------|------------------------------|--------------|--|--|--|--|--|--|
| Organization / Individual Name                                | * KFC (SARAWAK) SDN BHD      | ▼            |  |  |  |  |  |  |
| Default User Profile                                          | * Trader (Importer/Exporter) | $\checkmark$ |  |  |  |  |  |  |
| Note : Please Select Organization/Individual Name to Continue |                              |              |  |  |  |  |  |  |
|                                                               | Continue Back                |              |  |  |  |  |  |  |

8. Select the *Organization / Individual Name* and *Default User Profile* from the respective dropdown lists and click **Continue** to proceed to the uCustoms home page.

#### uCustoms Home Page

The uCustoms home page is shown below.

A BRINFO

#### Issue 1.2

Brilliance Information Sdn. Bhd.

#### Page 17 of 109

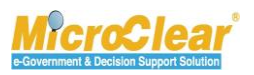

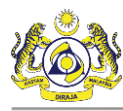

|                       | Custo<br>Malaysian Cu | )<br>Istoms Department | 5                         |                            |                         | MY PROFILE  SUB MODULE  SIG<br>User : panship@pos.com.my 2<br>Port : Port Klang (Pelabuhan Klang)  <br>User profile : Shipping Agent |
|-----------------------|-----------------------|------------------------|---------------------------|----------------------------|-------------------------|----------------------------------------------------------------------------------------------------|
| • 团 🏭   » REGISTRATIO | N » BROKER            | AFFAIRS » CARGO » PAYN | IENTS >> PERMIT >> SURETY | ✓ » QUOTAS » ACCOUNTING    | G » LICENSE » LEGAL AFF | AIRS » FREE ZONE » SHIP CLEAR/                                                                                                    |
| Cargo                 | +                     | INBOX NOTIFICATIONS    |                           |                            |                         |                                                                                                    |
| License               | +                     | Activated License      | Approved Licenso          |                            |                         |                                                                                                    |
| Ship Clearance +      |                       | Application(s)         | Application(s)            | Auto Created Journeys<br>1 | Arrived Journeys<br>1   | Vessel Approval <b>2</b>                                                                                                    |
|                       |                       |                        |                           |                            |                         |                                                                                                    |
|                       |                       |                        | 7 « < Page 1              | Of 1 Total 5 Item(s) > >   |                         | 8 Items per list 15                                                                                                    |

| 1 | My Profile      |
|---|-----------------|
| 2 | Sub Module      |
| 3 | Sign out        |
| 4 | User Details    |
| 5 | Menu Bar        |
| 6 | Mailbox         |
| 0 | Page Navigation |
| 8 | Items per List  |

The uCustoms home page features are listed below:

- My Profile,
- Sub Module,
- Sign Out,
- User Details,
- Menu Bar,
- Mailbox,
- Page Navigation, and
- Items per List.
- I. My Profile

4 BRINFO

#### Issue 1.2

Brilliance Information Sdn. Bhd.

#### Page 18 of 109

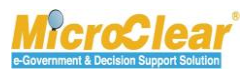

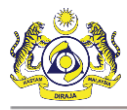

On the home page, click MY PROFILE to view additional options, such as Preferences, Edit Profile

and the option to switch languages as shown below.

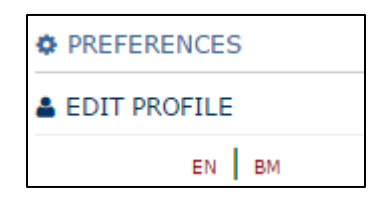

### Preferences

To edit the preferences:

1. Click PREFERENCES

The **Preferences** pop-up window appears as shown below.

|                                                                                |                              | 8 |  |  |  |  |  |
|--------------------------------------------------------------------------------|------------------------------|---|--|--|--|--|--|
| Default User Profile                                                           | * Trader (Importer/Exporter) |   |  |  |  |  |  |
| Note : On clicking Save and Close, the selected preferences would be affected. |                              |   |  |  |  |  |  |
|                                                                                | Save and Close Close         |   |  |  |  |  |  |

2. Select the Default User Profile from the drop-down list.

Note: Default User Profile can be changed only if multiple profiles are associated to the user.

3. Click Save and Close.

**Edit Profile** – This link allows user to view and / or edit the profile-related details. To edit the profile details:

- 1. Click EDIT PROFILE
- 2. Make the required changes in the respective **Registration Form**.

#### A BRINFO

#### Issue 1.2

Brilliance Information Sdn. Bhd.

#### Page 19 of 109

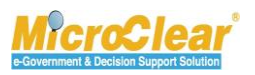

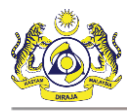

| Registration Ref No.                    | The dividual of the Constraint'           | Devidention Dut                              |                                               |
|-----------------------------------------|-------------------------------------------|----------------------------------------------|-----------------------------------------------|
| Stakeholder Type                        | Individual Organization                   | Registration Date                            | * 19-06-2015                                  |
| ORGANIZATION INFORMATION                |                                           |                                              |                                               |
| Organization Name *                     | PanOcean Shipping Co Ltd                  | BRN                                          | * 724012P                                     |
| Registration Authority *                | Select the value                          | Business Entity                              | * Partnership •                               |
| GST No.                                 |                                           |                                              |                                               |
| PERSONAL DETAILS                        |                                           |                                              |                                               |
| Nationality                             | Malaysian One-Malaysian                   | ID Type                                      | NRIC No. O Passport No.                       |
| Full Name *                             | John 🚯                                    | Gender                                       | 🖲 Male 🕘 Female                               |
| NRIC No. *                              | 78965214                                  |                                              |                                               |
| Login ID *                              | panship@pos.com.my                        |                                              |                                               |
| Communication Email ID                  | Primary Email ID     Alternative Email ID | Primary Email ID                             | * panship@pos.com.my                          |
| Designation *                           | Executive                                 | Alternative Email ID                         | panship@pos.com.mv                            |
| -                                       |                                           |                                              |                                               |
| ORGANIZATION PRIMARY CONTACT            |                                           |                                              |                                               |
| Mobile Number                           | +60 • +632015487 •                        | Telephone Number 2                           | +60 •                                         |
| Telephone Number 1                      | +60 •                                     | Fax Number                                   | +60 •                                         |
| ORGANIZATION PRIMARY ADDRESS            |                                           |                                              |                                               |
| Address *                               | LCC Terminal, Jalan KLIA S3               |                                              |                                               |
|                                         | Southern Support Zone, KLIA-64000         |                                              |                                               |
|                                         | Selangor Darul Ehsan Malaysia             |                                              |                                               |
| Postal Code *                           | 01512                                     | City/Town/Area/Land                          | * Penasibat Undang-Undang Negeri              |
| State                                   | Perlis                                    | Country                                      | Malaysia                                      |
|                                         |                                           |                                              |                                               |
| REGISTRATION CUSTOMS STATION            |                                           |                                              |                                               |
| Registration Station Name / Code *      | KANGAR,PERLIS * R10                       |                                              |                                               |
| Q BUSINESS STAKEHOLDER CATEGO           | DRY                                       |                                              |                                               |
| No. Stakeholder Category                |                                           |                                              | Status                                        |
| 1 Shipping Agent                        |                                           |                                              | Active                                        |
| <u>\$</u> 3 <b>%</b>                    | « < Page 1 Of 1 Total                     | 1 Item(s) > >                                | Items per list 5 🔻                            |
|                                         |                                           |                                              |                                               |
| AGENT ASSOCIATION                       |                                           |                                              |                                               |
| NO RECORDS AVAILABLE                    |                                           |                                              |                                               |
| <b>a</b> +                              |                                           |                                              |                                               |
|                                         |                                           |                                              |                                               |
| HASTER USER                             |                                           |                                              |                                               |
| No. Login ID                            | Full Name Master User                     | Accediate Drafiles                           | s Station Recat Descurred Artice              |
| <ul> <li>panship@pos.com.nly</li> </ul> | Associate Ports                           | Associate Fromes Associate Custom            |                                               |
|                                         |                                           | n(s) > >                                     | Items per list 5 🔻                            |
| Q ADDITIONAL USERS                      |                                           |                                              | -                                             |
| No. Login ID                            | Full Name                                 |                                              | Status                                        |
| 1 Krishanacustoms@cu                    | stoms.gov.my Associate Ports Ass          | sociate Profiles Associate Customs Station D | eactivate Reset Password Cancel User Active 📝 |
| ★ Max Allowed Users : 20                | No. Of Users : 1                          | « < Page 1 Of 1 Total 5 Item(s)              | Items per list 5 V                            |
| The showed opers . 20                   |                                           |                                              | items per net 5 ·                             |
| O BANK LIST                             |                                           |                                              | •                                             |
| NO RECORDS AVAILABLE                    |                                           |                                              |                                               |
| <b>a</b> +                              |                                           |                                              |                                               |
|                                         |                                           |                                              |                                               |

3. Click Save.

### Brilliance Information Sdn. Bhd.

#### Issue 1.2

A BRINFO

Page 20 of 109

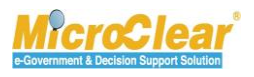

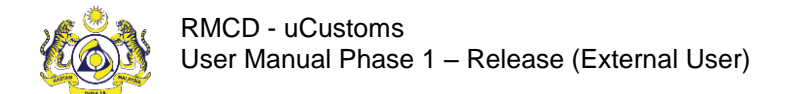

The profile changes are saved successfully.

**Switch Language:** By default, the application's content appears in English (EN). To view the content in Bahasa Melayu, click **BM**.

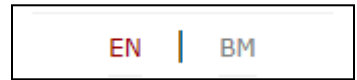

### II. Sub Module

This includes the **MYCOO** link.

### III. Sign Out

Click USIGN OUT to sign out of uCustoms.

### **IV. User Details**

The User details display the Login ID and the User Profile as shown below.

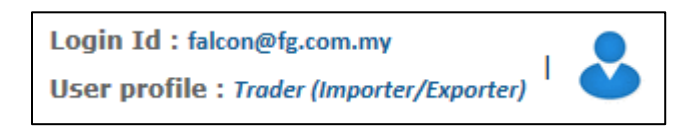

Login Id – Displays the logged in user's ID.

**User profile** – The user's role is displayed based on the profile configuration.

#### V. Menu Bar

To access a menu:

• Click the particular menu on the menu bar as shown below.

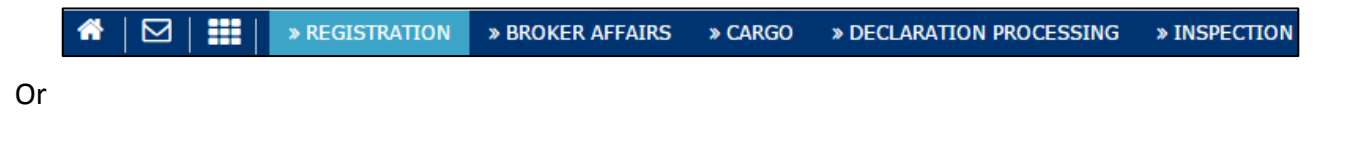

Issue 1.2

### Page 21 of 109

Brilliance Information Sdn. Bhd.

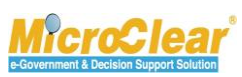

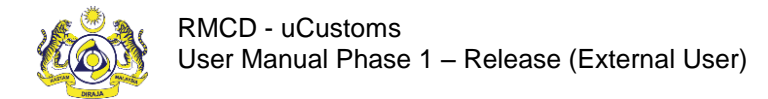

• Click III to view the pictorial list of menus accessible to the profile as shown below.

| * 🖂 :          |    | » REGISTRATION       | » BROKER AFFAIRS       | »CARGO » | PAYMENTS | » PERMIT         | » SURETY | » ACCOUNTIN      | IG > LICENSE | » LEGAL AFFAIRS  | » FREE ZONE | » SHIP | CLEARANCE > XM          | L UPLOAD       | < >            | x |
|----------------|----|----------------------|------------------------|----------|----------|------------------|----------|------------------|--------------|------------------|-------------|--------|-------------------------|----------------|----------------|---|
| A<br>Home      |    | <b>R</b> egistration | eite<br>Broker Affairs | Gargo    | •        | VISA<br>Payments | Per      | <b>√</b><br>rmit | Surety       | \$<br>Accounting | Licens      | ie     | لَّالَ<br>Legal Affairs | 血<br>Free Zone | Ship Clearance |   |
| L<br>XML Uploa | ad |                      |                        |          |          |                  |          |                  |              |                  |             |        |                         |                |                |   |

On the home page, click  $\bigotimes$  to hide the header as shown below.

| Image: State of the state of the state |            |                          |                                    |                       |                         |                        |             |  |
|----------------------------------------------------------------------------------------------------|------------|--------------------------|------------------------------------|-----------------------|-------------------------|------------------------|-------------|--|
| * 🔝 🎹   > REGISTRATION                                                                                                    | > BROKE    | R AFFAIRS > CARGO > PAYM | ENTS > PERMIT > SURETY             | > QUOTAS > ACCOUNTING | S > LICENSE > LEGAL A/T | AIRS > FREE ZONE > SHE | CLEARIC > 🗙 |  |
| NOTIFICATION MODULES LIST                                                                                                    | - <b>P</b> | INBOX NOTIFICATIONS      |                                    |                       |                         |                        | •           |  |
| Cargo                                                                                                    | +          |                          |                                    |                       |                         |                        |             |  |
| License                                                                                                    | +          | Activated License        | Approved License<br>Application(s) | Auto Constad Income   | Arrived Sources         | Married Research       |             |  |
| Ship Clearance                                                                                                    | +          | Application(s)<br>1      |                                    | 1                     | 1                       | 2                      |             |  |
|                                                                                                    |            |                          |                                    |                       |                         |                        |             |  |
| < < Page 1 Of 1 Total 5 Item(s) > > Items per list 15                                                                                                    |            |                          |                                    |                       |                         |                        |             |  |

The home page appears as shown below.

| * 🖂 🏭   » REGISTRATION      | » BROKE | R AFFAIRS » CARGO » PAYME                              | ENTS » PERMIT » SURETY     | » QUOTAS » ACCOUNTIN  | G » LICENSE » LEGAL AFF | FAIRS » FREE ZONE » | SHIP CLEAR/ 🔇 📏 🧩 |
|-----------------------------|---------|--------------------------------------------------------|----------------------------|-----------------------|-------------------------|---------------------|-------------------|
| ■ NOTIFICATION MODULES LIST | Q >     | INBOX NOTIFICATIONS                                    |                            |                       |                         |                     |                   |
| Cargo                       | +       |                                                        |                            |                       |                         |                     |                   |
| License                     | +       | Activated License                                      | Approved License           | Auto Created Journeys | Arrived Journeys        | Vessel Approval     |                   |
| Ship Clearance              | +       | Application(s)<br><b>1</b>                             | Application(s)<br><b>1</b> | 1                     | 1                       | 2                   |                   |
|                             |         |                                                        |                            |                       |                         |                     |                   |
|                             |         |                                                        |                            |                       |                         |                     | _                 |
|                             |         | « < Page 1 Of 1 Total 5 Item(s) > > Tems per list 15 V |                            |                       |                         |                     |                   |

Note: To view the header again, click 🗾.

#### Submenu

To access a submenu:

• Click the menu to view the list of submenus in an expandable list as shown below and then click the submenu.

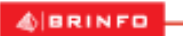

### Issue 1.2

Brilliance Information Sdn. Bhd.

#### Page 22 of 109

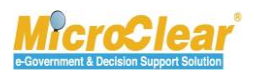

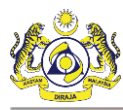

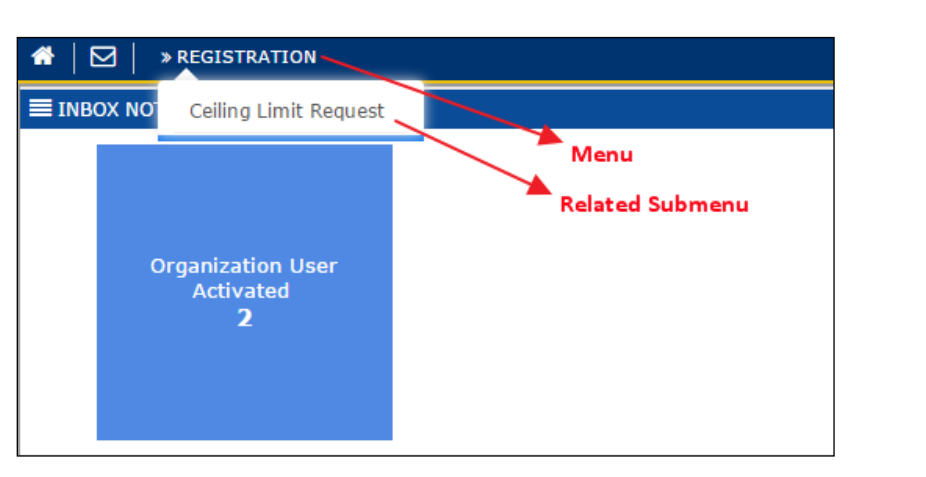

The list of submenus can also be viewed through the pictorial list as shown below.

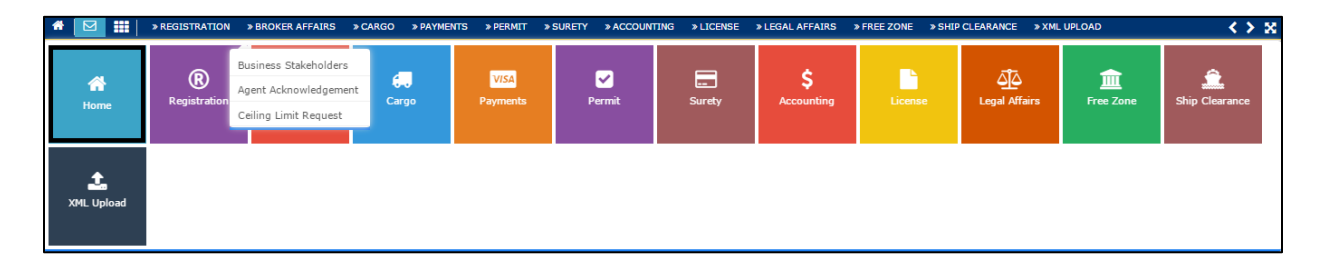

#### VI. Mailbox

Mailbox allows user to view all the messages received from and sent to other uCustoms users.

On the home page, click  $\bowtie$  to view the Mailbox options as shown below.

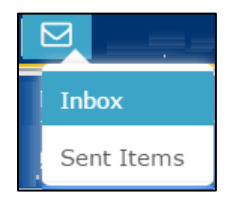

#### Inbox

• Inbox is displayed by default on the Home page once the user logs in to uCustoms. Whenever a new message is received or sent, system displays an alert as shown below.

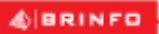

Issue 1.2

#### Brilliance Information Sdn. Bhd.

#### Page 23 of 109

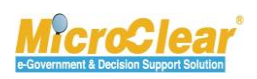

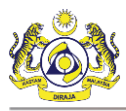

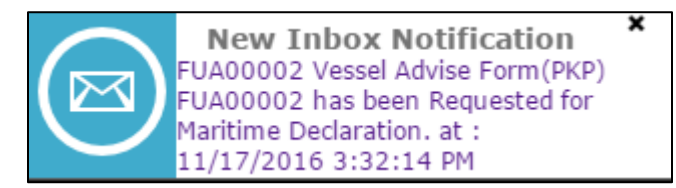

• Click the message to view the details.

Or

• Click 🖾 and then click **Inbox** submenu.

The Notification Modules List and Inbox Notifications appear as shown below.

| NOTIFICATION MODULES LIST | <mark>م</mark> > | ■ INBOX NOTIFICATIONS                                                           |                            |                       |                  |   | - |
|---------------------------|------------------|---------------------------------------------------------------------------------|----------------------------|-----------------------|------------------|---|---|
| Cargo                     | +                |                                                                                 |                            |                       |                  |   |   |
| License                   | +                | Activated License                                                               | Approved License           | Auto Constant January | And and American |   |   |
| Ship Clearance            | +                | Application(s)<br><b>1</b>                                                      | Application(s)<br><b>1</b> | pplication(s) 1 1 1   |                  | 2 |   |
|                           |                  |                                                                                 |                            |                       |                  |   |   |
|                           |                  | <pre>« &lt; Page 1 Of 1 Total 5 Item(s) &gt; &gt;&gt; Items per list 15 •</pre> |                            |                       |                  |   |   |

### **Notification Modules List**

- It specifies the list of modules for which notifications have been received or sent.
- Click pt to search the notifications for a specific module as shown below.

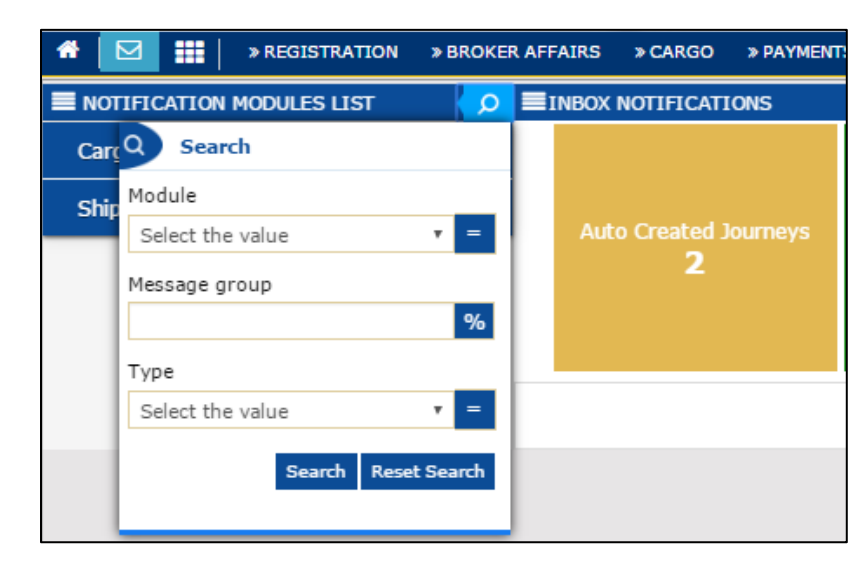

 Click to view the Message Groups for which notifications are available for a module as shown below.

4 BRINFO

Brilliance Information Sdn. Bhd.

#### Issue 1.2

Page 24 of 109

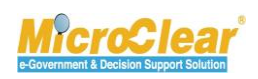

| ■ NOTIFICATION MODULES LIST |   | < <mark>P</mark> |
|-----------------------------|---|------------------|
| Cargo                       |   | -                |
| Auto Created Journeys       | 1 | +                |
| Arrived Journeys            | 1 | +                |
| License                     |   | +                |
| Ship Clearance              |   | +                |

- Click to collapse the Notification Modules List.
- In the Message Group, click to view the details such as the number of Read messages, Unread messages, Pending Task, Completed Task and the Total count of Read and Unread messages as shown below.

| ■ NOTIFICATION MODULES LIST |   | Q |
|-----------------------------|---|---|
| Cargo                       |   | - |
| Auto Created Journeys       | 1 | - |
| Today                       | 1 |   |
| Read                        | 0 |   |
| Unread                      | 1 |   |
| Pending Task                | 0 |   |
| Completed Task              | 0 |   |
| Info                        | 1 |   |
| Arrived Journeys            | 1 | + |
| License                     |   | + |
| Ship Clearance              |   | + |

#### BRINFO

Brilliance Information Sdn. Bhd.

#### Issue 1.2

Page 25 of 109

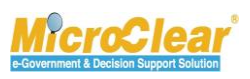

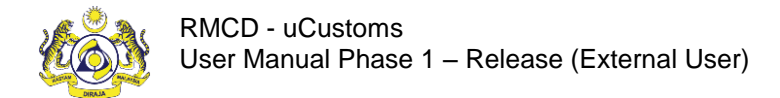

• Click \_\_\_\_ to collapse the Message Group details.

#### Inbox Notifications

- The messages received are grouped as per different Message Types.
- Clicking the Message Group flips and shows the Message Count for each Message Type, which includes details such as the number of messages received on that day, the number of Read messages, Unread messages, Pending Task, Completed Task and the Total count of Read and Unread messages as shown below.

| INBOX NOTIFICATIONS   |                                                     |                                              |
|-----------------------|-----------------------------------------------------|----------------------------------------------|
| Activated Surety<br>3 | Today1Read1Unread0Pending Task0Completed Task0Info1 |                                              |
|                       | « < Page 1                                          | Of 1 Total 2 Item(s) > > Items per list 15 • |

• Click the message count to view the messages received in the message group as shown below.

| <br>■ INBOX                         |                                                      |                     |       |               |  |  |  |
|-------------------------------------|------------------------------------------------------|---------------------|-------|---------------|--|--|--|
| From                                | Subject                                              | Received date       |       | Reference     |  |  |  |
| RMCD - RD - Registration Department | GULFSHIP AGENCIES SDN BHD is Registered Successfully | 29-12-2015 22:05:28 |       | Open          |  |  |  |
|                                     | <                                                    |                     | Items | per list 10 🗸 |  |  |  |

• To view the message details, click

 MESSAGE DETAILS

 Sent Date
 27-12-2015

 Sent Time
 17:40:50

 Subject
 SDV SUNSHIPPING SDN BHD Organization Information was Amended by Sabah/Sarawak Authority

 Message
 SDV SUNSHIPPING SDN BHD Organization Information was Amended by Sabah/Sarawak

 Image: Image:

The Message Details appears as shown below.

• Click **Back** to navigate back to the **Inbox**.

| ABRINED    | Brilliance Information Sd | n. Bhd. |
|------------|---------------------------|---------|
| appoint to |                           |         |

#### Issue 1.2

Page 26 of 109

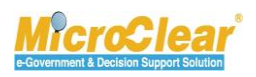

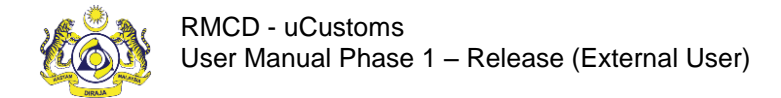

 In the Inbox click the <u>Reference</u> to navigate to the relevant form and view further details or perform an action.

### Sent Items

To view sent messages, click and then click **Sent Items**. The **Sent Items Notifications** appear as shown below.

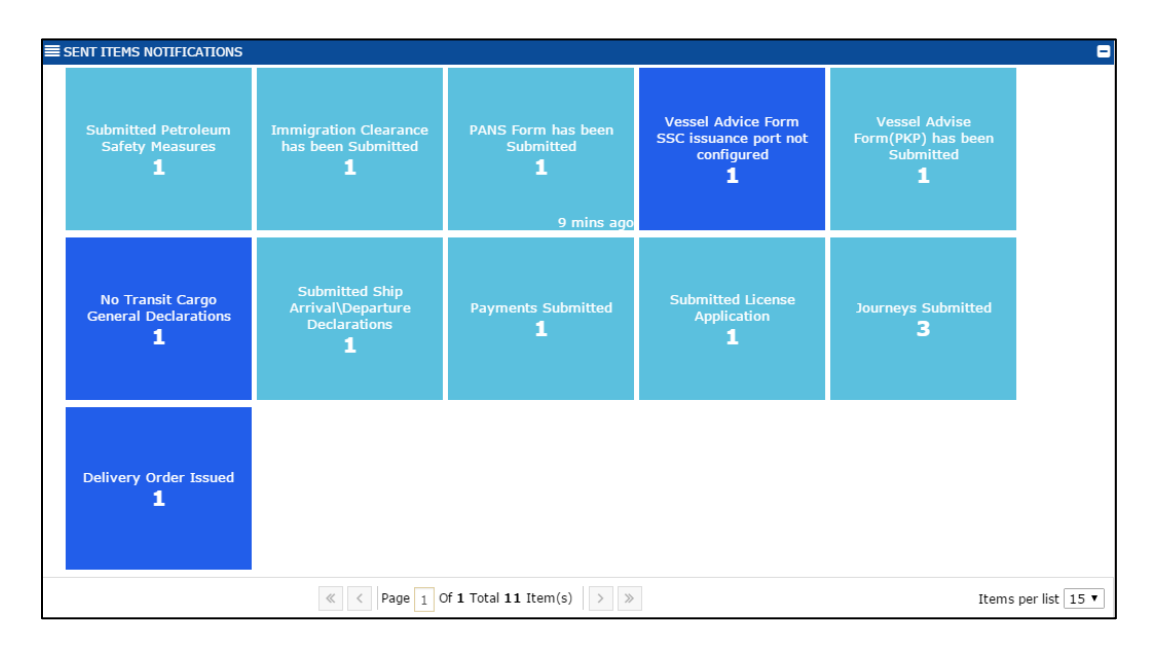

#### VII. Page Navigation

uCustoms displays ten (10) records per page, with the rest of the records displayed on the remaining pages. While navigating through the record pages, page navigation links will appear Page 1 Of 6 Total 58 item(s)
which are located below the list of records. Click
to move to the next page, or
to navigate to the previous page. To navigate to first page of the records list, click
and to navigate to last page of the records list, click
To directly navigate to a page, enter the page number and then press TAB.

| ABBINED                                                                                                    | Brilliance I | nformation | Sdn. | Bhd. |
|----------------------------------------------------------------------------------------------------|--------------|------------|------|------|
| all are the particular particular |              |            |      |      |

#### Issue 1.2

Page 27 of 109

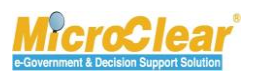

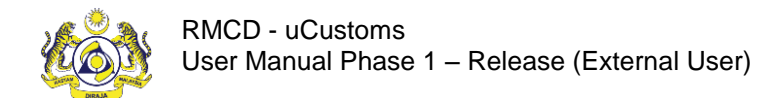

#### VIII. Items per List

| The number of items listed per page can be selected from the drop-down list | Items per list | 5 | ~ |
|-----------------------------------------------------------------------------|----------------|---|---|
| The page refreshes with the selected number of items.                       |                |   |   |

4 BRINFO

Issue 1.2

Brilliance Information Sdn. Bhd.

Page 28 of 109

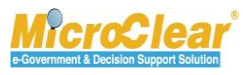

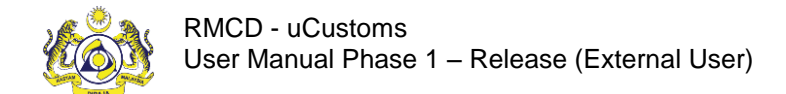

### UCUSTOMS USABILITY CONVENTIONS

The common conventions used in uCustoms are explained in this section. The following table lists the

common features of uCustoms:

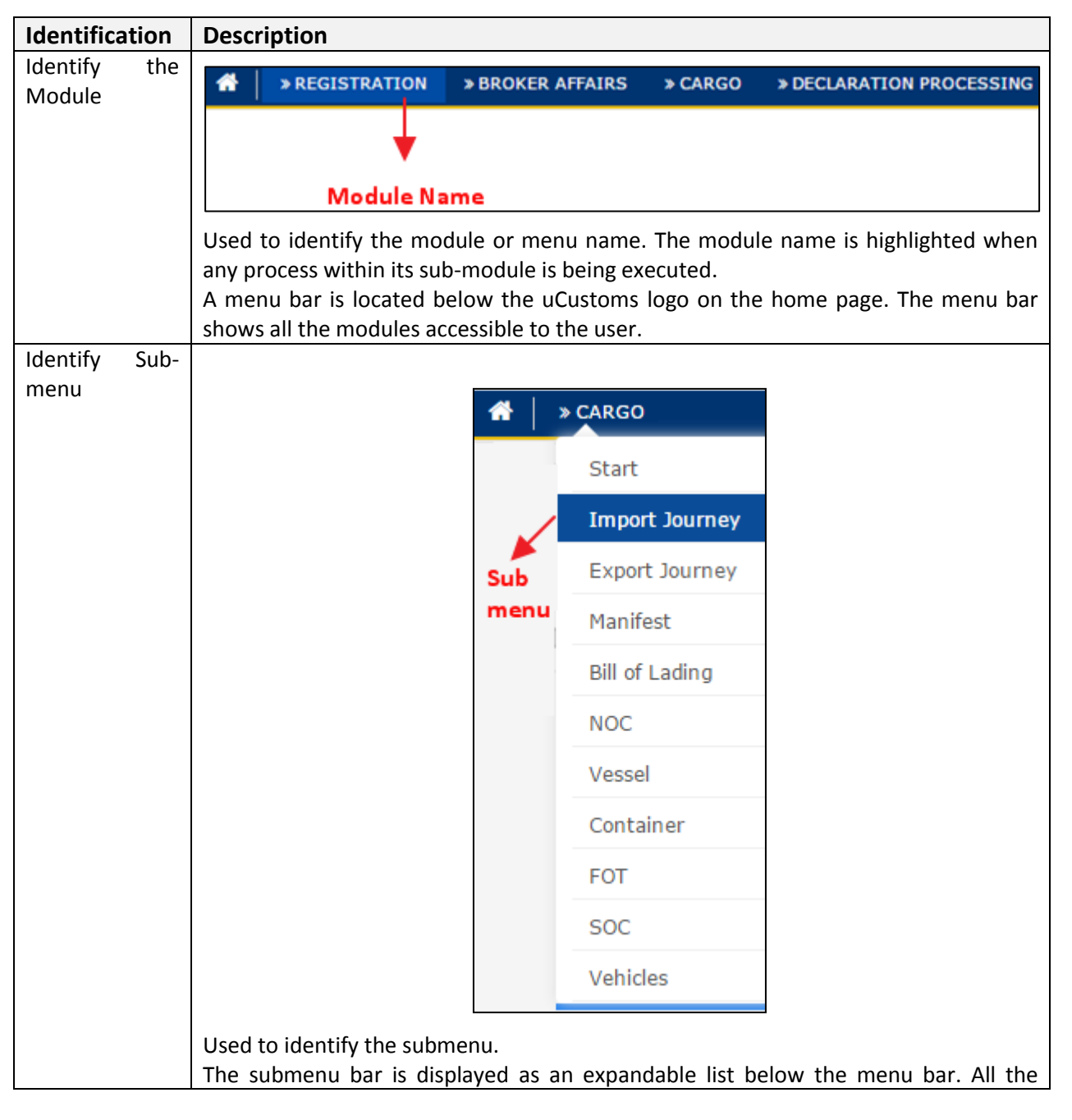

#### 4 BRINFO

Brilliance Information Sdn. Bhd.

#### Issue 1.2

Page 29 of 109

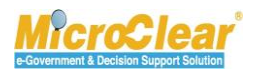

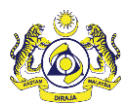

| Identification             | Description                                                                    |                                                               |                                              |
|----------------------------|--------------------------------------------------------------------------------|---------------------------------------------------------------|----------------------------------------------|
|                            | submenus available in a particula                                              | r menu are displayed on clickir                               | g that menu.                                 |
| View/edit                  | ■ CUSTOMS ORGANIZATION INFORMATION                                             |                                                               |                                              |
| record details             | No. Organization Name                                                          | Organization Code                                             | Status                                       |
|                            | 1 Royal Malaysian Customs Department                                           | RMCD                                                          | Activated 📝                                  |
|                            | To view or edit any record details                                             | , click 🕝 corresponding to th                                 | e particular record.                         |
| Identify page<br>or screen | ■ CUSTOMS ORGANIZATION INFO                                                    | DRMATION                                                      |                                              |
|                            | Organization Name                                                              | * Royal Malaysian Customs I                                   | Department                                   |
|                            | Page Nam<br>Description                                                        | e Royal Malaysian Customs I                                   | Department 🧷                                 |
|                            | ORGANIZATION PRIMARY CON                                                       | TACT —— Section in the page                                   | •                                            |
|                            | Full Name                                                                      | * Smith                                                       |                                              |
|                            | Any page header or screen title i<br>the page are also seen in the ab<br>name. | ndicates the page or screen n<br>bove image. The section head | ame. The sections on<br>er shows the section |

4 BRINFO

#### Issue 1.2

Brilliance Information Sdn. Bhd.

Page 30 of 109

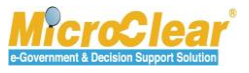

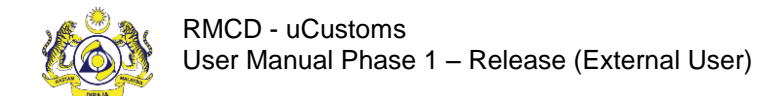

### **COMMON FEATURES**

uCustoms includes some common features across all modules. Functions for these features are same throughout the application. These common features are grouped and described with their functions below.

### Search

uCustoms allows searching for a particular record by entering the keyword(s) associated with that record. User can search a record by entering the keyword(s) in the **Search** window located on the left side of the submenu, main list or sub list.

| Q Search              |              |
|-----------------------|--------------|
| Journey No.           |              |
|                       | %            |
| Port of Origin        |              |
|                       | %            |
| Expected Arrival Date |              |
|                       | <b>#</b>     |
| Status                |              |
| Select                | ▼ =          |
| Search                | Reset Search |

To search:

- Enter or select any or all the search parameters in the respective search fields and click **Search**. The search results appear which help the user to easily navigate to the required record.
- Click **Reset Search** to clear the search parameters and reset the list or sub list.

To perform a smart search (i.e. search by entering partial characters):

In <sup>10</sup>/<sub>2</sub> fields, enter the values followed by '%'.

4 BRINFO

Brilliance Information Sdn. Bhd.

#### Issue 1.2

Page 31 of 109

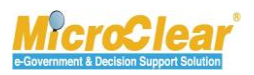

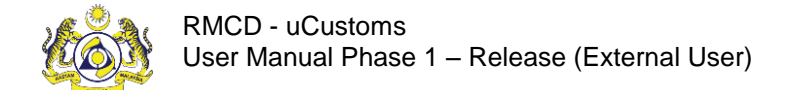

- In = fields, enter or select the exact values.
- In fields, filter the records by selecting the date from the calendar.

### Calendar

Calendar helps to fetch the records based on the selected Day, Month, and Year. The downward pointing arrow icon on the calendar helps the user to select the required year and month.

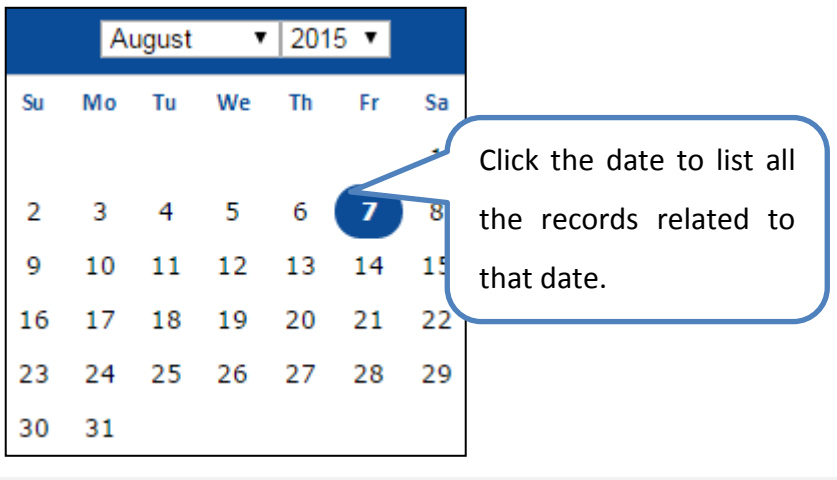

**Note**: By default, the current date is highlighted in the calendar.

#### Sort

Sort function in uCustoms enables the user to sort the records in ascending or descending order. Click the column heading in a list to sort the records.

& BRINFO

#### Issue 1.2

Brilliance Information Sdn. Bhd.

#### Page 32 of 109

Confidential

uCustoms 24.03.18

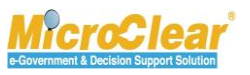

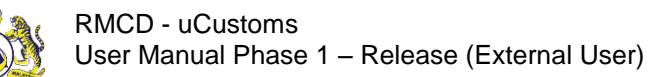

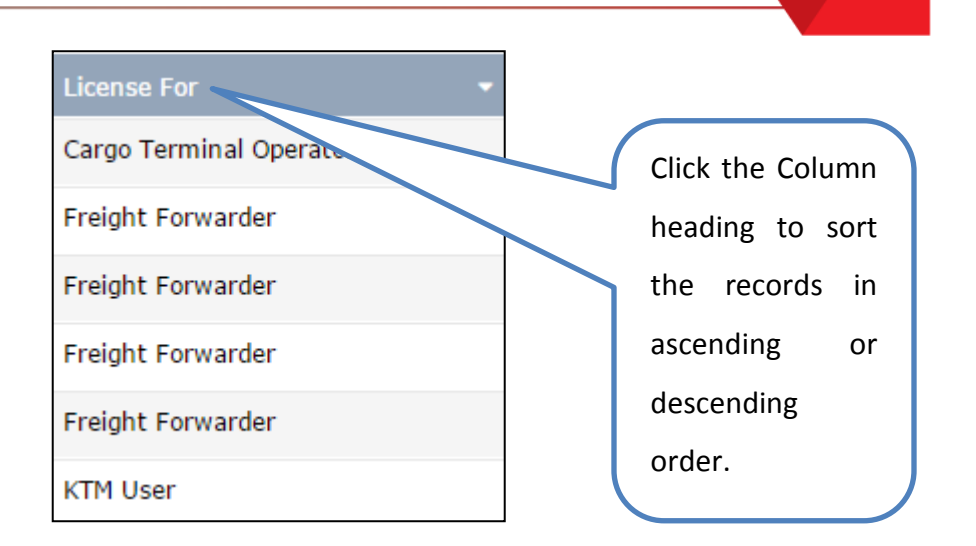

#### ScreenTip

ScreenTip is provided in some of the forms to help the user to understand the type of characters to be used in that field as shown below.

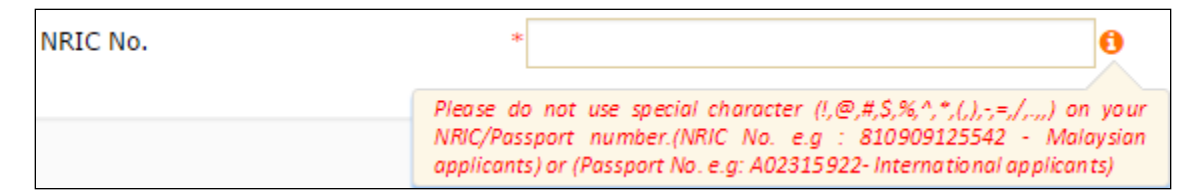

The screentip can also be used to indicate certain validations as shown below.

| Full Name | *                                                         | 6 |
|-----------|-----------------------------------------------------------|---|
|           | Please enter the same name as Registered NRIC / Passport. |   |

### ToolTip

ToolTip helps the user to view the names of controls used across the application. Rest the mouse on the controls to view its details as shown below.

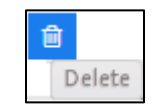

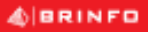

Brilliance Information Sdn. Bhd.

#### Issue 1.2

Page 33 of 109

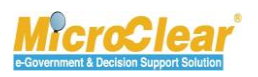

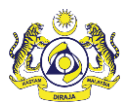

### **Link Repository**

The Link Repository helps to view all the links associated to the current form page or section. To navigate to the Link Repository, click Link Repository icon. The link(s) associated to that form page or section is displayed in an expandable list as shown below.

| STATUS : APPROVED         |  |
|---------------------------|--|
| View History              |  |
| View / Upload Documents   |  |
| View Organization Details |  |

To add details in a link, click the link. The corresponding pop-up window appears.

### **Common Icons in uCustoms**

Following are the common icons in uCustoms:

| lcon        | Description                                                                     |
|-------------|---------------------------------------------------------------------------------|
| <b>I</b>    | Open icon: Used to open a record.                                               |
| +           | New icon: Used to create a new record.                                          |
|             | Link Repository icon: Consists of all the links associated to the module.       |
| %           | Smart search: Used to perform a smart search by entering partial characters.    |
| =           | Exact search: Used to perform exact search by selecting or entering the exact   |
|             | details.                                                                        |
| <b></b>     | Calendar icon: Used to open the calendar window to select a date.               |
| ۲           | Close icon: Used to close a window.                                             |
| *           | Navigation icon: Used to navigate to the first page of the list or sub list.    |
| <           | Navigation icon: Used to navigate to the previous page of the list or sub list. |
| >           | Navigation icon: Used to navigate to the next page of the list or sub list.     |
| »           | Navigation icon: Used to navigate to the last page of the list or sub list.     |
|             | Navigation icon: Used to navigate to the beginning of the form.                 |
| de<br>A     | Associate icon: Used to associate record(s).                                    |
| <b>\$</b> 3 | Disassociate icon: Used to disassociate record(s).                              |
| 8           | Save icon: Used to save the details.                                            |
|             | Save Selection icon: Used to save the selected records for association.         |

#### BRINFO

Brilliance Information Sdn. Bhd.

#### Issue 1.2

Page 34 of 109

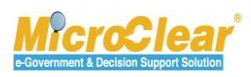

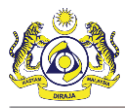

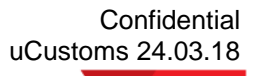

| lcon     | Description                                                           |
|----------|-----------------------------------------------------------------------|
| <b>D</b> | Delete icon: Used to delete record(s).                                |
| Ø        | Duty Details icon: Used to view the applicable duties and taxes.      |
| *        | Download icon: Used to download sample documents.                     |
| ۲        | Download Template icon: Used to download the template.                |
| Q        | Search icon: Used to search items in a list.                          |
| 0        | Screentip icon: Used to provide additional information about a field. |
| Delete   | Tooltip icon: Used to provide additional information about a field.   |
|          | Collapse Form icon: Used to collapse a form.                          |
| <b>Ð</b> | Expand Form icon: Used to expand a form.                              |
|          | Collapse List icon: Used to collapse a list.                          |
| Đ        | Expand List icon: Used to expand a list.                              |

4 BRINFO

#### Issue 1.2

Brilliance Information Sdn. Bhd.

Page 35 of 109

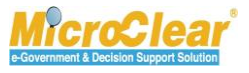

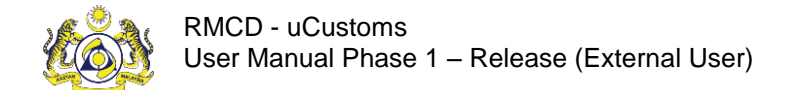

### 1. RELEASE

Release module validates the completion of Inspection, Assessment, Document Review, Duties, Taxes, Penalty, Payments and other processes before Customs Clearance. Once these processes are validated, System clears the consignment and Release process is initiated. The Release Processing System issues the Gate Pass to release the goods from the Customs Control Area (CCA).

The Release System comprises all the processes involved in the goods release. It includes features to generate and send the release messages to the Trader or Forwarding Agent (Registered Users), Customs Authority and Warehouse Operator.

#### 4 BRINFO

#### Issue 1.2

Brilliance Information Sdn. Bhd.

Page 36 of 109

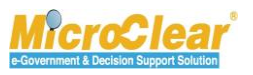
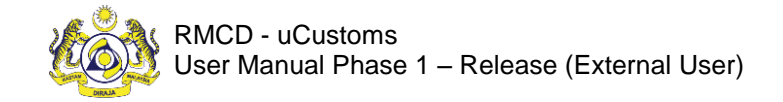

Confidential uCustoms 24.03.18

# 1.1 Roles and Functionality Matrix

Following is the mapping of the different roles to the activities they perform:

|                                | Responsibilities                                   |                                                    |                       |                                                                     |                                                  |                                   |                                                                           |
|--------------------------------|----------------------------------------------------|----------------------------------------------------|-----------------------|---------------------------------------------------------------------|--------------------------------------------------|-----------------------------------|---------------------------------------------------------------------------|
| Roles                          | Create<br>Gate Pass<br>and Gate<br>Pass<br>Details | Submit<br>Gate Pass<br>and Gate<br>Pass<br>Details | Print<br>Gate<br>Pass | Request<br>to Cancel<br>Gate<br>Pass and<br>Gate<br>Pass<br>Details | Request for<br>Gate Pass<br>Details<br>Amendment | Close Gate<br>Pass<br>Information | Acknowledge or Return<br>Gate Pass or Gate Pass<br>Details for Correction |
| Trader/Forwarding<br>Agent     | ~                                                  | -                                                  | 1                     | 1                                                                   | 4                                                | *                                 | ×                                                                         |
| Licensed/Registered<br>Carrier | -                                                  | 1                                                  | 1                     | -                                                                   | 1                                                | ×                                 | ×                                                                         |
| Warehouse<br>Operator          | ×                                                  | ×                                                  | ×                     | ×                                                                   | ×                                                | ×                                 | 1                                                                         |

Table 1.1-1: Roles and Functionality Matrix

BRINFO

Brilliance Information Sdn. Bhd.

Issue 1.2

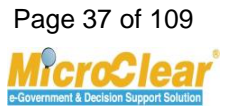

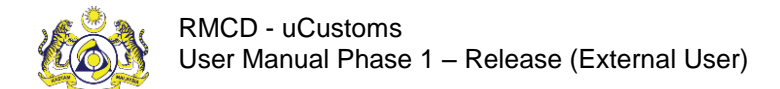

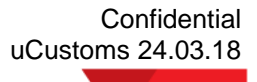

# **1.2** Features in Release Module

The features available in Release module include:

- Create Gate Pass.
  - Create Gate Pass Details.
  - Associate Entry Reference Declarations.
  - Associate Exit Reference Declarations.
  - Associate Items or Container Information.
  - o Submit Gate Pass Details.
- Submit Gate Pass.
- Print Gate Pass.
- View Remarks History.
- Close Gate Pass Information.
- Request for Gate Pass Details Amendment.
- Request to Cancel Gate Pass.
- Request to Cancel Gate Pass Details.
- Acknowledge or Return Gate Pass Details Amendment.
- Acknowledge or Return Gate Pass Amendment.

4 BRINFO

Issue 1.2

Brilliance Information Sdn. Bhd.

Page 38 of 109

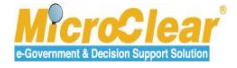

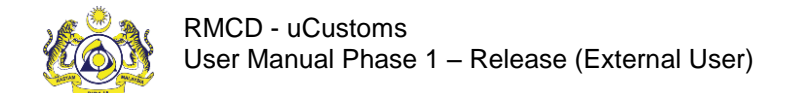

# A. Trader/Forwarding Agent

Trader or Forwarding Agent can create, submit amend and cancel Gate Pass as explained in the following sections.

# 1.3 Create Gate Pass

Trader or Forwarding Agent creates the Gate Pass information which includes details of the registered Vehicles, registered Driver, Customs control location and Vehicle Entry or Exit details i.e., Vehicle trip details. Gate Pass is also used to capture empty container movement from or to the Customs Control Area (CCA), import goods physically released from the CCA, export goods entering into CCA and track goods movement for physical inspection within the CCA or goods inspection at Trader premises. System auto-generates the Gate Pass Number once the Gate Pass is created. To create the Gate Pass:

1. On the **Trade Facilitation** menu, click **Gate Pass** and then click **Gate Pass Application** submenu.

The **Gate Pass List** appears as shown below.

| Q Search             | <b>≣</b> 6/ | E GATE PASS LIST |                           |                                |                |                   | =                |        |
|----------------------|-------------|------------------|---------------------------|--------------------------------|----------------|-------------------|------------------|--------|
| Gate Pass No.        |             |                  | Gate Pass No.             | Trip Type                      | Requested Date | Vehicle Plate No. |                  |        |
| %                    |             | 1                | REL-GP-B1F-02-2017-000015 | Single                         | 02-02-2017     | TSG565546         | Closed           | Ø      |
| Trip Type            |             | 2                | REL-GP-B1F-02-2017-000014 | Single                         | 02-02-2017     | TSG565546         | Closed           | Ø      |
| Select the value     |             | 3                | REL-GP-B1F-02-2017-000013 | Single                         | 02-02-2017     | TSG565546         | Closed           | Ø      |
| Requested Date       |             | 4                | REL-GP-B1F-02-2017-000012 | Single                         | 02-02-2017     | TSG565546         | Closed           | Ø      |
| Vehicle Plate No.    |             | 5                | REL-GP-B1F-02-2017-000011 | Single                         | 01-02-2017     | 545575            | Closed           | 2      |
| %                    |             | 6                | REL-GP-B1F-02-2017-000009 | Single                         | 01-02-2017     | VH2423            | Awaiting Closure | Ø      |
| Status               |             | 7                | REL-GP-B1F-02-2017-000005 | Single                         | 01-02-2017     | VH2423            | Closed           | Ø      |
| Select the value 🔹 = |             | 8                | REL-GP-B1F-02-2017-000001 | Single                         | 01-02-2017     | VH2423            | Closed           | Ø      |
| Search Reset Search  | Û           | +                | « < Pag                   | e 1 Of <b>1</b> Total <b>8</b> | Item(s) > >    |                   | Items per lis    | t 10 v |

Figure 1.3-1: Gate Pass List

2. In the **Gate Pass List**, click to create Gate Pass information.

The Gate Pass Information form appears as shown in Figure 1.3-2.

| & BRINFO |
|----------|
|----------|

Brilliance Information Sdn. Bhd.

#### Issue 1.2

This document constitutes confidential proprietary information of ICS and Royal Malaysian Customs Department. It may not, without the written consent of ICS and Royal Malaysian Customs Department, be copied, reprinted or reproduced in any manner including but not limited to photocopying, transmitting or storing it in any medium or translating it into any lanauaae. in any form or by any means. be it electronic. mechanical. optical. magnetic or otherwise.

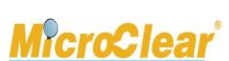

Page 39 of 109

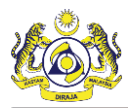

| GATE PASS INFORMATION |                                      |                       |                  | STATUS : NEW |  |  |
|-----------------------|--------------------------------------|-----------------------|------------------|--------------|--|--|
| Gate Pass No.         |                                      | Requested Date        | 22-09-2016       | <b></b>      |  |  |
| Trip Type             | Single ○ Multiple                    | Issued Date           |                  |              |  |  |
| Number of Trips       | 0                                    | Total Completed Trips |                  | 0            |  |  |
| Entry Customs Station | <ul> <li>3M MALAYSIA S.B.</li> </ul> | Exit Customs Station  | 3M MALAYSIA S.B. |              |  |  |
| Total Entry Weight    |                                      | Total Entry Quantity  |                  |              |  |  |
| Total Exit Weight     |                                      | Total Exit Quantity   |                  |              |  |  |
| VEHICLE INFORMATION   |                                      |                       |                  |              |  |  |
| Vehicle Plate No.     | V3456                                | Vehicle Model         | 2016             |              |  |  |
| Vehicle Type          | Pickup                               | Engine Number         | E567676686       |              |  |  |
| Chassis No.           | 456245                               | Owner Name            | Islam            |              |  |  |
| Seal No               |                                      |                       |                  |              |  |  |
| DRIVER INFORMATION    |                                      |                       |                  |              |  |  |
| ID Type               | ○NRIC No.      ●Passport No.         | NRIC/Passport No.     | P5655654         |              |  |  |
| Driver Name           | <ul> <li>Kareem</li> </ul>           | Driver License No.    | 567866788879     |              |  |  |
| Driver Nationality    | • India                              |                       |                  |              |  |  |
| Remarks               |                                      |                       | ^                |              |  |  |
|                       |                                      |                       | ~                |              |  |  |
|                       |                                      |                       |                  |              |  |  |
|                       |                                      | Create Back           |                  |              |  |  |

Figure 1.3-2: Gate Pass Information – Create

3. Enter or select the fields as described in the following table.

| No. | Field Name      | Description                                                              |
|-----|-----------------|--------------------------------------------------------------------------|
| 1.  | Status          | System auto-displays the Status as New indicating that the process has   |
|     |                 | started.                                                                 |
| 2.  | Gate Pass No.   | System auto-generates the Gate Pass Number once it is created.           |
| 3.  | Requested Date  | System auto-displays the Requested Date as current date by default       |
|     |                 | and it is non-editable.                                                  |
| 4.  | Trip Type       | Select the Trip Type as Single for single trips or Multiple for multiple |
|     |                 | trips.                                                                   |
| 5.  | Issued Date     | Issued Date is disabled by default. Issued Date can be greater than or   |
|     |                 | equal to Requested Date.                                                 |
|     |                 |                                                                          |
|     |                 | Note: Issued Date field is auto-displayed when the Gate Pass             |
|     |                 | Information form status changes to Issued.                               |
| 6.  | Number of Trips | Number of Trips is auto-populated based on the Gate Pass details         |
|     |                 | count.                                                                   |

& BRINFO

Brilliance Information Sdn. Bhd.

#### Issue 1.2

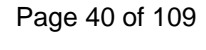

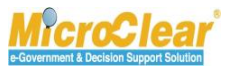

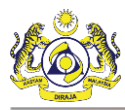

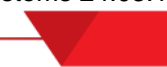

| No.     | Field Name            | Description                                                                                                    |
|---------|-----------------------|----------------------------------------------------------------------------------------------------|
| 7.      | Total Completed Trips | Total Completed Trips is auto-populated based on the Gate Pass details count.                                                                                                    |
| 8.      | Entry Customs Station | System automatically displays the same value selected in Entry Customs Station in the Exit Customs Station field as well. To change it, enter and select the Entry Customs Station name from where the goods are imported into the country. |
| 9.      | Exit Customs Station  | Enter and select the Exit Customs Station name from where the goods are exported out of the country.                                                                                                    |
| 10.     | Total Entry Weight    | Total Entry Weight field is disabled by default.                                                                                                    |
|         |                       | <b>Note</b> : This field is auto-populated if the <i>Release By</i> field is selected as Weight in the <b>Gate Pass Details</b> form once the Gate Pass details are submitted.                                                              |
| 11.     | Total Entry Quantity  | Total Entry Quantity field is disabled by default.                                                                                                    |
|         |                       | <b>Note</b> : This field is auto-populated if the <i>Release By</i> field is selected as <i>Quantity</i> in the <b>Gate Pass Details</b> form once the Gate Pass details are submitted.                                                     |
| 12.     | Total Exit Weight     | Total Exit Weight field is disabled by default.                                                                                                    |
|         |                       | <b>Note</b> : This field is auto-populated if the <i>Release By</i> field is selected as Weight in the <b>Gate Pass Details</b> form once the Gate Pass details are submitted.                                                              |
| 13.     | Total Exit Quantity   | Total Exit Quantity field is disabled by default.                                                                                                    |
|         |                       | <b>Note</b> : This field is auto-populated if the <i>Release By</i> field is selected as Quantity in the <b>Gate Pass Details</b> form once the Gate Pass details are submitted.                                                            |
| Vehicle | Information           |                                                                                                    |
| 14.     | Vehicle Plate No.     | Enter and select the Vehicle Plate Number.                                                                                                    |
| 15.     | Vehicle Model         | System auto-populates the Vehicle Model based on the selected <i>Vehicle Plate No.</i>                                                                                                    |
| 16.     | Vehicle Type          | System auto-populates the Vehicle Type based on the selected <i>Vehicle Plate No.</i>                                                                                                    |
| 17.     | Engine Number         | System auto-populates the Engine Number based on the selected Vehicle Plate No.                                                                                                    |
| 18.     | Chassis Number        | System auto-populates the Chassis Number based on the selected Vehicle Plate No.                                                                                                    |
| 19.     | Owner Name            | System auto-populates the Owner Name based on the selected Vehicle Plate No.                                                                                                    |

4 BRINFO

Brilliance Information Sdn. Bhd.

#### Issue 1.2

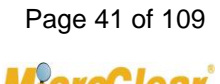

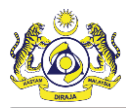

| No.      | Field Name         | Description                                                                                                    |
|----------|--------------------|----------------------------------------------------------------------------------------------------|
| 20.      | Seal No            | Enter the Seal number of the vehicle.                                                                                                    |
| Driver I | nformation         |                                                                                                    |
| 21.      | ID Type            | Select the Driver's ID Type as NRIC No. or Passport No.                                                                                                    |
| 22.      | NRIC/Passport No.  | Enter and select the NRIC number if the <i>ID Type</i> is selected as NRIC No.<br>Enter and select the Passport number if the <i>ID Type</i> is selected as<br>Passport Number. |
| 23.      | Driver Name        | System auto-populates the Driver Name based on the selected NRIC/Passport No.                                                                                                   |
| 24.      | Driver License No. | System auto-populates the Driver License Number based on the selected NRIC/Passport No.                                                                                         |
| 25.      | Driver Nationality | System auto-populates the Driver Nationality based on the selected NRIC/Passport No.                                                                                            |
| 26.      | Remarks            | Enter the Remarks if any.                                                                                                    |

Table 1.3-1: Gate Pass Information – Create

4. Click **Create** to create the Gate Pass Information.

The **Gate Pass Information** form refreshes with *Created* status and **Gate Pass Details** section as shown in **Figure 1.3-3**.

4 BRINFO

Issue 1.2

Brilliance Information Sdn. Bhd.

Page 42 of 109

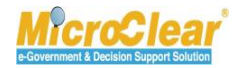

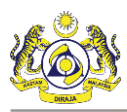

| GATE PASS INFORMATION |                              |                       | STAT          | US : CREATED |
|-----------------------|------------------------------|-----------------------|---------------|--------------|
| Gate Pass No.         | REL-GP-B1F-09-2016-000074    | Requested Date        | 22-09-2016    | <b>H</b>     |
| Trip Type             | ●Single ○Multiple            | Issued Date           |               | <b>H</b>     |
| Number of Trips       | 0                            | Total Completed Trips |               |              |
| Entry Customs Station | 3M MALAYSIA S.B.             | Exit Customs Station  | MALAYSIA S.B. |              |
| Total Entry Weight    | 0.000                        | Total Entry Quantity  |               | 0            |
| Total Exit Weight     | 0.000                        | Total Exit Quantity   |               | 0            |
| VEHICLE INFORMATION   |                              |                       |               |              |
| Vehicle Plate No.     | • V3456                      | Vehicle Model         | 2016          |              |
| Vehicle Type          | Pickup                       | Engine Number         | E567676686    |              |
| Chassis No.           | 456245                       | Owner Name            | Islam         |              |
| Seal No               |                              |                       |               |              |
| DRIVER INFORMATION    |                              |                       |               |              |
| ID Type               | ○NRIC No.      ●Passport No. | NRIC/Passport No.     | P5655654      |              |
| Driver Name           | - Kareem                     | Driver License No.    | 567866788879  |              |
| Driver Nationality    | • India                      |                       |               |              |
| Remarks               |                              |                       | Ĵ             |              |
| GATE PASS DETAILS     |                              |                       |               |              |
| NO RECORDS AVAILABLE  |                              |                       |               |              |
| 8 +                   |                              |                       |               |              |
|                       |                              | Save Submit Back      |               |              |

Figure 1.3-3: Gate Pass Information – Save

- 5. Click Save to save the Gate Pass Information.
- 6. Click **Back** to navigate back to **Gate Pass List**.

# 1.3.1 Create Gate Pass Details

Trader or Forwarding Agent creates Gate Pass details once the Gate Pass information is created. Gate Pass details include information related to the Items or Containers, Entry Details, Exit Details and Declaration. *Gate Pass Detail No.* is auto-generated by the system once the Gate Pass details are created. The Gate Pass details can be created in the following scenarios:

## 4 BRINFO

Brilliance Information Sdn. Bhd.

#### Issue 1.2

Page 43 of 109

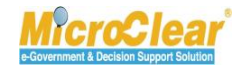

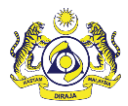

# **Case i: For Inspection**

If the goods need to be carried from Container Yard (CY) to Customs Examination Area (CEA), then a Gate Pass is created for the lorry to enter the Customs Control Area (CCA) for movement of goods to perform Inspection.

# Case ii: Inspection at Trader Premises

If the goods need to be carried from CY for physical Inspection at Trader Premises, then a Gate Pass is created for the lorry to enter the CCA for movement of goods to perform Inspection at the Trader premises.

# **Case iii: Physical Release of Import Goods**

Once the Import consignment is released, a Gate Pass is created for physically releasing the goods from the CCA.

# **Case iv: Empty Containers**

If an empty container needs to be carried to CCA or an empty container is moved out of CCA, then a Gate Pass is created.

# Case v: Carry Export Goods

For export goods, a Gate Pass is created to carry the goods to CCA.

# Case vi: Empty Lorry entering Customs Control Area

In case an empty lorry enters the CCA, then Gate Pass is created in the following scenarios:

- Move goods for CEA Inspection.
- Physical release of imported goods.
- Carry goods out of CCA against the cancelled Declaration.

The Gate Pass Details include information about Single or Multiple trips with the following conditions:

- Single Declaration in one Vehicle.
- Single Declaration in one Vehicle with Multiple trips on a single Gate Pass.
- Multiple Declarations in one Vehicle.
- Multiple Declarations in one Vehicle with Multiple trips on a single Gate Pass.

Brilliance Information Sdn. Bhd.

#### Issue 1.2

BRINFO

Page 44 of 109

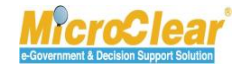

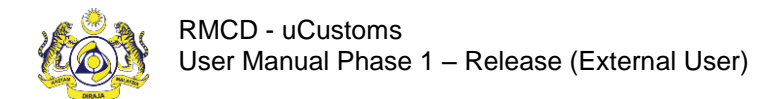

To create the Gate Pass Details:

1. On the Gate Pass Information form, in the Gate Pass Details section, click to create the Gate Pass Details.

| GATE PASS INFORMATION |                           |                       | STATUS : CREATED   |
|-----------------------|---------------------------|-----------------------|--------------------|
| Gate Pass No.         | REL-GP-B1F-08-2016-000195 | Requested Date        | 25-08-2016         |
| Тгір Туре             | ●Single ○Multiple         | Issued Date           | <b>#</b>           |
| Number of Trips       | 0                         | Total Completed Trips |                    |
| Entry Customs Station | * 3M MALAYSIA S.B.        | Exit Customs Station  | * 3M MALAYSIA S.B. |
| Total Entry Weight    | 0.000                     | Total Entry Quantity  | 0                  |
| Total Exit Weight     | 0.000                     | Total Exit Quantity   | 0                  |
| VEHICLE INFORMATION   |                           |                       |                    |
| Vehicle Plate No.     | * Vech5578                | Vehicle Model         |                    |
| Vehicle Type          | Pickup                    | Engine Number         | Eng122             |
| Chassis No.           |                           | Owner Name            | Jack               |
| Seal No               |                           |                       |                    |
| DRIVER INFORMATION    |                           |                       |                    |
| ID Type               | ○NRIC No. ●Passport No.   | NRIC/Passport No.     | * 56788888888      |
| Driver Name           | * James                   | Driver License No.    | * 5678999999       |
| Driver Nationality    | * India                   |                       |                    |
| Remarks               |                           |                       |                    |
|                       |                           |                       | ~                  |
| GATE PASS DETAILS     |                           |                       | ~                  |
| GATE PASS DETAILS     |                           |                       | <b>`</b>           |
| GATE PASS DETAILS     |                           |                       | V                  |

Figure 1.3-4: Gate Pass Details

The Gate Pass Details form appears as shown in Figure 1.3-5.

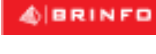

Brilliance Information Sdn. Bhd.

#### Issue 1.2

This document constitutes confidential proprietary information of ICS and Royal Malaysian Customs Department. It may not, without the written consent of ICS and Royal Malaysian Customs Department, be copied, reprinted or reproduced in any manner including but not limited to photocopying, transmitting or storing it in any medium or translating it into any lanauaae. in any form or by any means. be it electronic. mechanical. optical. maanetic or otherwise.

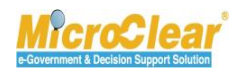

Page 45 of 109

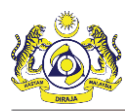

Confidential uCustoms 24.03.18

| GATE PASS DETAILS                 |                                                        |                          | STATUS : NEW                           |
|-----------------------------------|--------------------------------------------------------|--------------------------|----------------------------------------|
| Gate Pass Detail No.              |                                                        | Gate Pass No.            | REL-GP-B1F-08-2016-000195              |
| Trip Number                       | 1                                                      |                          |                                        |
|                                   |                                                        |                          | ^                                      |
| Remarks                           |                                                        |                          | ~                                      |
| ENTRY DETAILS                     |                                                        |                          |                                        |
| Is Empty Vehicle                  |                                                        | Gate No.                 |                                        |
| Release By                        | * Container                                            | Source                   | <ul> <li>Import Declaration</li> </ul> |
| Rejection Notice                  |                                                        | Purpose of Gate Pass     | Carry Released Goods                   |
| Expected Entry Date & Time        | * 25-08-2016 🗰 17 🔽 55 🗸                               | Actual Entry Date & Time |                                        |
| Container Number                  |                                                        | Lane Id                  |                                        |
| Officer Id                        | System                                                 |                          |                                        |
|                                   |                                                        |                          | ~                                      |
| Entry Remarks                     |                                                        |                          | ~                                      |
| U our Not Applicable              |                                                        |                          |                                        |
|                                   |                                                        |                          |                                        |
| ✓Is Empty Vehicle                 |                                                        | Gate No.                 |                                        |
| Release By                        | * Not Applicable                                       | Source                   | * Not Applicable                       |
| Rejection Notice                  |                                                        | Purpose of Gate Pass     | Select                                 |
| Expected Exit Date & Time         | * 25-08-2016 🗰 06 💟 00 💟                               | Actual Exit Date & Time  |                                        |
| Container Number                  |                                                        | Lane Id                  |                                        |
| Officer Id                        | System                                                 |                          |                                        |
|                                   |                                                        |                          |                                        |
| Exit Remarks                      |                                                        |                          | <u>_</u>                               |
|                                   |                                                        |                          |                                        |
| Levy Not Applicable               | no dutiable or non-dutiable goods conveyed in this law | FD/                      |                                        |
| Mit nereby declare that there are | The ducable of non-ducable goods conveyed in this lot  |                          |                                        |
|                                   |                                                        |                          |                                        |

Figure 1.3-5: Gate Pass Details – Create

2. Enter or select the fields as described in the following table.

| No. | Field Name           | Description                                                                           |
|-----|----------------------|---------------------------------------------------------------------------------------|
| 1.  | Status               | System auto-displays Status as New Indicating that the process as started.            |
| 2.  | Gate Pass Detail No. | System auto-generates the Gate Pass Detail Number once it is created.                 |
| 3.  | Gate Pass No.        | System auto-displays the Gate Pass Number based on the created Gate Pass Information. |

A BRINFO

Brilliance Information Sdn. Bhd.

Issue 1.2

Page 46 of 109

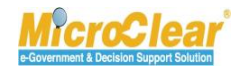

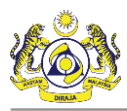

| No.      | Field Name       | Description                                                                                                    |  |  |  |  |  |
|----------|------------------|----------------------------------------------------------------------------------------------------|--|--|--|--|--|
| 4.       | Trip Number      | Trip Number is auto-populated based on the Gate Pass Details count.                                                                                                    |  |  |  |  |  |
| 5.       | Remarks          | Enter the Remarks if any.                                                                                                    |  |  |  |  |  |
| Entry De | tails            |                                                                                                    |  |  |  |  |  |
| 6.       | Is Empty Vehicle | If <i>Is Empty Vehicle</i> check box is selected, then the disclaimer "I hereby declare that there are no dutiable or non-dutiable goods conveyed in this lorry" appears. For empty vehicles entering the CCA, it is mandatory to select the disclaimer before creating the Gate Pass Details.                                                                                                    |  |  |  |  |  |
|          |                  | Intervent vehicle       Gate No.         Release By       Not Applicable         Bejection Instice       Departed Gate Pass         Bejection Instice       Departed Gate Pass         Container Number       Departed Gate Pass         Officer Id       System         Entry Remarks       Departed Institute are no datable or non-datable goods conveyed in this form;                                                                                                    |  |  |  |  |  |
|          |                  | <b>Note</b> : If <i>Is Empty Vehicle</i> check box is selected for entry or exit details then <i>Release By</i> , <i>Source</i> , <i>Rejection Notice and Purpose</i>                                                                                                    |  |  |  |  |  |
| 7.       | Gate No.         | of Gate Pass fields are optional.<br>Gate Number field is disabled by default and is auto-populated<br>through integration once the goods enter.                                                                                                    |  |  |  |  |  |
| 8.       | Release By       | Select the Release By from the drop-down list.<br>The drop-down list values include:<br>• Weight,<br>• Quantity, and<br>• Container.                                                                                                    |  |  |  |  |  |
| 9.       | Source           | <ul> <li>Select the Release Source from the drop-down list.</li> <li>The drop-down list values include: <ul> <li>Import Declaration,</li> <li>Export Declaration, and</li> <li>Transit Declaration.</li> </ul> </li> <li>If the <i>Release By</i> is selected as Container, then <i>Source</i> drop-down list values include: <ul> <li>Import Declaration,</li> <li>Export Declaration,</li> <li>Export Declaration,</li> <li>Export Declaration,</li> <li>Empty Container, and</li> <li>Transit Declaration.</li> </ul> </li> </ul> |  |  |  |  |  |

4 BRINFO

Brilliance Information Sdn. Bhd.

#### Issue 1.2

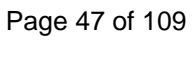

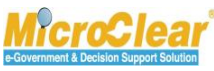

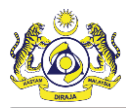

| No.       | Field Name                 | Description                                                                                                    |
|-----------|----------------------------|----------------------------------------------------------------------------------------------------|
|           |                            | The <i>Source</i> drop-down list values are automatically triggered based on the selected <i>Release By</i>                                                                                                    |
| 10.       | Rejection Notice           | Enter the Rejection Notice.                                                                                                    |
| 11.       | Purpose of Gate Pass       | Select the Purpose of Gate Pass from the drop-down list.<br>The Purpose of Gate Pass drop-down list values are displayed<br>based on the selected <i>Release By</i> and <i>Source</i> .                                                                                |
|           |                            | <b>Note</b> : <i>Purpose of Gate Pass</i> field is auto-populated, if the <i>Source</i> is selected as <i>Transit Declaration</i> .                                                                                                    |
| 12.       | Expected Entry Date & Time | System auto-displays Expected Entry Date and Time as current<br>date and time by default. If required, click to modify the<br>date using the calendar and time from the drop-down list.<br><b>Note</b> : <i>Expected Entry Date and Time</i> should be greater than or |
|           |                            | equal to the current date.                                                                                                    |
| 13.       | Actual Entry Date & Time   | Actual Entry Date & Time is auto-populated based on the information received from Auto Gate System or it is recorded by the CEA Officer during Gate Pass details approval process.                                                                                     |
| 14.       | Container Number           | Container Number is disabled by default and is auto-populated through integration once the goods enter.                                                                                                    |
| 15.       | Lane Id                    | Lane Id field is disabled by default and is auto-populated through integration once the goods enter.                                                                                                    |
| 16.       | Officer Id                 | System auto-displays the Officer Id by default.                                                                                                    |
| 17.       | Entry Remarks              | Enter the Entry Remarks if any.                                                                                                    |
| 18.       | Levy Not Applicable        | System auto-selects the Levy Not Applicable check box by default. The check box can be cleared after creating the Gate Pass Details if Levy charges are applicable.                                                                                                    |
|           |                            | <b>Note</b> : Levy Charges is mandatory for Entry only if the <i>Entry</i><br><i>Customs Station</i> field is selected as BSI or BSA in <b>Gate Pass</b><br><b>Information</b> form.                                                                                   |
| Levy Info | rmation                    |                                                                                                    |
| 19.       | Levy Amount                | Enter the Levy Amount imposed for the goods.                                                                                                    |
| 20.       | Goods Type                 | Select the Goods Type from the drop-down list.                                                                                                    |
| 21.       | Remarks                    | Enter the Entry Remarks if any.                                                                                                    |
| Exit Deta | ils                        |                                                                                                    |
| 22.       | Is Empty Vehicle           | If <i>Is Empty Vehicle</i> check box is selected, then a disclaimer "I hereby declare that there are no dutiable or non-dutiable goods conveyed in this lorry" appears. For empty vehicles                                                                             |

# 4 BRINFO

Brilliance Information Sdn. Bhd.

#### Issue 1.2

Page 48 of 109

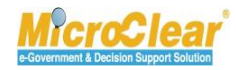

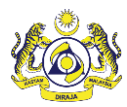

| No. | Field Name       | Description                                                                                                    |  |  |  |  |  |
|-----|------------------|----------------------------------------------------------------------------------------------------|--|--|--|--|--|
|     |                  | exiting the CCA, it is mandatory to select the disclaimer before creating the Gate Pass Details as shown below.          Image: Control of Control of Control |  |  |  |  |  |
| 23. | Gate No          | Exit Gate Number is disabled by default and is auto-populated through integration once the goods exit.                                                                                                    |  |  |  |  |  |
| 24. | Release By       | <ul> <li>Select the Release By from the drop-down list.</li> <li>The drop-down list values include: <ul> <li>Weight, and</li> <li>Quantity.</li> </ul> </li> <li>Note: If the <i>Release By</i> is selected as Container in Entry Details, then system auto-displays the <i>Release By</i> field value as Container in Exit Details section.</li> </ul>                                                                                                    |  |  |  |  |  |
| 25. | Source           | <ul> <li>Select the Source from the drop-down list.</li> <li>The drop-down list values include: <ul> <li>Import Declaration,</li> <li>Export Declaration, and</li> <li>Transit Declaration.</li> </ul> </li> <li>If the <i>Release By</i> is selected as Container, then <i>Source</i> drop-down list values include: <ul> <li>Import Declaration,</li> <li>Export Declaration,</li> <li>Export Declaration,</li> <li>Empty Container, and</li> <li>Transit Declaration.</li> </ul> </li> <li>Note: The <i>Source</i> drop-down list values are automatically triggered based on the selected Release By.</li> </ul>                                                                                                    |  |  |  |  |  |
| 26. | Rejection Notice | Enter the Rejection reason.                                                                                                    |  |  |  |  |  |

BRINFO

Brilliance Information Sdn. Bhd.

#### Issue 1.2

This document constitutes confidential proprietary information of ICS and Royal Malaysian Customs Department. It may not, without the written consent of ICS and Royal Malaysian Customs Department, be copied, reprinted or reproduced in any manner including but not limited to photocopying, transmitting or storing it in any medium or translating it into any lanauaae. in anv form or by any means. be it electronic. mechanical. optical. maanetic or otherwise.

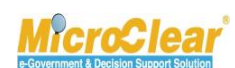

Page 49 of 109

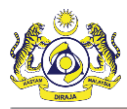

| No.       | Field Name                | Description                                                              |  |  |  |  |
|-----------|---------------------------|--------------------------------------------------------------------------|--|--|--|--|
| 27.       | Purpose of Gate Pass      | Select the Purpose of Gate Pass from the drop-down list.                 |  |  |  |  |
|           |                           | Note:                                                                    |  |  |  |  |
|           |                           | • The Purpose of Gate Pass drop-down list values are                     |  |  |  |  |
|           |                           | displayed based on the selected <i>Release By</i> and <i>Source</i> .    |  |  |  |  |
|           |                           | • <i>Purpose of Gate Pass</i> field is auto-populated, if the            |  |  |  |  |
|           |                           | Source is selected as Transit Declaration.                               |  |  |  |  |
| 28.       | Expected Exit Date & Time | Click 🗰 to select Expected Exit Date from the calendar and               |  |  |  |  |
|           |                           | then select the time from the drop-down list.                            |  |  |  |  |
|           |                           | Note: Expected Exit Date and Time should be greater than or              |  |  |  |  |
|           |                           | equal to the Expected Entry Date and Time.                               |  |  |  |  |
| 29.       | Actual Exit Date & Time   | Actual Exit Date & Time is auto-populated based on the                   |  |  |  |  |
|           |                           | Information received from Auto Gate System or it is recorded             |  |  |  |  |
| 30        | Container Number          | Enter the Container Number                                               |  |  |  |  |
| 50.       | container Number          |                                                                          |  |  |  |  |
|           |                           | Note:                                                                    |  |  |  |  |
|           |                           | • It is mandatory to enter <i>Container Number</i> only if               |  |  |  |  |
|           |                           | Release By is selected as Container.                                     |  |  |  |  |
|           |                           | Container Number should be in the format of four                         |  |  |  |  |
| 24        |                           | letters followed by seven (7) digits.                                    |  |  |  |  |
| 31.       | Lane la                   | Lane id field is disabled by default and is auto-populated               |  |  |  |  |
| 32        | Officer Id                | System auto-displays the Officer Id by default                           |  |  |  |  |
| 22.       | Evit Pomarka              | Enter the Evit Romarks if any                                            |  |  |  |  |
|           |                           |                                                                          |  |  |  |  |
| 34.       | Levy Not Applicable       | System auto-selects the Levy Not Applicable check box by                 |  |  |  |  |
|           |                           | Pass Details if Lewy charges are applicable                              |  |  |  |  |
|           |                           |                                                                          |  |  |  |  |
|           |                           | <b>Note</b> : Levy Charges for Exit is mandatory only if the <i>Exit</i> |  |  |  |  |
|           |                           | Customs Station field is selected as BSI or BSA in Gate Pass             |  |  |  |  |
|           |                           | Information form.                                                        |  |  |  |  |
| Levy Info | ormation                  |                                                                          |  |  |  |  |

# 4 BRINFO

Issue 1.2

Brilliance Information Sdn. Bhd.

Page 50 of 109

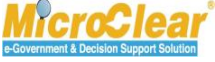

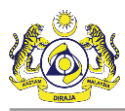

| No. | Field Name  | Description                                                                      |  |  |  |  |  |
|-----|-------------|----------------------------------------------------------------------------------|--|--|--|--|--|
| 35. | Levy Amount | System auto-displays the Levy Amount imposed for the goods, which can be edited. |  |  |  |  |  |
| 36. | Goods Type  | Select the Goods Type from the drop-down list.                                   |  |  |  |  |  |
| 37. | Remarks     | Enter the Remarks if any.                                                        |  |  |  |  |  |

## Table 1.3-2: Gate Pass Details – Create

3. Click Create to create the Gate Pass Details.

The Gate Pass Details form refreshes with *Created* status as shown in Figure 1.3-9.

& BRINFO

Issue 1.2

Brilliance Information Sdn. Bhd.

Page 51 of 109

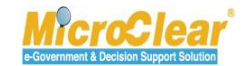

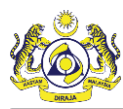

Confidential uCustoms 24.03.18

| GATE PASS DETAILS                                    |                                                          |                          | STATUS : CREATED          |
|------------------------------------------------------|----------------------------------------------------------|--------------------------|---------------------------|
| Gate Pass Detail No.                                 |                                                          | Gate Pass No.            | REL-GP-B1F-08-2016-000195 |
| Trip Number                                          | 1                                                        |                          |                           |
| Remarks                                              |                                                          |                          | ~<br>~                    |
| ENTRY DETAILS                                        |                                                          |                          |                           |
| Is Empty Vehicle                                     |                                                          | Gate No.                 |                           |
| Release By                                           | * Container                                              | Source                   | * Import Declaration      |
| Rejection Notice                                     |                                                          | Purpose of Gate Pass     | * Carry Released Goods    |
| Expected Entry Date & Time                           | * 26-08-2016 🗰 06 💟 00 💟                                 | Actual Entry Date & Time |                           |
| Container Number                                     |                                                          | Lane Id                  |                           |
| Officer Id                                           | System                                                   |                          |                           |
| Entry Remarks                                        |                                                          |                          | < >                       |
| ☑ Levy Not Applicable<br>Q ENTRY REFERENCE DECLARATI | IONS                                                     |                          | -                         |
| NO RECORDS AVAILABLE                                 |                                                          |                          |                           |
| <b>55 8</b>                                          |                                                          |                          |                           |
| EXIT DETAILS                                         |                                                          |                          |                           |
| ✓ Is Empty Vehicle                                   |                                                          | Gate No.                 |                           |
| Release By                                           | * Not Applicable                                         | Source                   | * Not Applicable          |
| Rejection Notice                                     |                                                          | Purpose of Gate Pass     | Select 🗸                  |
| Expected Exit Date & Time                            | * 26-08-2016 🗰 06 🛩 57 🛩                                 | Actual Exit Date & Time  |                           |
| Container Number                                     |                                                          | Lane Id                  |                           |
| Officer Id                                           | System                                                   |                          |                           |
| Exit Remarks                                         |                                                          |                          | $\widehat{}$              |
| Levy Not Applicable                                  |                                                          |                          |                           |
| ✓ I hereby declare that there are no                 | o dutiable or non-dutiable goods conveyed in this lorry. |                          |                           |
|                                                      | Save                                                     | Back                     |                           |

Figure 1.3-9: Gate Pass Details – Save

- 4. Click Save to save the Gates Pass Details.
- 5. Click Back to navigate back to Gate Pass Information form.

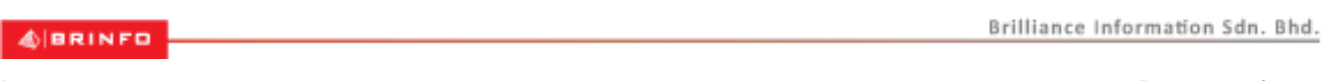

#### Issue 1.2

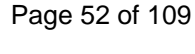

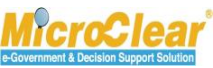

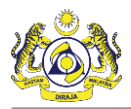

# 1.3.2 Associate Entry Reference Declarations

Trader or Forwarding Agent associates the Reference Declarations for the purpose of Trip Request details. Issuing Gate Pass depends on the status of the selected Declaration as mentioned below:

**Note**: In **Declaration List**, Reference Declarations are populated based on *Source* and *Purpose of Gate Pass* fields.

- For carrying imported released goods from CCA, the Declarations in *Cleared* and *Declaration Conditional Release Pending OGA* status are displayed in the Declaration List.
- For carrying Imported or Export conditionally released goods for Inspection at Trader premises, the Declarations in *Conditional Release Pending Inspection* status are displayed.
- For CEA purpose, the Declaration with *In Progress* status is displayed in the Declaration List.
- For Export carrying released goods, the Declarations in *In Progress, Approved* or *Cleared* status are displayed in the Declaration List.
- For Transit carrying released goods, the Declarations in Dispatched or Completed status are displayed in the Declaration List.
- For Export carrying cancelled goods, the Declarations in *Cancelled* status are displayed.
- Loose Container Load (LCL) or Full Container Load (FCL) Consignments type can be referred for Entry and Exit Details.

To associate the Entry Reference Declarations:

1. On the **Gate Pass Details** form, click **b** in **Entry Reference Declarations** section to associate the Entry Reference Declarations as shown in **Figure 1.3-10**.

Issue 1.2

BRINFO

Brilliance Information Sdn. Bhd.

Page 53 of 109

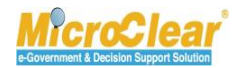

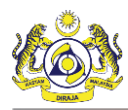

Confidential uCustoms 24.03.18

| GATE PASS DETAILS                    |                            |                            |                          | STATUS : CREATED          |
|--------------------------------------|----------------------------|----------------------------|--------------------------|---------------------------|
| Gate Pass Detail No.                 |                            |                            | Gate Pass No.            | REL-GP-B1F-08-2016-000195 |
| Trip Number                          | 1                          |                            |                          |                           |
| Remarks                              |                            |                            |                          | <u>`</u>                  |
| ENTRY DETAILS                        |                            |                            |                          |                           |
| Is Empty Vehicle                     |                            |                            | Gate No.                 |                           |
| Release By                           | * Container                |                            | Source                   | * Import Declaration      |
| Rejection Notice                     |                            |                            | Purpose of Gate Pass     | * Carry Released Goods    |
| Expected Entry Date & Time           | 26-08-2016                 | 06 💙 00 💙                  | Actual Entry Date & Time |                           |
| Container Number                     |                            |                            | Lane Id                  |                           |
| Officer Id                           | System                     |                            |                          |                           |
| Entry Remarks                        |                            |                            |                          | $\sim$                    |
| Levy Not Applicable                  |                            |                            |                          |                           |
| Q ENTRY REFERENCE DECLARATI          | ONS                        |                            |                          | •                         |
| NO RECORDS AVAILABLE                 |                            |                            |                          |                           |
| <b>S 6</b>                           |                            |                            |                          |                           |
| EXIT DETAILS                         |                            |                            |                          | 8                         |
| ✓ Is Empty Vehicle                   |                            |                            | Gate No.                 |                           |
| Release By                           | * Not Applicable           | $\checkmark$               | Source                   | * Not Applicable          |
| Rejection Notice                     |                            |                            | Purpose of Gate Pass     | Select                    |
| Expected Exit Date & Time            | * 26-08-2016               | 06 🛩 57 🛩                  | Actual Exit Date & Time  |                           |
| Container Number                     |                            |                            | Lane Id                  |                           |
| Officer Id                           | System                     |                            |                          |                           |
| Exit Remarks                         |                            |                            |                          | $\sim$                    |
| Levy Not Applicable                  |                            |                            |                          |                           |
| ✓ I hereby declare that there are no | dutiable or non-dutiable g | oods conveyed in this lorr | ι.                       |                           |
|                                      |                            | Sav                        | e Back                   |                           |

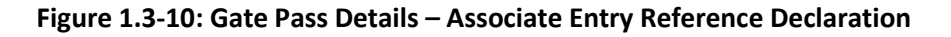

The Declaration List appears as shown in Figure 1.3-11.

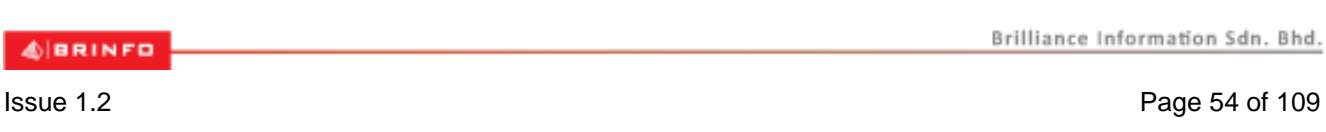

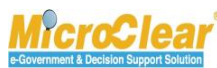

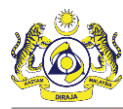

| Q Search            | E DECLARATION LIST |   |                                    |                  |            |                  |             |  |
|---------------------|--------------------|---|------------------------------------|------------------|------------|------------------|-------------|--|
| Declaration Number  |                    |   | Declaration Number                 | Declaration Type |            | Consignee Name   |             |  |
| %                   |                    | 1 | B1F-E-000010-08-2016               | Export Bill      | 26-08-2016 | Falcon Group bhd | In Progress |  |
| Search Reset Search |                    | 2 | B1F-I-000002-08-2016               | Import Bill      | 26-08-2016 | Falcon Group bhd | In Progress |  |
|                     | 8                  | • | C Page 1 Of 1 Total 2 Item(s) > >> |                  |            |                  |             |  |

Figure 1.3-11: Declaration List – Save Selection

2. Select the *Declaration Number* from the **Declaration List** or enter the *Declaration Number* in the search panel and click **Search**.

The available Declarations are filtered based on the search criteria provided.

Select the check box corresponding to the *Declaration Number* in the **Declaration List** and click
 to save the selection.

The **Gate Pass Details** form refreshes with the associated Entry Reference Declaration as shown in **Figure 1.3-12**.

4 BRINFO

Issue 1.2

Brilliance Information Sdn. Bhd.

Page 55 of 109

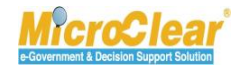

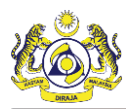

GATE PASS DETAILS Gate Pass Detail No. REL-GD-B1F-09-2016-000038 Gate Pass No. REL-GP-B1F-08-2016-000023 Trip Number 1 Remarks 2 ENTRY DETAILS Is Empty Vehicle Gate No. Release By \* Weight ~ \* Import Declaration  $\checkmark$ Source \* For Inspection Rejection Notice Purpose of Gate Pass  $\checkmark$ Actual Entry Date & Time Expected Entry Date & Time \* 09-09-2016 🛗 12 💙 50 💙 00 🔽 00 🗸 Container Number Lane Id Officer Id System Entry Remarks Levy Not Applicable O ENTRY REFERENCE DECLARATIONS B1F-I-000008-08-2016 Associate Item / Container Import Bill 26-08-2016 Falcon Group bhd Created 1 Information <u>\$</u>3 % « < Page 1 Of 1 Total 1 Item(s) > > Items per list 5 🗸 EXIT DETAILS Is Empty Vehicle Gate No. Release By \* Not Applicable  $\checkmark$ \* Not Applicable  $\checkmark$ Source Rejection Notice Purpose of Gate Pass For Inspection  $\checkmark$ Expected Exit Date & Time \* 09-09-2016 **m** 13 🗸 00 🗸 Actual Exit Date & Time 00 🗸 00 🔽 Container Number Lane Id Officer Id System Exit Remarks Levy Not Applicable I hereby declare that there are no dutiable or non-dutiable goods conveyed in this lorry. Save Back

Figure 1.3-12: Gate Pass Details – Entry Reference Declarations – Save

4. Click Save to save the Gate Pass Details.

Note:

 BRINFD
 Brilliance Information Sdn. Bhd.

 Issue 1.2
 Page 56 of 109

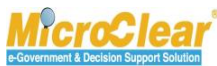

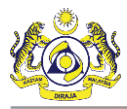

- If the Trip Type is Single, then Licensed or Registered Carrier can associate multiple Declarations for one Gate Pass details.
- If the Trip Type is Multiple, then Licensed or Registered Carrier can associate one or multiple Declarations with Gate Pass Details.
- LCL or FCL Consignment types can be referred for Entry and Exit Details.
- Purpose of Gate Pass drop-down value 'For Inspection' is not applicable for Exit Details.
- After associating the Declaration, if *Declaration in Full* check box is selected in Entry or Exit Reference Declaration list, then it is not required to associate Item or Container information. Ensure that:
  - For LCL Consignments, all the items with whole Quantity or Weight in a Declaration are associated.
  - For FCL Consignments, all containers in a Declaration are associated.

To disassociate the Entry Reference Declarations:

1. In the **Entry Reference Declarations** section, select the check box corresponding to the *Declaration Number* that needs to be disassociated as shown below.

| 0                                                                                                    | ENTRY REFERENCE DECLARATIONS     ENTRY REFERENCE DECLARATIONS     Declaration Number     Declaration Type     Declaration Date     Consignee Name     Declaration in Full     Status     Inport Bill     26-08-2016     Falcon Group bhd     Created     Associate Item / Container |   |                      |             |            |                  |  |                    |                                           |
|----------------------------------------------------------------------------------------------------|----------------------------------------------------------------------------------------------------|---|----------------------|-------------|------------|------------------|--|--------------------|-------------------------------------------|
| No.         Declaration Number         Declaration Type         Declaration Date         Consignee Name         Declaration in Full         Status |                                                                                                    |   |                      |             |            |                  |  |                    |                                           |
|                                                                                                    |                                                                                                    | 1 | B1F-I-000002-08-2016 | Import Bill | 26-08-2016 | Falcon Group bhd |  | Created            | Associate Item / Container<br>Information |
|                                                                                                    |                                                                                                    | 2 | B1F-I-000008-08-2016 | Import Bill | 26-08-2016 | Falcon Group bhd |  | Created            | Associate Item / Container<br>Information |
| Sign     C     Page 1     Of 1 Total 2 Item(s)     > >>     >>     Items per list 5                                                                |                                                                                                    |   |                      |             |            |                  |  | Items per list 5 🗸 |                                           |

Figure 1.3-13: Entry Reference Declarations – Disassociate

2. Click <sup>SS</sup> to disassociate the selected Declaration.

System prompts to confirm the disassociation as shown below.

#### . . .

🕼 BRINFO

Brilliance Information Sdn. Bhd.

#### Issue 1.2

This document constitutes confidential proprietary information of ICS and Royal Malaysian Customs Department. It may not, without the written consent of ICS and Royal Malaysian Customs Department, be copied, reprinted or reproduced in any manner including but not limited to photocopying, transmitting or storing it in any medium or translating it into any lanauaae. in any form or by any means. be it electronic. mechanical. optical. maanetic or otherwise.

Page 57 of 109

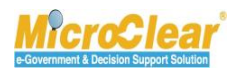

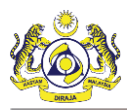

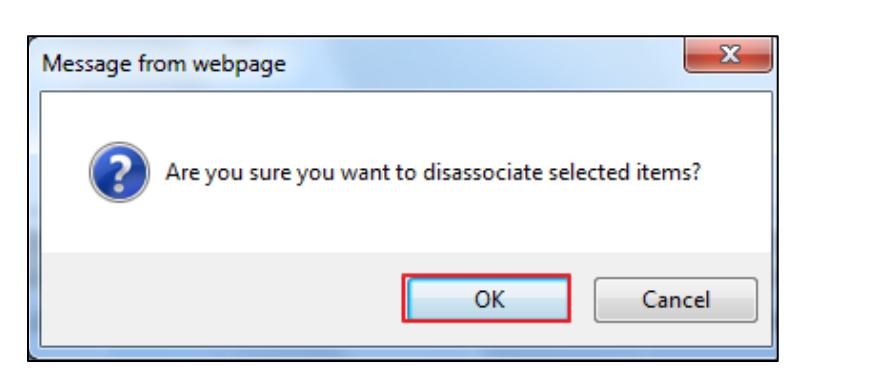

Figure 1.3-14: Confirm Disassociate

3. Click **OK** to disassociate or click **Cancel** to discard the action.

# 1.3.3 Associate Exit Reference Declarations

Trader or Forwarding Agent associates the Declarations for the purpose of Trip Request details. Issuing Gate Pass depends on the status of the selected Declaration as listed below:

- For carrying imported released goods from CCA, the Declarations in *Cleared* and *Declaration Conditional Release Pending OGA* status are displayed in the Declaration List.
- For carrying Imported or Export conditionally released goods for Inspection at Trader premises, the Declarations in *Conditional Release Pending Inspection* status are displayed.
- For CEA purpose, the Declaration with *In Progress* status is displayed in the Declaration List.
- For Export carrying released goods, the Declarations in *In Progress, Approved* or *Cleared* status are displayed in the Declaration List.
- For Transit carrying released goods, the Declarations in Dispatched or Completed status are displayed in the Declaration List.
- For Export carrying cancelled goods, the Declarations in *Cancelled* status are displayed.
- LCL or FCL Consignment types can be referred for Entry and Exit Details.

To associate the Exit Reference Declarations:

1. On the **Gate Pass Details** form, click **in Exit Reference Declarations** section to associate the Exit Reference Declarations as shown in **Figure 1.3-15**.

Brilliance Information Sdn. Bhd.

Issue 1.2

6 BRINFO

Page 58 of 109

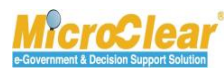

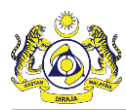

Confidential uCustoms 24.03.18

| GATE PASS DETAILS                    |                                                          |                          | STATUS : CREATED -        |
|--------------------------------------|----------------------------------------------------------|--------------------------|---------------------------|
| Gate Pass Detail No.                 | REL-GD-B1F-09-2016-000038                                | Gate Pass No.            | REL-GP-B1F-08-2016-000023 |
| Trip Number                          | 1                                                        |                          |                           |
| Remarks                              |                                                          |                          | <b>~</b> 2                |
| ENTRY DETAILS                        |                                                          |                          | •                         |
| Is Empty Vehicle                     |                                                          | Gate No.                 |                           |
| Release By                           | * Weight                                                 | Source                   | * Import Declaration      |
| Rejection Notice                     |                                                          | Purpose of Gate Pass     | * For Inspection          |
| Expected Entry Date & Time           | * 09-09-2016 🗰 12 💟 50 💟                                 | Actual Entry Date & Time |                           |
| Container Number                     |                                                          | Lane Id                  |                           |
| Officer Id                           | System                                                   |                          |                           |
| Entry Remarks                        |                                                          |                          | $\sim$                    |
| Levy Not Applicable                  |                                                          |                          |                           |
| EXIT DETAILS                         |                                                          |                          | •                         |
| ✓ Is Empty Vehicle                   |                                                          | Gate No.                 |                           |
| Release By                           | * Not Applicable                                         | Source                   | * Not Applicable          |
| Rejection Notice                     |                                                          | Purpose of Gate Pass     | For Inspection            |
| Expected Exit Date & Time            | * 09-09-2016 🗰 13 💟 00 💙                                 | Actual Exit Date & Time  | ≅ 00 ♥ 00 ♥               |
| Container Number                     |                                                          | Lane Id                  |                           |
| Officer Id                           | System                                                   |                          |                           |
| Exit Remarks                         |                                                          |                          | $\sim$                    |
| Levy Not Applicable                  |                                                          |                          |                           |
| ✓ I hereby declare that there are no | o dutiable or non-dutiable goods conveyed in this lorry. |                          |                           |
| Q EXIT REFERENCE DECLARATIO          | NS                                                       |                          |                           |
| NO RECORDS AVAILABLE                 |                                                          |                          |                           |
| \$\$ <mark>%</mark>                  |                                                          |                          |                           |
|                                      | 5m                                                       | Pack                     |                           |

# Figure 1.3-15: Gate Pass Details – Associate Exit Reference Declarations

The Declaration List appears as shown in Figure 1.3-16.

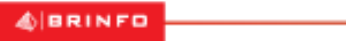

Brilliance Information Sdn. Bhd.

#### Issue 1.2

This document constitutes confidential proprietary information of ICS and Royal Malaysian Customs Department. It may not, without the written consent of ICS and Royal Malaysian Customs Department, be copied, reprinted or reproduced in any manner including but not limited to photocopying, transmitting or storing it in any medium or translating it into any lanauaae. in any form or by any means. be it electronic. mechanical. optical. maanetic or otherwise.

Page 59 of 109

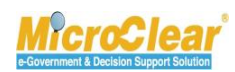

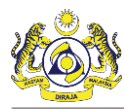

| Q Search            | l≣u | DECLARA | TION LIST            |                                       |            |                  | E                |
|---------------------|-----|---------|----------------------|---------------------------------------|------------|------------------|------------------|
| Declaration Number  |     |         | Declaration Number   |                                       |            | Consignee Name   |                  |
| %                   |     | 1       | B1F-E-000010-08-2016 | Export Bill                           | 26-08-2016 | Falcon Group bhd | In Progress      |
| Search Reset Search |     | 2       | B1F-I-000002-08-2016 | Import Bill                           | 26-08-2016 | Falcon Group bhd | In Progress      |
|                     | 8   | ۲       | « < P                | age 1 Of <b>1</b> Total <b>2</b> Item | I(S) > >   | Ite              | ms per list 10 🗸 |

Figure 1.3-16: Exit Declarations List – Save Selection

2. Select *Declaration Number* from the **Declaration List** or enter the *Declaration Number* in the search panel and click **Search**.

The available Declarations are filtered based on the search criteria provided.

Select the check box corresponding to the *Declaration Number* in the **Declaration List** and click
 to save the selection.

The **Gate Pass Details** form appears with the associated Exit Reference Declaration as shown in **Figure 1.3-17**.

& BRINFO

Issue 1.2

Brilliance Information Sdn. Bhd.

Page 60 of 109

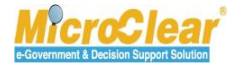

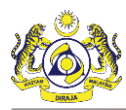

Confidential uCustoms 24.03.18

| ■ GATE PASS DETAILS              |                                          |                          |                        |                       | STATUS : CREATED                 | 8 |
|----------------------------------|------------------------------------------|--------------------------|------------------------|-----------------------|----------------------------------|---|
| Gate Pass Detail No.             | REL-GD-B1F-09-2016-000038                | Gate Pa                  | ss No.                 | REL-GP-B1F-08-201     | 6-000023                         |   |
| Trip Number                      | 1                                        |                          |                        |                       |                                  |   |
| Remarks                          |                                          |                          |                        |                       | <b>2</b>                         |   |
| ENTRY DETAILS                    |                                          |                          |                        |                       |                                  | 8 |
| Is Empty Vehicle                 |                                          | Gate No                  |                        |                       |                                  |   |
| Release By                       | * Weight                                 | Source                   |                        | * Import Declaration  | $\checkmark$                     |   |
| Rejection Notice                 |                                          | Purpose                  | of Gate Pass           | * For Inspection      | $\checkmark$                     |   |
| Expected Entry Date & Time       | * 09-09-2016 🛗 12 🔽                      | 50 🗸 Actual E            | intry Date & Time      | Ê                     | ⓐ 00 ✔ 00 ✔                      |   |
| Container Number                 |                                          | Lane Id                  |                        |                       |                                  |   |
| Officer Id                       | System                                   |                          |                        |                       |                                  |   |
| Entry Remarks                    |                                          |                          |                        |                       | < ~ ~                            |   |
| Levy Not Applicable              |                                          |                          |                        |                       |                                  |   |
| EXIT DETAILS                     |                                          |                          |                        |                       |                                  | - |
| ☑ Is Empty Vehicle               |                                          | Gate No                  | ).                     |                       |                                  |   |
| Release By                       | * Not Applicable                         | Source Source            |                        | * Not Applicable      | $\checkmark$                     |   |
| Rejection Notice                 |                                          | Purpose                  | of Gate Pass           | For Inspection        | $\checkmark$                     |   |
| Expected Exit Date & Time        | * 09-09-2016 🗰 13 🔽                      | 00 🗸 Actual E            | xit Date & Time        | l l                   | 00 🗸 00 🖍                        |   |
| Container Number                 |                                          | Lane Id                  |                        |                       |                                  |   |
| Officer Id                       | System                                   |                          |                        |                       |                                  |   |
|                                  |                                          |                          |                        |                       | ~                                |   |
| Exit Remarks                     |                                          |                          |                        |                       | ~                                |   |
| Levy Not Applicable              |                                          |                          |                        |                       |                                  |   |
| ✓I hereby declare that there are | e no dutiable or non-dutiable goods conv | eyed in this lorry.      |                        |                       |                                  |   |
|                                  | TIONS                                    |                          |                        |                       |                                  |   |
|                                  | Imber Declaration Type D                 | eclaration Data Consider | ee Name Declaration in | Full Statue           |                                  |   |
| 1 B1F-E-000010                   | -08-2016 Export Bill 20                  | 5-08-2016 Falcon G       | Froup bhd              | Created Asso<br>Infor | ciate Item / Container<br>mation |   |
| <b>55 %</b>                      | < < Page 1                               | Of 1 Total 1 Item(s)     | >                      |                       | Items per list 5                 | ~ |
|                                  |                                          | Save Back                |                        |                       |                                  |   |

Figure 1.3-17: Gate Pass Details – Save

4. Click Save to save the Gate Pass Details.

#### Note:

| ABRINED | Brilliance Information Sdn. Bhd. |
|---------|----------------------------------|
|         |                                  |

#### Issue 1.2

Page 61 of 109

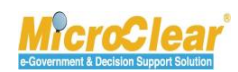

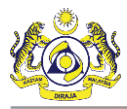

- If the Trip Type is Single, then Licensed or Registered Carrier can associate multiple Declarations for one Gate Pass details.
- If the Trip Type is Multiple, then Licensed or Registered Carrier can associate one or multiple Declarations with the Gate Pass details.
- LCL or FCL Consignment types can be referred for Entry and Exit Details.
- Purpose of Gate Pass drop-down value 'For Inspection' is not applicable for Exit Details.
- After associating the Declaration, if *Declaration in Full* check box is selected in Entry or Exit Reference Declaration list, then it is not required to associate Item or Container information. Ensure that:
  - For LCL Consignments, all the items with whole Quantity or Weight in a Declaration are associated.
  - For FCL Consignments, all containers in a Declaration are associated.

To disassociate the Exit Reference Declarations:

1. In the **Exit Reference Declarations** section, select the check box corresponding to the *Declaration Number* that needs to be disassociated as shown below.

| ٩ | EXIT REFERENCE DECLARATIONS |     |                      |                  |                  |                  |                     |         |                                           |
|---|-----------------------------|-----|----------------------|------------------|------------------|------------------|---------------------|---------|-------------------------------------------|
|   |                             | No. | Declaration Number   | Declaration Type | Declaration Date | Consignee Name   | Declaration in Full | Status  |                                           |
|   | •                           | 1   | B1F-E-000010-08-2016 | Export Bill      | 26-08-2016       | Falcon Group bhd |                     | Created | Associate Item / Container<br>Information |
|   | S S Items per list 5 V      |     |                      |                  |                  |                  |                     |         | Items per list 5 💙                        |
|   |                             |     |                      |                  | Save             | Back             |                     |         |                                           |

Figure 1.3-18: Exit Reference Declarations – Disassociate

2. Click <sup>133</sup> to disassociate the selected Declaration.

System prompts to confirm the disassociation as shown below.

🕼 BRINFO

Brilliance Information Sdn. Bhd.

Issue 1.2

Page 62 of 109

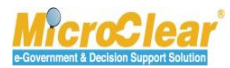

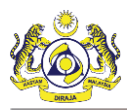

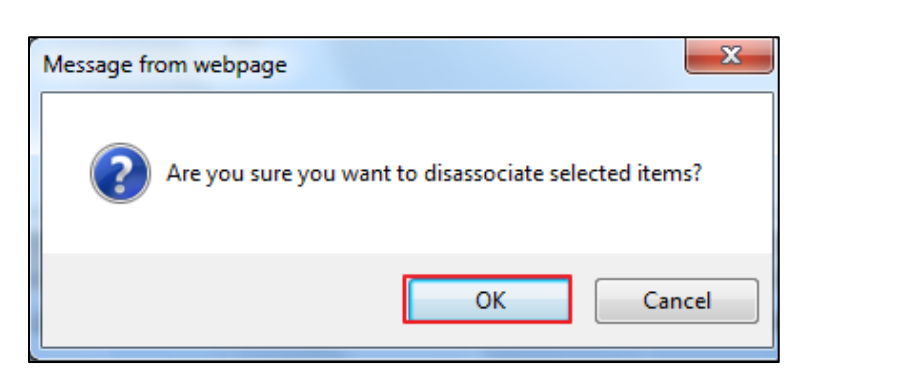

Figure 1.3-19: Confirm Disassociate

3. Click **OK** to disassociate or click **Cancel** to discard the action.

# 1.3.4 Associate Items/Container Information

Trader or Forwarding Agent can associate the Items or Containers for the purpose of Trip Request details. The Item information includes the Item Code, Item Quantity and Item Weight. The Container information includes the Container Number, Container Type and Container Size. Once the Trip is closed, the item details are updated with the balance quantity and weight information.

# Note:

- While issuing the Gate Pass for Single Trip or Multiple Trips, the Items Quantity and Weight can vary. •
- If the Release By is Weight or Quantity, then while associating the Reference Declaration, t is mandatory to enter Item Information.
- If the *Release By* is Container, then while associating the Reference Declaration, it is mandatory to enter Container Information.
- If the Gate Pass is issued for Single Trip with Single Declaration in order to carry all items in the Declaration, then the Items Available Qty. or Available Weight become nil or zero upon completion of the trip.
- If the Gate Pass is issued for Multiple Trips with Single Declaration and carried in one Vehicle, then Items Available Qty. or Available Weight reduces upon completion of each trip. Once the final trip is completed, Items Available Qty or Available Weight become nil or zero.

Brilliance Information Sdn. Bhd.

### Issue 1.2

6 BRINFO

Page 63 of 109

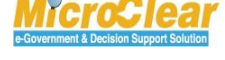

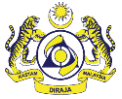

- If the Gate Pass is issued for Single Trip with Multiple Declarations, then the Items Available Qty. or Available Weight vary based on the selected Declaration.
- A trip can contain Items in *Released*, *Cancelled* or *Conditional Released* status.

To associate the Items in a Declaration:

 On the Gate Pass Details form, click <u>Associate Item/Container Information</u> in Entry or Exit Reference Declarations section to associate the items for entry or exit Reference Declarations as shown in Figure 1.3-20.

4 BRINFO

Issue 1.2

Brilliance Information Sdn. Bhd.

Page 64 of 109

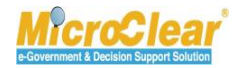

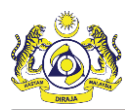

Confidential uCustoms 24.03.18

| GATE PASS DETAILS                   |                                    |                    |                     |                      |                |                                    | STAT              | US : CREATED    | - |
|-------------------------------------|------------------------------------|--------------------|---------------------|----------------------|----------------|------------------------------------|-------------------|-----------------|---|
| Gate Pass Detail No.                | REL-GD-B1F-08                      | -2016-000473       |                     | Gate Pass No.        |                | REL-GP-B1F-0                       | 8-2016-00019      | 5               |   |
| Trip Number                         | 1                                  |                    |                     |                      |                |                                    |                   |                 |   |
| Remarks                             |                                    |                    |                     |                      |                |                                    | Ĵ                 |                 |   |
| ENTRY DETAILS                       |                                    |                    |                     |                      |                |                                    |                   |                 | • |
| Is Empty Vehicle                    |                                    |                    |                     | Gate No.             |                |                                    |                   |                 |   |
| Release By                          | Quantity                           |                    | $\checkmark$        | Source               |                | <ul> <li>Import Declara</li> </ul> | tion              | ~               |   |
| Rejection Notice                    |                                    |                    |                     | Purpose of Gate Pas  | s              | <ul> <li>Carry Released</li> </ul> | Goods             | $\checkmark$    |   |
| Expected Entry Date & Time          | 30-08-2016                         | 6 🗹                | 05 🔽                | Actual Entry Date &  | Time           |                                    | 00                | 00 🗸            |   |
| Container Number                    |                                    |                    |                     | Lane Id              |                |                                    |                   |                 |   |
| Officer Id                          | System                             |                    |                     |                      |                |                                    |                   |                 |   |
| Entry Remarks                       |                                    |                    |                     |                      |                |                                    | $\langle \rangle$ |                 |   |
| Levy Not Applicable                 |                                    |                    |                     |                      |                |                                    |                   |                 |   |
| ENTRY REFERENCE DECLARATI           | IONS                               |                    |                     |                      |                |                                    |                   |                 |   |
| No. Declaration Numb                | er                                 | Declaration Type   | Declaration Date    | Consignee Name       | Declaration in | Full Status                        |                   |                 |   |
| 1 B1F-I-002783-08-                  | 2016                               | Import Bill        | 25-08-2016          | Falcon Group bhd     |                | Created                            | Associate Item    | / Container     |   |
| <u>5</u> 9                          |                                    | < < Page 1         | Of 1 Total 1 Item   | (s) > >              |                |                                    | p                 | tems per list 5 | ~ |
| EXIT DETAILS                        |                                    |                    |                     |                      |                |                                    |                   |                 |   |
| ☑ Is Empty Vehicle                  |                                    |                    |                     | Gate No.             |                |                                    |                   |                 |   |
| Release By                          | <ul> <li>Not Applicable</li> </ul> |                    | $\checkmark$        | Source               |                | <ul> <li>Not Applicable</li> </ul> |                   | $\checkmark$    |   |
| Rejection Notice                    |                                    |                    |                     | Purpose of Gate Pas  | s              | Select                             |                   | $\checkmark$    |   |
| Expected Exit Date & Time           | 30-08-2016                         | 65 💌               | 05 🔽                | Actual Exit Date & T | īme            |                                    | 00                | v 00 v          |   |
| Container Number                    |                                    |                    |                     | Lane Id              |                |                                    |                   |                 |   |
| Officer Id                          | System                             |                    |                     |                      |                |                                    |                   |                 |   |
|                                     |                                    |                    |                     |                      |                |                                    | ~                 |                 |   |
| Exit Remarks                        |                                    |                    |                     |                      |                |                                    | 0                 |                 |   |
| _                                   |                                    |                    |                     |                      |                |                                    | Ŷ                 |                 |   |
| Levy Not Applicable                 |                                    |                    |                     |                      |                |                                    |                   |                 |   |
| ☑I hereby declare that there are no | o dutiable or non-d                | utiable goods conv | eyed in this lorry. |                      |                |                                    |                   |                 |   |
|                                     |                                    |                    | Save Sut            | bmit Back            |                |                                    |                   |                 |   |

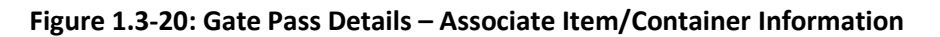

The Items List appears as shown in Figure 1.3-21.

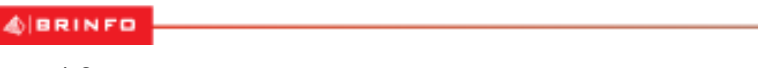

Brilliance Information Sdn. Bhd.

#### Issue 1.2

Page 65 of 109

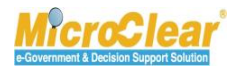

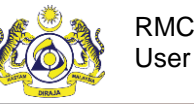

| Q                   | ITEMS                | LIST                         |          | =                   |  |  |  |
|---------------------|----------------------|------------------------------|----------|---------------------|--|--|--|
| <ul><li>✓</li></ul> |                      | Item HS Code                 |          | Description         |  |  |  |
| <ul><li>✓</li></ul> | 1                    | 0102.10.100                  | Cattle   | Cattle              |  |  |  |
| ø                   |                      | « < Page 1 Of 1 Total 1 Iter | m(s) > > | Items per list 10 V |  |  |  |
|                     | SSOCIATE             | D ITEMS LIST                 |          | Ξ                   |  |  |  |
| NO                  | NO RECORDS AVAILABLE |                              |          |                     |  |  |  |
| <u>\$</u> \$        |                      |                              |          |                     |  |  |  |

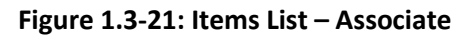

2. Select *Item HS Code* from the **Items List** or enter the *Item Code* and/or *Description* in the Search panel and click **Search**.

The available Items are filtered based on the search criteria provided.

3. Select the check box corresponding to the *Item Code* in the **Items List** and click <sup>3</sup>.

The associated item appears in the Associated Items List section as shown below.

| Q I         | ITEMS                | LIST         |             |                    |                    |         | - |
|-------------|----------------------|--------------|-------------|--------------------|--------------------|---------|---|
| NO I        | NO RECORDS AVAILABLE |              |             |                    |                    |         |   |
| ø           |                      |              |             |                    |                    |         |   |
| <b>■</b> A9 | SOCIATE              | D ITEMS LIST |             |                    |                    |         | - |
|             | No.                  | Item HS Code | Description | Available Quantity | Processed Quantity | Status  |   |
|             | 1                    | 0102.10.100  | Cattle      | 100.000000         | 100                | Created |   |
| <u>\$</u>   | S 🖹 🕞                |              |             |                    |                    |         |   |

# Figure 1.3-22: Associated Items List – Save

- 4. Enter the *Processed Weight/Processed Quantity* to be released.
- 5. Click to save the item details.

#### Note:

- The entered *Processed Weight* should be lesser than or equal to the *Available Weight Released Weight*.
- The entered *Processed Quantity* should be lesser than or equal to the *Available Quantity Released Qty*.

| & BRINFD      | Brilliance Information Sdn. Bhd. |
|---------------|----------------------------------|
| appleterer of |                                  |
| Issue 1.2     | Page 66 of 109                   |

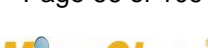

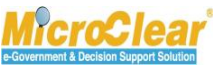

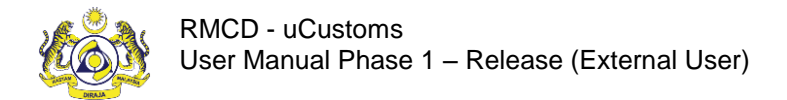

- Available Weight is equal to Total Weight of Items in a Declaration Confiscated Items Weight.
- Available Quantity is equal to Total Quantity of Items in a Declaration Confiscated Items Qty.

To disassociate Items in a Declaration:

1. In the Associated Items List section, select the check box corresponding to the Item Code that needs to be disassociated as shown below.

| Q           |                             |              |             |                    |                    |          |   |
|-------------|-----------------------------|--------------|-------------|--------------------|--------------------|----------|---|
| NO          | NO RECORDS AVAILABLE        |              |             |                    |                    |          |   |
| ø           | 80                          |              |             |                    |                    |          |   |
| ■A          | SSOCIATE                    | D ITEMS LIST |             |                    |                    |          | - |
|             | No.                         | Item HS Code | Description | Available Quantity | Processed Quantity | Status   |   |
| •           | 1                           | 0102.10.100  | Cattle      | 0.000000           | 100.000000         | Modified |   |
| <b>\$</b> 3 | S E G S Items per list 10 V |              |             |                    |                    |          |   |

## Figure 1.3-23: Items List – Disassociate

2. Click to disassociate the selected *Item HS Code*.

System prompts to confirm the disassociation as shown below.

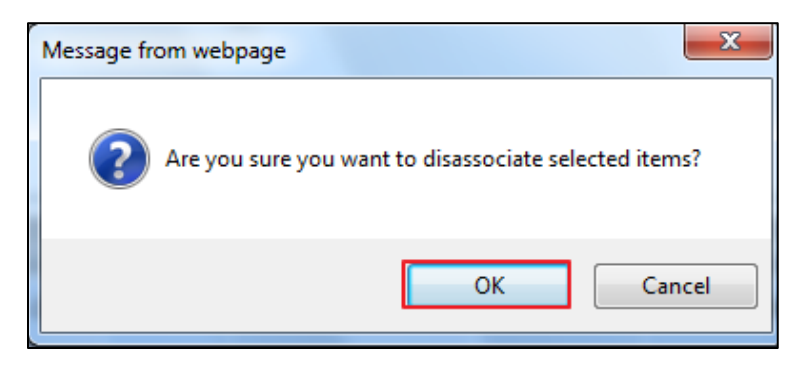

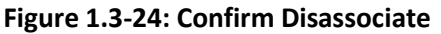

3. Click **OK** to disassociate or click **Cancel** to discard the action.

4. Click to save the details.

5. Click 🚺 to navigate back to Gate Pass Details form.

To associate the Containers in a Declaration:

| BRINFO                                                                                                    | Information Sdn. Bhd. |
|----------------------------------------------------------------------------------------------------|-----------------------|
| Issue 1.2                                                                                                    | Page 67 of 109        |
| This document constitutes confidential proprietary information of ICS and Royal Malaysian Customs Department. It may not, | McroClear             |

without the written consent of ICS and Royal Malaysian Customs Department, be copied, reprinted or reproduced in any manner including but not limited to photocopying, transmitting or storing it in any medium or translating it into any lanauaae. in any form or by any means. be it electronic. mechanical. optical. maanetic or otherwise.

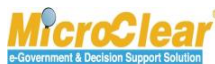

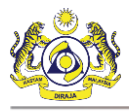

1. On the Gate Pass Details form, click <u>Associate Item/Container Information</u> in Entry or Exit Reference Declarations section to associate Containers for Entry or Exit Reference Declarations.

The **Containers List** appears as shown below.

| Q Search         | ≣c  | ONTAINERS LIST       |                     |                                |
|------------------|-----|----------------------|---------------------|--------------------------------|
| Container Number |     | Container Number     | Container Type      | Container Size                 |
| %                |     | CN47                 | Garment Container   | 40 FT                          |
| Search           | ૬   |                      | « < Page 1 Of 1 > > | Showing 1 to 1 Of 1<br>records |
|                  |     | SSOCIATED CONTAINERS | S LIST              |                                |
|                  | NO  | RECORDS AVAILABLE    |                     |                                |
|                  | \$3 | 8 🕈                  |                     |                                |

Figure 1.3-25: Containers List

2. Select the *Container Number* from the **Containers List** or enter the *Container Number* in the Search panel and click **Search**.

The available Containers are filtered based on the search criteria provided.

3. Select the check box corresponding to the *Container Number* in the **Containers List** and click

The selected Container appears in the Associated Containers List section.

| Q Search         | ≣c  | ONTAINERS LIST     |                   |                |         |                            |
|------------------|-----|--------------------|-------------------|----------------|---------|----------------------------|
| Container Number | NO  | RECORDS AVAILABLE  |                   |                |         |                            |
| %                | م   |                    |                   |                |         |                            |
| Search           | ■A  | SSOCIATED CONTAINE | RS LIST           |                |         |                            |
|                  |     | Container Number   | Container Type    | Container Size | Status  |                            |
|                  |     | CN47               | Garment Container | 40 FT          | Created |                            |
|                  | \$3 | 🖹 🕞                | < < Page 1        | Of 1 > >       | Show    | ing 1 to 1 Of 1<br>records |

Figure 1.3-26: Associated Containers List

| AIRPINED   | Brilliance Information Sdn. Bhd |
|------------|---------------------------------|
| apparent a |                                 |

#### Issue 1.2

Page 68 of 109

e-Government & Decision Support Solution

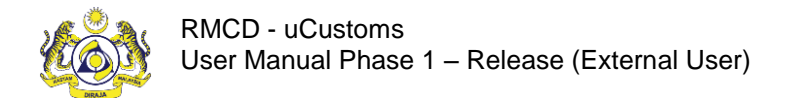

- 4. Click to save the associated Container details.
- 5. Click to navigate back to **Gate Pass Details** form.

To disassociate Items in a Container:

1. In the **Associated Containers List** section, select the check box corresponding to the *Container Number* that needs to be disassociated as shown below.

| Q Search         | ≡ CONTAINERS LIST            |                  |                   |                                        |         |  |  |  |  |
|------------------|------------------------------|------------------|-------------------|----------------------------------------|---------|--|--|--|--|
| Container Number | NO RECORDS AVAILABLE         |                  |                   |                                        |         |  |  |  |  |
| %                | <b>क</b>                     |                  |                   |                                        |         |  |  |  |  |
| Search           | ■ ASSOCIATED CONTAINERS LIST |                  |                   |                                        |         |  |  |  |  |
|                  |                              | Container Number | Container Type    | Container Size                         | Status  |  |  |  |  |
|                  | ✓                            | Cont8293392      | Garment Container | 60 FT                                  | Created |  |  |  |  |
|                  | <b>\$</b> 3                  | B 🕩              | « < Page 1 Of 1 > | >>>>>>>>>>>>>>>>>>>>>>>>>>>>>>>>>>>>>> | records |  |  |  |  |

Figure 1.3-27: Containers List – Disassociate

2. Click to disassociate the selected *Container Number*.

System prompts to confirm the disassociation as shown in Figure 1.3-28.

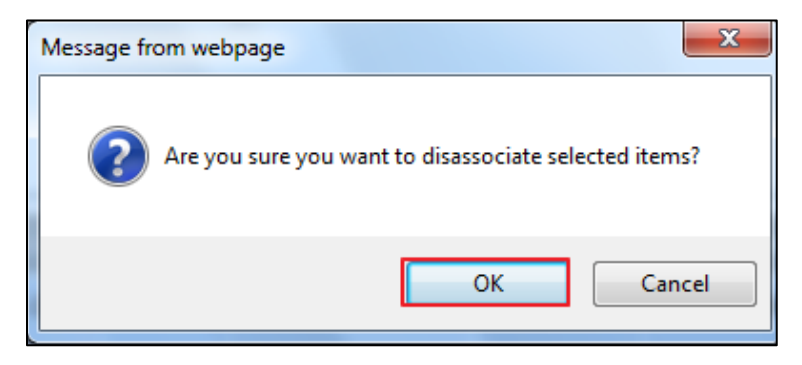

Figure 1.3-28: Confirm Disassociate

- 3. Click **OK** to disassociate or click **Cancel** to discard the action.
- 4. Click to save the details.

| ABRINED   | Brilliance Information Sdn. Bhd. |
|-----------|----------------------------------|
| Issue 1.2 | Page 69 of 109                   |

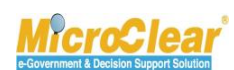

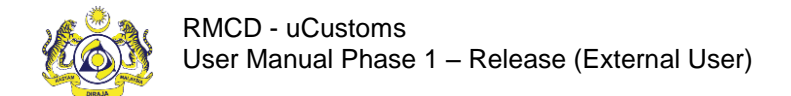

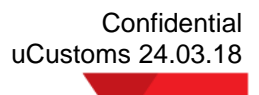

5. Click to navigate back to Gate Pass Details form.

# 1.3.5 Submit Gate Pass Details

Trader or Forwarding Agent needs to submit the Gate Pass Details.

**Note**: Before submitting the Gate Pass Information, Trader or Forwarding Agent should submit the Gate Pass Details.

To submit the Gate Pass Details:

1. In the **Gate Pass List** click for open the corresponding *Gate Pass No.* record in *Created* or *Modified* state as shown below.

| Q Search                   | ≡ GATE PASS LIST ■ |                             |                           |                     |            |                   |                   |   |
|----------------------------|--------------------|-----------------------------|---------------------------|---------------------|------------|-------------------|-------------------|---|
| Gate Pass No.              |                    |                             |                           |                     |            | Vehicle Plate No. |                   |   |
| %                          |                    | 1                           | REL-GP-B1F-08-2016-000023 | Single              | 29-08-2016 | 315415            | Created           |   |
| Trip Type Select the value |                    | 2                           | REL-GP-B1F-08-2016-000015 | Single              | 27-08-2016 | 315415            | Closed            | 2 |
|                            |                    | 3 REL-GP-B1F-08-2016-000013 |                           | Single              | 27-08-2016 | GHF678            | Pending Amendment |   |
| Requested Date             | <u>۵</u>           | +                           | « < Pag                   | Items per list 10 🗸 |            |                   |                   |   |
| Vehicle Plate No.          |                    |                             |                           |                     |            |                   |                   |   |
| Status                     |                    |                             |                           |                     |            |                   |                   |   |
| Select the value 💌 =       |                    |                             |                           |                     |            |                   |                   |   |
| Search Reset Search        |                    |                             |                           |                     |            |                   |                   |   |

Figure 1.3-29: Gate Pass List – Created

The Gate Pass Information form appears with Created status as shown in Figure 1.3-30.

4 BRINFO

Issue 1.2

Brilliance Information Sdn. Bhd.

Page 70 of 109

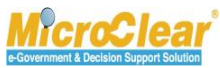

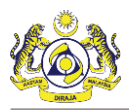

| <b>■</b> GATE       | PASS IN  | NFORMATION                    |               |                     |                         |                              |                  |              | STATUS          | : CREATED     |     |
|---------------------|----------|-------------------------------|---------------|---------------------|-------------------------|------------------------------|------------------|--------------|-----------------|---------------|-----|
| Gate Pa             | ss No.   |                               | REL-GP-B1F-0  | 3-2016-000195       | Re                      | quested Date                 | 25-              | -08-2016     |                 | <b></b>       |     |
| Тгір Тур            | e        |                               | ●Single ○Mul  | tiple               | Iss                     | Issued Date                  |                  |              | <b>#</b>        |               |     |
| Number              | of Trips | 3                             |               |                     | 2 Tot                   | Total Completed Trips        |                  |              |                 |               |     |
| Entry Cu            | istoms 9 | Station                       | 3M MALAYSIA S | .в.                 | Exi                     | Exit Customs Station * 3M MA |                  |              | M MALAYSIA S.B. |               |     |
| Total En            | try Weig | ght                           |               |                     | 0.00 Tot                | Total Entry Quantity         |                  | 100.000000   |                 |               |     |
| Total Ex            | it Weigh | nt                            |               |                     | 0.00 Tot                | al Exit Quantity             |                  |              | (               | 0.000000      |     |
| VEHICLE             | INFOF    | RMATION                       |               |                     |                         |                              |                  |              |                 |               |     |
| Vehicle             | Plate No | ).                            | Vech5578      |                     | Vel                     | hicle Model                  |                  |              |                 |               |     |
| Vehicle             | Туре     |                               | Pickup        |                     | Eng                     | gine Number                  | Eng              | g122         |                 |               |     |
| Chassis             | No.      |                               |               |                     | Ow                      | ner Name                     | Jac              | k            |                 |               |     |
| Seal No             |          |                               |               |                     |                         |                              |                  |              |                 |               |     |
| DRIVER              | INFORI   | MATION                        |               |                     |                         |                              |                  |              |                 |               |     |
| ID Type ONRIC No.   |          | ONRIC No.                     | Passport No.  | NR                  | NRIC/Passport No. * 567 |                              | 56788888888      |              |                 |               |     |
| Driver Name * James |          | James                         |               | Dri                 | Driver License No. * 56 |                              | 78999999         |              |                 |               |     |
| Driver N            | ationali | ty                            | * India       |                     |                         |                              |                  |              |                 |               |     |
| Remark              | 5        |                               |               |                     |                         |                              |                  |              | ^               |               |     |
|                     |          |                               |               |                     |                         |                              |                  |              | ~               |               |     |
| GAT                 | E PASS   | DETAILS                       |               |                     |                         |                              |                  |              |                 |               |     |
|                     | No       | Gate Pass Detail No           | . Trip Number | Expected Entry Date | Expected Exit Date      | Actual Entry Date            | Actual Exit Date | Total Weight | Total Quantity  | Status        | _   |
|                     | 1        | REL-GD-B1F-08-<br>2016-000473 | 1             | 30-08-2016          | 30-08-2016              | Actual Life y Date           |                  | 0.00         | 100.000000      | Created       | đ   |
|                     | 2        | REL-GD-B1F-08-<br>2016-000474 | 1             | 26-08-2016          | 26-08-2016              |                              |                  | 0.00         | 0.000000        | Created       | Ø   |
| ŵ ·                 | •        |                               |               | « < Page 1 Of       | 1 Total 2 Item(s)       | > >>                         |                  |              | Iter            | ns per list 5 | 5 🗸 |
|                     |          |                               |               |                     | Save Submit             | Back                         |                  |              |                 |               |     |

Figure 1.3-30: Gate Pass Details – Created

2. In the **Gate Pass Details** section, click for open the corresponding *Gate Pass Detail No.* record in *Created* or *Modified* state.

The Gate Pass Details form appears with *Created* status as shown in Figure 1.3-31.

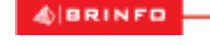

Issue 1.2

Brilliance Information Sdn. Bhd.

Page 71 of 109

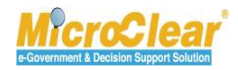

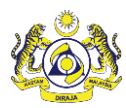

Confidential uCustoms 24.03.18

| GATE PASS DETAILS                                                                           |                                    |                                 |                      |                  |                                    | STATUS : CREATED -         |  |
|---------------------------------------------------------------------------------------------|------------------------------------|---------------------------------|----------------------|------------------|------------------------------------|----------------------------|--|
| Gate Pass Detail No.                                                                        | REL-GD-B1F-08-2016-000473          |                                 | Gate Pass No.        |                  | REL-GP-B1F-0                       | 8-2016-000195              |  |
| Trip Number                                                                                 | 1                                  |                                 |                      |                  |                                    |                            |  |
| Remarks                                                                                     |                                    |                                 |                      |                  |                                    | ~<br>~                     |  |
| ENTRY DETAILS                                                                               |                                    |                                 |                      |                  |                                    | -                          |  |
| Is Empty Vehicle                                                                            |                                    |                                 | Gate No.             |                  |                                    |                            |  |
| Release By                                                                                  | * Quantity                         | $\checkmark$                    | Source               |                  | Import Declara                     | tion                       |  |
| Rejection Notice                                                                            |                                    |                                 | Purpose of Gate Pas  | 5 *              | Carry Released                     | Goods                      |  |
| Expected Entry Date & Time                                                                  | * 30-08-2016 🗰 05 💌                | 05 🗸                            | Actual Entry Date &  | Time             |                                    | 00 ▼ 00 ▼                  |  |
| Container Number                                                                            |                                    |                                 | Lane Id              |                  |                                    |                            |  |
| Officer Id                                                                                  | System                             |                                 |                      |                  |                                    |                            |  |
| Entry Remarks                                                                               |                                    |                                 |                      |                  |                                    | $\widehat{}$               |  |
| Levy Not Applicable                                                                         |                                    |                                 |                      |                  |                                    |                            |  |
| ENTRY REFERENCE DECLARATI                                                                   | ONS                                |                                 |                      |                  |                                    |                            |  |
| No. Declaration Number                                                                      | er Declaration Type                | Declaration Date                | Consignee Name       | Declaration in F | -<br>-<br>ull Status               | _                          |  |
| 1 B1F-I-002783-08-                                                                          | 2016 Import Bill                   | 25-08-2016                      | Falcon Group bhd     |                  | Created                            | Associate Item / Container |  |
| <b>℃</b> ⊭ <b>Q</b> .                                                                       | // C Page 1                        | ( C Page 1 Of 1 Total 1 Item/c) |                      |                  |                                    | Information                |  |
|                                                                                             | rage 1                             | of I fotal I ftelli             | 3) / //              |                  |                                    |                            |  |
|                                                                                             |                                    |                                 |                      |                  |                                    |                            |  |
| Is Empty Vehicle                                                                            |                                    |                                 | Gate No.             |                  |                                    |                            |  |
| Release By                                                                                  | <ul> <li>Not Applicable</li> </ul> | $\checkmark$                    | Source               |                  | <ul> <li>Not Applicable</li> </ul> | $\checkmark$               |  |
| Rejection Notice                                                                            |                                    |                                 | Purpose of Gate Pas  | s                | Select                             |                            |  |
| Expected Exit Date & Time                                                                   | * 30-08-2016                       | 05 🗸                            | Actual Exit Date & T | ime              |                                    | 00 🗸 00 🗸                  |  |
| Container Number                                                                            |                                    |                                 | Lane Id              |                  |                                    |                            |  |
| Officer Id                                                                                  | System                             |                                 |                      |                  |                                    |                            |  |
| Exit Remarks                                                                                |                                    |                                 |                      |                  |                                    | $\hat{}$                   |  |
| Levy Not Applicable                                                                         |                                    |                                 |                      |                  |                                    |                            |  |
| ☑ I hereby declare that there are no dutiable or non-dutiable goods conveyed in this lorry. |                                    |                                 |                      |                  |                                    |                            |  |
|                                                                                             |                                    | Save Sub                        | mit Back             |                  |                                    |                            |  |

Figure 1.3-31: Gate Pass Details – Submit

Note: It is mandatory to enter *Remarks* before submitting Gate Pass Details.

3. Click **Submit** to submit the Gate Pass Detail information.

| ABRINED   | Brilliance Informati | íon |
|-----------|----------------------|-----|
|           |                      |     |
| Issue 1.2 | Pag                  | e 7 |

This document constitutes confidential proprietary information of ICS and Royal Malaysian Customs Department. It may not, without the written consent of ICS and Royal Malaysian Customs Department, be copied, reprinted or reproduced in any manner including but not limited to photocopying, transmitting or storing it in any medium or translating it into any lanauaae. in any form or by any means. be it electronic. mechanical. optical. maanetic or otherwise.

Page 72 of 109

Sdn. Bhd.

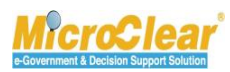
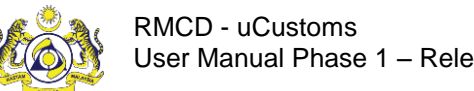

The Gate Pass Details form refreshes with Submitted status as shown below.

| GATE PASS DETAILS                   |                                                       |                          | STATUS : SUBMITTED =      |
|-------------------------------------|-------------------------------------------------------|--------------------------|---------------------------|
| Gate Pass Detail No.                | REL-GD-B1F-08-2016-000001                             | Gate Pass No.            | REL-GP-B1F-08-2016-000001 |
| Trip Number                         | 1                                                     |                          |                           |
| Remarks                             |                                                       |                          | Ç <b>ə</b>                |
| ENTRY DETAILS                       |                                                       |                          | 8                         |
| ✓ Is Empty Vehicle                  |                                                       | Gate No.                 |                           |
| Release By                          | Not Applicable                                        | Source                   | Not Applicable            |
| Rejection Notice                    |                                                       | Purpose of Gate Pass     | Select                    |
| Expected Entry Date & Time          | 26-08-2016 📋 23 💟 35 💟                                | Actual Entry Date & Time | ≅ 00 ♥ 00 ♥               |
| Container Number                    |                                                       | Lane Id                  |                           |
| Officer Id                          | System                                                |                          |                           |
| Entry Remarks                       |                                                       |                          | <ul><li></li></ul>        |
| Levy Not Applicable                 |                                                       |                          |                           |
| ✓I hereby declare that there are no | o dutiable or non-dutiable goods conveyed in this lor | ту.                      |                           |
| EXIT DETAILS                        |                                                       |                          | -                         |
| Is Empty Vehicle                    |                                                       | Gate No.                 |                           |
| Release By                          | Not Applicable                                        | Source                   | Not Applicable            |
| Rejection Notice                    |                                                       | Purpose of Gate Pass     | Select 💙                  |
| Expected Exit Date & Time           | 27-08-2016 📋 00 🛩 00 🛩                                | Actual Exit Date & Time  | 00 🗹 00 🗹                 |
| Container Number                    |                                                       | Lane Id                  |                           |
| Officer Id                          | System                                                |                          |                           |
| Exit Remarks                        | Remarks                                               |                          | Ç                         |
| Levy Not Applicable                 |                                                       |                          |                           |
| ✓I hereby declare that there are n  | to dutiable or non-dutiable goods conveyed in this lo | rry.                     |                           |
|                                     |                                                       | Back                     |                           |

Figure 1.3-32: Gate Pass Details – Submitted

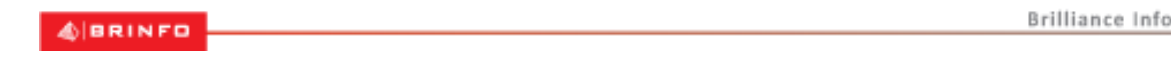

Issue 1.2

Brilliance Information Sdn. Bhd.

Page 73 of 109

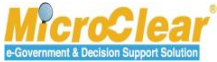

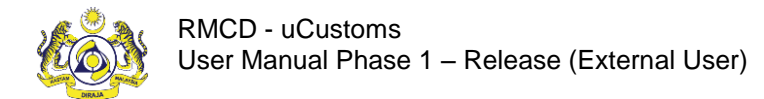

# 1.4 Submit Gate Pass

Trader or Forwarding Agent submits Gate Pass once the Gate Pass and Gate Pass details are created.

Gate Pass status changes to *Issued*. Issuing Gate Pass needs approval from Customs in the following scenarios:

**Note**: Before submitting the Gate Pass Information, Trader or Forwarding Agent should submit the Gate Pass Details.

#### Case 1

When a single Gate Pass for a lorry is requested for Multiple Trips with one or multiple Declarations, then issuing Gate Pass requires Customs Approval.

# Case 2

If the Purpose of Gate Pass is to move goods 'for Inspection at Trader premises', then issuing Gate Pass requires Customs Approval.

#### Case 3

If the Gate Pass is created for carrying Cancelled Export Declaration and moves out of the CCA, then issuing Gate Pass requires Customs Approval. This case is applicable for Declarations exported through Sea, Air or Rail mode.

Note: Only cancelled Export Declarations should be associated.

#### Case 4

If the Gate Pass is created carrying Cancelled Declaration and moves into Malaysian Port area due to Vehicle or Goods rejected at Singapore Customs, then issuing Gate Pass requires Customs Approval. This case is applicable for Declarations exported through Road mode.

Note: Only cancelled Export Declarations should be associated.

#### Case 5

If the Gate Pass is created for lorry carrying empty container, then CEA approval is required.

To Submit Gate Pass:

4 BRINFO

Brilliance Information Sdn. Bhd.

Issue 1.2

Page 74 of 109

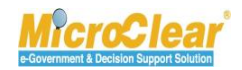

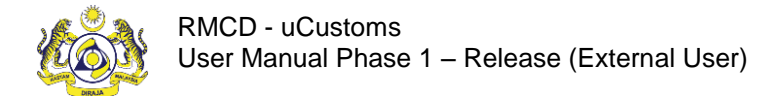

1. In the **Gate Pass List**, click it to open the *Gate Pass No*. record in *Created* or *Modified* status as shown below.

| Q Search             | ≡ G/ | ATE PASS | LIST                      |                  |            |                   |                   | - |
|----------------------|------|----------|---------------------------|------------------|------------|-------------------|-------------------|---|
| Gate Pass No.        |      |          |                           | Тгір Туре        |            | Vehicle Plate No. |                   |   |
| %                    |      | 1        | REL-GP-B1F-08-2016-000023 | Single           | 29-08-2016 | 315415            | Created           | 3 |
| Trip Type            |      | 2        | REL-GP-B1F-08-2016-000015 | Single           | 27-08-2016 | 315415            | Closed            | 7 |
| Select the value 💙 = |      | 3        | REL-GP-B1F-08-2016-000013 | Single           | 27-08-2016 | GHF678            | Pending Amendment |   |
| Requested Date       | ŵ    | +        | « < Pag                   | Items per list [ | 10 🗸       |                   |                   |   |
| Vehicle Plate No.    |      |          |                           |                  |            |                   |                   |   |
| Status               |      |          |                           |                  |            |                   |                   |   |
| Select the value 💌 = |      |          |                           |                  |            |                   |                   |   |
| Search Reset Search  |      |          |                           |                  |            |                   |                   |   |

Figure 1.4-1: Gate Pass List – Created

The Gate Pass Information form appears with Created status as shown in Figure 1.4-2.

4 BRINFO

Issue 1.2

Brilliance Information Sdn. Bhd.

Page 75 of 109

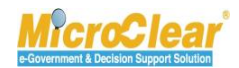

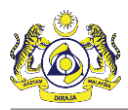

| GATE     | PASS I    | NFORMATION                    |               |                     |                    |                     |                  |                | STATUS         | : CREATED    | = |
|----------|-----------|-------------------------------|---------------|---------------------|--------------------|---------------------|------------------|----------------|----------------|--------------|---|
| Gate Pa  | ass No.   |                               | REL-GP-B1F-0  | 8-2016-000195       | Re                 | quested Date        | 25               | -08-2016       |                |              |   |
| Trip Typ | pe        |                               | ⊙Single ○Mu   | ltiple              | Iss                | sued Date           |                  |                |                | <b></b>      |   |
| Number   | r of Trip | 5                             |               |                     | 2 To               | tal Completed Trips |                  |                |                |              |   |
| Entry C  | ustoms    | Station                       | 3M MALAYSIA   | 5.B.                | Ex                 | it Customs Station  | * 31             | 1 MALAYSIA S.E | 3.             |              |   |
| Total Er | ntry Wei  | ght                           |               |                     | 0.00 To            | tal Entry Quantity  |                  |                | 100            | 100.000000   |   |
| Total Ex | xit Weigl | ht                            |               |                     | 0.00 To            | tal Exit Quantity   |                  |                | (              | .000000      |   |
| VEHICL   | E INFO    | RMATION                       |               |                     |                    |                     |                  |                |                |              |   |
| Vehicle  | Plate No  | ).                            | Vech5578      |                     | Ve                 | hicle Model         |                  |                |                |              |   |
| Vehicle  | Туре      |                               | Pickup        |                     | En                 | gine Number         | En               | ig122          |                |              |   |
| Chassis  | s No.     |                               |               |                     | Ov                 | vner Name           | Ja               | ck             |                |              |   |
| Seal No  | )         |                               |               |                     |                    |                     |                  |                |                |              |   |
| DRIVER   | R INFOR   | MATION                        |               |                     |                    |                     |                  |                |                |              |   |
| ID Type  | e         |                               | ONRIC No.     | Passport No.        | NF                 | RIC/Passport No.    | * 56             | 788888888      |                |              |   |
| Driver N | Name      | •                             | James         |                     | Dr                 | Driver License No.  |                  |                |                |              |   |
| Driver N | Nationali | ty *                          | India         |                     |                    |                     |                  |                |                |              |   |
| Remark   | cs        |                               |               |                     |                    |                     |                  |                | ~              |              |   |
|          |           |                               |               |                     |                    |                     |                  |                | ्रि            |              |   |
|          |           |                               |               |                     |                    |                     |                  |                |                |              |   |
| Q GATI   | E PASS    | DETAILS                       |               |                     |                    |                     |                  |                |                |              | • |
|          | No.       | Gate Pass Detail No           | . Trip Number | Expected Entry Date | Expected Exit Date | Actual Entry Date   | Actual Exit Date | Total Weight   | Total Quantity | Status       |   |
|          | 1         | REL-GD-B1F-08-<br>2016-000473 | 1             | 30-08-2016          | 30-08-2016         |                     |                  | 0.00           | 100.000000     | Submitted    |   |
|          | 2         | REL-GD-B1F-08-<br>2016-000474 | 1             | 26-08-2016          | 26-08-2016         |                     |                  | 0.00           | 0.000000       | Created      | Ø |
| t d      | +         |                               |               | « < Page 1 Of       | 1 Total 2 Item(s)  | > >>                |                  |                | Iten           | s per list 5 | ~ |
|          |           |                               |               |                     | Save Submit        | Back                |                  |                |                |              |   |

#### Figure 1.4-2: Gate Pass Information – Submit

2. Click **Submit** to submit the Gate Pass information.

The Gate Pass Information form refreshes with Submitted status as shown in Figure 1.4-3.

Issue 1.2

BRINFO

Brilliance Information Sdn. Bhd.

Page 76 of 109

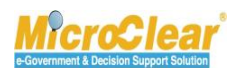

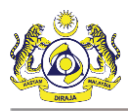

| <b>≡</b> GATE | E PASS IN  | FORMATION                     |                                    |                    |                     |                  |                | STATUS :       | SUBMITTED     | - |
|---------------|------------|-------------------------------|------------------------------------|--------------------|---------------------|------------------|----------------|----------------|---------------|---|
| Gate Pa       | ass No.    |                               | REL-GP-B1F-08-2016-000023          | Re                 | quested Date        | 2                | 9-08-2016      |                | <b></b>       |   |
| Trip Ty       | pe         |                               | ● Single ○ Multiple                | Iss                | ued Date            |                  |                |                | Ê             |   |
| Numbe         | r of Trips |                               |                                    | 1 To               | tal Completed Trips |                  |                |                |               |   |
| Entry C       | Customs S  | Station                       | * 3M MALAYSIA S.B.                 | Ex                 | it Customs Station  | * 3              | M MALAYSIA S.E | 3.             |               |   |
| Total E       | ntry Weig  | jht                           |                                    | 50.00 To           | tal Entry Quantity  |                  |                |                | 0.000000      |   |
| Total E       | xit Weigh  | t                             |                                    | 0.00 To            | tal Exit Quantity   |                  |                |                | 0.000000      |   |
| VEHICL        | E INFOR    | MATION                        |                                    |                    |                     |                  |                |                |               |   |
| Vehicle       | Plate No   |                               | * 315415                           | Ve                 | hicle Model         |                  |                |                |               |   |
| Vehicle       | Туре       |                               | Jack                               | En                 | gine Number         | 3                | 215212345      |                |               |   |
| Chassis       | s No.      |                               |                                    | Ov                 | vner Name           | 2                | 215            |                |               |   |
| Seal No       | þ          |                               |                                    |                    |                     |                  |                |                |               |   |
| DRIVER        |            | MATION                        |                                    |                    |                     |                  |                |                |               |   |
| ID Type       | e          |                               | ○NRIC No.  ●Passport No.           | NR                 | IC/Passport No.     | * 3              | 215            |                | Amend         |   |
| Driver I      | Name       |                               | * driver                           | Dr                 | ver License No.     | * 3              | 2545           |                |               |   |
| Driver I      | Nationalit | ty                            | * India                            |                    |                     |                  |                |                |               |   |
| Remark        | ks         |                               |                                    |                    |                     |                  |                | ~              |               |   |
|               |            |                               |                                    |                    |                     |                  |                | <b>_</b>       |               |   |
|               |            |                               |                                    |                    |                     |                  |                |                |               |   |
| Q GAT         | E PASS I   | DETAILS                       |                                    |                    |                     |                  |                |                |               |   |
|               | No.        | Gate Pass Detail No           | o. Trip Number Expected Entry Date | Expected Exit Date | Actual Entry Date   | Actual Exit Date | e Total Weight | Total Quantity | y Status      |   |
|               | 1          | REL-GD-B1F-09-<br>2016-000038 | 1 09-09-2016                       | 09-09-2016         |                     |                  | 50.00          | 0.000000       | Submitted     |   |
|               |            |                               | « < Page 1 Of 1 T                  | otal 1 Item(s)     | >                   |                  |                | Ite            | ms per list 5 | ~ |
|               |            |                               |                                    | Back               |                     |                  |                |                |               |   |

Figure 1.4-3: Gate Pass Information – Submitted

#### Note:

- If the following conditions are satisfied, then after submitting the Gate Pass Information, CEA approval is required, and the **Gate Pass Information** form status changes from *Created* to *Submitted*:
  - If Gate Pass Trip Type is Multiple Trip;
  - o If Assigned Declaration is Cancelled;
  - o If the Source is an Empty Container;
  - o If the Purpose of Gate Pass is Movement of Goods; and

Brilliance Information Sdn. Bhd.

#### Issue 1.2

BRINFO

Page 77 of 109

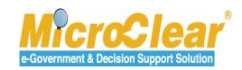

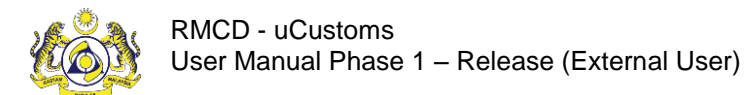

- If it is an Empty Vehicle.
- Once the Trader or Forwarding Agent submits the Gate Pass, if CEA approval is not required (when the conditions listed in the previous point are not satisfied), then **Gate Pass Information** form status changes from *Created* to *Issued*.

# 1.5 Print Gate Pass

Trader or Forwarding Agent prints the Gate Pass once the Gate Pass is issued. Gate Pass contains QR Code which is scanned by Auto Gate and allows the vehicle to enter or exit the CCA. To print the Gate Pass:

1. In the **Gate Pass List** click is to open the *Gate Pass No.* record in *Issued* state as shown below.

| Search            |        | E GATE PASS LIST          |          |                   |                   |                 |               |
|-------------------|--------|---------------------------|----------|-------------------|-------------------|-----------------|---------------|
| Gate Pass No.     |        | Gate Pess No.             | Тир Түре | Requested Date    | Vehicle Plate No. | Status          |               |
|                   | 96     | REL-GP-MYPKG-08-15-000188 | Single   | 18-08-2015        | MH02828           | Closed          | 8             |
| Тгір Туре         | 1      | REL-GP-MYPKG-08-15-000187 | Single   | 17-08-2015        | MH02828           | Closed          | 8             |
| Select the value  |        | REL-GP-MYPKG-08-15-000186 | Single   | 17-08-2015        | MH02828           | Closed          | 8             |
| Requested Date    |        | REL-GP-MYPKG-08-15-000185 | Single   | 17-08-2015        | MH02828           | Closed          | 8             |
| Vehicle Plate No. | -      | REL-GP-MYPKG-08-15-000184 | Single   | 17-08-2015        | MH02828           | Closed          | 8             |
|                   | *      | REL-GP-MYPKG-08-15-000183 | Single   | 10-08-2015        | MH02828           | Issued          | 8             |
| Status            |        | REL-GP-MYPKG-08-15-000181 | Single   | 07-08-2015        | MH02828           | Closed          | 8             |
| Select the value  |        | REL-GP-MYPKG-08-15-000180 | Multiple | 03-08-2015        | MH02828           | Modified        | 8             |
|                   | Search | REL-GP-MYPKG-07-15-000179 | Single   | 30-07-2015        | MH02828           | Amended         | 8             |
|                   | 1      | REL-GP-MYPKG-07-15-000178 | Single   | 30-07-2015        | MH02828           | Closed          | 3             |
|                   |        | a +                       | (e)      | C Page 1 Of 5 5 5 |                   | Showing 1 to 10 | Of 42 records |

Figure 1.5-1: Gate Pass List – Issued

The Gate Pass Information form appears with Issued status as shown in Figure 1.5-2.

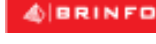

Issue 1.2

Brilliance Information Sdn. Bhd.

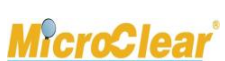

Page 78 of 109

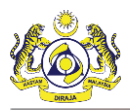

| <b>GATE</b> | PASS IN   | FORMATION                  |                   |                     |                    |                   |                  |              | STATUS :       | ISSUED    | • |
|-------------|-----------|----------------------------|-------------------|---------------------|--------------------|-------------------|------------------|--------------|----------------|-----------|---|
| Gate Pas    | ss No.    |                            | REL-GP-B1F-08-2   | 2016-000195         | Reque              | sted Date         | 25-08-           | 2016         |                | <b>*</b>  |   |
| Trip Type   | e         |                            | Single ○ Multip   | le                  | Issued             | Date              | 25-08-           | 2016         |                | Ê         |   |
| Number      | of Trips  |                            |                   |                     | 1 Total (          | Completed Trips   |                  |              |                |           |   |
| Entry Cu    | istoms S  | tation                     | * 3M MALAYSIA S.B |                     | Exit C             | ustoms Station    | * 3M MA          | LAYSIA S.B.  |                |           |   |
| Total Ent   | try Weig  | ht                         |                   | 0.0                 | 0 Total B          | Entry Quantity    |                  |              | 100.00         | 00000     |   |
| Total Exi   | it Weigh  | :                          |                   | 0.0                 | 0 Total B          | Exit Quantity     |                  |              | 0.00           | 00000     |   |
| VEHICLE     | INFOR     | MATION                     |                   |                     |                    |                   |                  |              |                |           |   |
| Vehicle F   | Plate No  | :                          | Vech5578          |                     | Vehicle            | e Model           |                  |              |                |           |   |
| Vehicle T   | Гуре      |                            | Pickup            |                     | Engine             | Number            | Eng12            | 2            |                |           |   |
| Chassis I   | No.       |                            |                   |                     | Owner              | Name              | Jack             |              |                |           |   |
| Seal No     |           |                            |                   |                     |                    |                   |                  |              |                |           |   |
| DRIVER      | INFORM    | IATION                     |                   |                     |                    |                   |                  |              |                |           |   |
| ID Type     |           |                            | ○NRIC No.   ●Pas  | sport No.           | NRIC/              | Passport No.      | * 56788          | 888888       |                |           |   |
| Driver Na   | ame       |                            | * James           |                     | Driver             | License No.       | * 56789          | 99999        |                |           |   |
| Driver Na   | ationalit | /                          | * India           |                     |                    |                   |                  |              |                |           |   |
| Remarks     | 5         |                            | Remarks           |                     |                    |                   |                  |              | ~              |           |   |
|             |           |                            |                   |                     |                    |                   |                  |              | <b>2</b>       |           |   |
|             |           |                            |                   |                     |                    |                   |                  |              |                |           |   |
| Q GATE      | PASS [    | DETAILS                    |                   |                     |                    |                   |                  |              |                |           | • |
|             | No.       | Gate Pass Detail N         | o. Trip Number    | Expected Entry Date | Expected Exit Date | Actual Entry Date | Actual Exit Date | Total Weight | Total Quantity | Status    |   |
|             | 1         | REL-GD-B1F-08-20<br>000473 | 016- 1            | 30-08-2016          | 30-08-2016         |                   |                  | 0.00         | 100.000000     | Issued    |   |
|             |           |                            | «                 | Page 1 Of 1 Total   | 1 Item(s) > >      |                   |                  |              | Items p        | er list 5 | ~ |
|             |           |                            |                   |                     | Print Back         |                   |                  |              |                |           |   |

Figure 1.5-2: Gate Pass Information – Print

2. Click **Print** to print the Gate Pass information.

The Gate Pass Information print layout appears as shown in Figure 1.5-3.

Ssue 1.2

Brilliance Information Sdn. Bhd.

Page 79 of 109

This document constitutes confidential proprietary information of ICS and Royal Malaysian Customs Department. It may not, without the written consent of ICS and Royal Malaysian Customs Department, be copied, reprinted or reproduced in any manner including but not limited to photocopying, transmitting or storing it in any medium or translating it into any lanauaae. in any form or by any means. be it electronic. mechanical. optical. maanetic or otherwise.

. age : e e. .ee

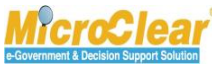

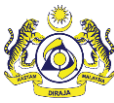

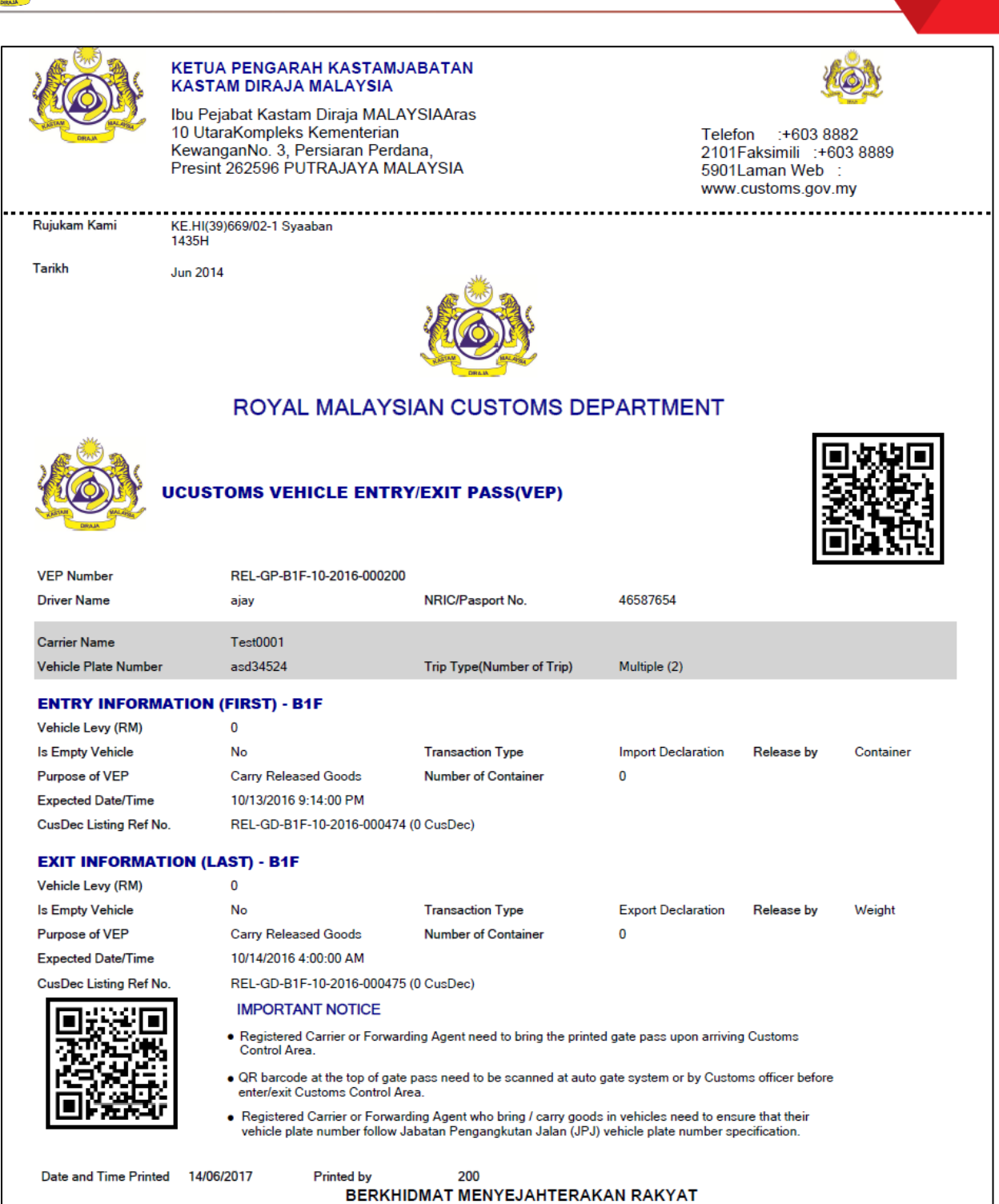

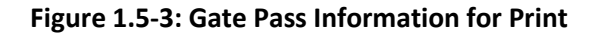

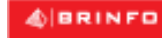

Brilliance Information Sdn. Bhd.

#### Issue 1.2

Page 80 of 109

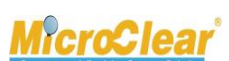

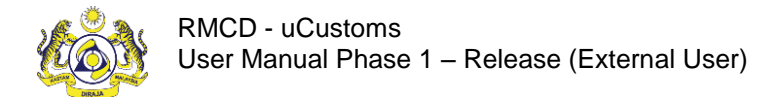

# 1.6 View Remarks History

Trader or Forwarding Agent can view the Remarks History details updated by each Profile. To view the Remarks History:

1. In the Gate Pass Information form or Gate Pass Details form, click next to the *Remarks* field to view the Remarks History details.

| GATE PASS INFORMATION           |                                          |                                         | STATUS : SUBMITTED - |
|---------------------------------|------------------------------------------|-----------------------------------------|----------------------|
| Gate Pass No.                   | REL-GP-B1F-08-2016-000001                | Requested Date                          | 26-08-2016           |
| Trip Type                       | Single ○ Multiple                        | Issued Date                             | <b>#</b>             |
| Number of Trips                 | 1                                        | Total Completed Trips                   |                      |
| Entry Customs Station           | 3M MALAYSIA S.B.                         | Exit Customs Station                    | 3M MALAYSIA S.B.     |
| Total Entry Weight              | 0.000                                    | Total Entry Quantity                    | 0                    |
| Total Exit Weight               | 0.000                                    | Total Exit Quantity                     | 0                    |
| VEHICLE INFORMATION             |                                          |                                         |                      |
| Vehicle Plate No.               | TS09EE8693                               | Vehicle Model                           |                      |
| Vehicle Type                    | Pickup                                   | Engine Number                           | 4535365465           |
| Chassis No.                     |                                          | Owner Name                              | Chaitanya            |
| Seal No                         |                                          |                                         |                      |
| DRIVER INFORMATION              |                                          |                                         |                      |
| ID Type                         | ●NRIC No. ○Passport No.                  | NRIC/Passport No.                       | 123433456789 Amend   |
| Driver Name                     | - Ajay                                   | Driver License No.                      | 34543534             |
| Driver Nationality              | <ul> <li>Indonesia</li> </ul>            |                                         |                      |
| Remarks                         | Remarks                                  |                                         | <u> </u>             |
|                                 |                                          | Remarks Histo                           |                      |
|                                 |                                          | 29-08-2016 18:26:36<br>falcon@fg.com.my | ~                    |
| GATE PASS DETAILS               |                                          | Gate Pass Submitted                     |                      |
| No. Gate Pass Detail            | No. Trip Number Expected Entry Date Expe | ajay@customs.gov.my                     | Quantity Status      |
| 1 REL-GD-B1F-08-<br>2016-000001 | 1 26-08-2016 27-0                        |                                         | V 000 Submitted 🧭    |
|                                 | « < Page 1 Of 1 Total 1                  | Close                                   | Items per list 5 🗸   |
|                                 |                                          | Back                                    |                      |

The **Remarks History** pop-up window appears as shown below.

Figure 1.6-1: Gate Pass Information – Remarks History

2. Click Close to close the Remarks History pop-up window.

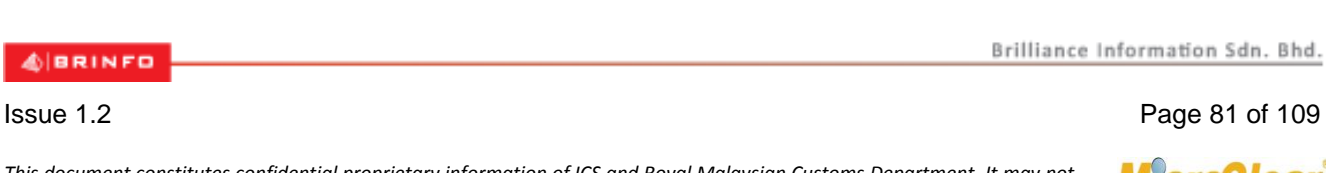

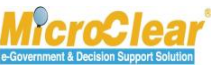

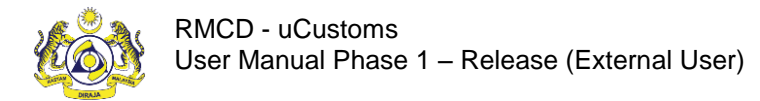

# **1.7** Close Gate Pass Information

Trader or Forwarding Agent can close the Gate Pass Information. The Gate Pass can be closed only when the Gate Pass is in *Awaiting for Closure* state. Once the existing Gate Pass is closed, a new Gate Pass can be created for the vehicle.

Note:

- If there are multiple trips in a Gate Pass, then upon completion of each vehicle trip i.e., when vehicle exits from CCA, then Gate Pass Detail status changes to *Exited*. Once all the trips are Exited, the Gate Pass status changes to *Awaiting for Closure*.
- If there are multiple trips in a Gate Pass, then upon cancellation of any trip, Gate Pass Detail status changes to *Cancelled*. Once all the trips in a Gate Pass are cancelled, then Gate Pass status changes to *Awaiting for Closure*.

To Close the Gate Pass information:

1. In the **Gate Pass List**, click for open the corresponding *Gate Pass No.* record in *Awaiting Closure* status as shown below.

| Q Search             | ≡ G/ | ATE PASS | LIST                      |                |                |                   |                  | =        |
|----------------------|------|----------|---------------------------|----------------|----------------|-------------------|------------------|----------|
| Gate Pass No.        |      | No.      | Gate Pass No.             | Тгір Туре      | Requested Date | Vehicle Plate No. | Status           |          |
| %                    |      | 1        | REL-GP-B1F-08-2016-000015 | Single         | 27-08-2016     | 315415            | Closed           | <b>B</b> |
| Тгір Туре            |      | 2        | REL-GP-B1F-08-2016-000013 | Single         | 27-08-2016     | GHF678            | Awaiting Closure |          |
| Select the value =   | ₽    | +        | « < Page                  | 1 Of 1 Total 2 | Item(s) > >>   |                   | Items per list   | 10 🗸     |
| Requested Date       |      |          |                           | -              |                |                   | rems per nor     | 10       |
| <b></b>              |      |          |                           |                |                |                   |                  |          |
| Vehicle Plate No.    |      |          |                           |                |                |                   |                  |          |
| %                    |      |          |                           |                |                |                   |                  |          |
| Status               |      |          |                           |                |                |                   |                  |          |
| Select the value 💌 = |      |          |                           |                |                |                   |                  |          |
| Search Reset Search  |      |          |                           |                |                |                   |                  |          |

#### Figure 1.7-1: Gate Pass List – Awaiting Closure

The Gate Pass Information form appears with *Awaiting Closure* status as shown in Figure 1.7-2.

& BRINFO

Brilliance Information Sdn. Bhd.

Issue 1.2

Page 82 of 109

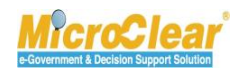

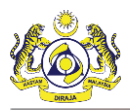

| <b>■</b> GATE PASS INFORMATION |                                     |                                      | STATUS : AWAITING CLOSURE                           |
|--------------------------------|-------------------------------------|--------------------------------------|-----------------------------------------------------|
| Gate Pass No.                  | REL-GP-B1F-08-2016-000013           | Requested Date                       | 27-08-2016                                          |
| Тгір Туре                      | ● Single ○ Multiple                 | Issued Date                          | 27-08-2016                                          |
| Number of Trips                |                                     | 1 Total Completed Trips              | 1                                                   |
| Entry Customs Station          | * 3M MALAYSIA S.B.                  | Exit Customs Station                 | * 3M MALAYSIA S.B.                                  |
| Total Entry Weight             | 1.                                  | Total Entry Quantity                 | 0.000000                                            |
| Total Exit Weight              | 1.                                  | 00 Total Exit Quantity               | 0.000000                                            |
| VEHICLE INFORMATION            |                                     |                                      |                                                     |
| Vehicle Plate No.              | * GHF678                            | Vehicle Model                        | 4572542754                                          |
| Vehicle Type                   | Pickup                              | Engine Number                        | 5647567567                                          |
| Chassis No.                    | 456245745                           | Owner Name                           | mali                                                |
| Seal No                        |                                     |                                      |                                                     |
| DRIVER INFORMATION             |                                     |                                      |                                                     |
| ID Туре                        | ●NRIC No. ○Passport No.             | NRIC/Passport No.                    | * 123433456789 Amend                                |
| Driver Name                    | * Ajay                              | Driver License No.                   | * 34543534                                          |
| Driver Nationality             | * Indonesia                         |                                      |                                                     |
| Remarks                        | 45234                               |                                      | ^                                                   |
|                                |                                     |                                      | J •••                                               |
| GATE PASS DETAILS              |                                     |                                      |                                                     |
| No. Gate Pa <u>ss Detail N</u> | No. Trip Number Expected Entry Date | Expected Exit Date Actual Entry Date | Actual Exit Date Total Weight Total Quantity Status |
| 1 REL-GD-B1F-08-2<br>000023    | 016- 1 27-08-2016                   | 27-08-2016 27-08-2016                | 27-08-2016 2.00 0.000000 Exited 🧭                   |
|                                | « < Page 1 Of 1 Tota                | 1 Item(s) > >                        | Items per list 5 🗸                                  |
|                                | P                                   | rint Close Gate Pass Back            |                                                     |

Figure 1.7-2: Gate Pass Information – Close Gate Pass

2. Click Close Gate Pass to complete closure of the Gate Pass Information.

The Gate Pass Information form refreshes with Closed status as shown in Figure 1.7-3.

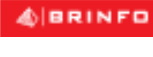

Brilliance Information Sdn. Bhd.

Issue 1.2

Page 83 of 109

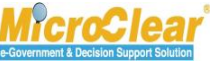

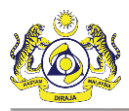

|                     | RMATION                    |                  |                     |                    |                   |                  |                    | STATUS : (       | CLOSED      |
|---------------------|----------------------------|------------------|---------------------|--------------------|-------------------|------------------|--------------------|------------------|-------------|
| Gate Pass No.       | R                          | EL-GP-B1F-08-20  | 16-000195           | Reque              | sted Date         | 25-08-           | 2016               |                  |             |
| Trip Type           | ۲                          | Single OMultiple |                     | Issued             | Date              | 25-08-           | 2016               |                  | Ê           |
| Number of Trips     |                            |                  |                     | 1 Total C          | completed Trips   |                  |                    |                  | 1           |
| Entry Customs Stati | ion * 3                    | BM MALAYSIA S.B. |                     | Exit Cu            | istoms Station    | * 3M MA          | * 3M MALAYSIA S.B. |                  |             |
| Total Entry Weight  |                            |                  | 0.0                 | 0 Total E          | ntry Quantity     |                  | 100.000000         |                  |             |
| Total Exit Weight   |                            |                  | 0.0                 | 0 Total E          | xit Quantity      |                  |                    | 0.00             | 0000        |
| VEHICLE INFORMA     | TION                       |                  |                     |                    |                   |                  |                    |                  |             |
| Vehicle Plate No.   | * V                        | /ech5578         |                     | Vehicle            | Model             |                  |                    |                  |             |
| Vehicle Type        | P                          | Pickup           |                     | Engine             | Number            | Eng12            | 2                  |                  |             |
| Chassis No.         |                            |                  |                     | Owner              | Name              | Jack             |                    |                  |             |
| Seal No             |                            |                  |                     |                    |                   |                  |                    |                  |             |
| DRIVER INFORMAT     | FION                       |                  |                     |                    |                   |                  |                    |                  |             |
| ID Type             | С                          | )NRIC No.   Pass | port No.            | NRIC/I             | assport No.       | * 56788          | 888888             |                  |             |
| Driver Name         | * ງ                        | lames            |                     | Driver             | License No.       | * 56789          | 99999              |                  |             |
| Driver Nationality  | * I                        | india            |                     |                    |                   |                  |                    |                  |             |
| Remarks             | R                          | Remarks          |                     |                    |                   |                  |                    | ^                |             |
|                     |                            |                  |                     |                    |                   |                  |                    | v <mark>~</mark> |             |
|                     |                            |                  |                     |                    |                   |                  |                    |                  |             |
| Q GATE PASS DET     | TAILS                      |                  |                     |                    |                   |                  |                    |                  |             |
| No. G               | ate Pass Detail No.        | Trip Number      | Expected Entry Date | Expected Exit Date | Actual Entry Date | Actual Exit Date | Total Weight       | Total Quantity   | Status      |
|                     | EL-GD-B1F-08-2016<br>00473 | 5- 1             | 30-08-2016          | 30-08-2016         | 25-08-2016        | 25-08-2016       | 0.00               | 100.000000       | Exited 🦪    |
|                     |                            | « <              | Page 1 Of 1 Total   | 1 Item(s) > >      |                   |                  |                    | Items p          | er list 5 🗸 |
|                     |                            |                  |                     | Back               |                   |                  |                    |                  |             |

Figure 1.7-3: Gate Pass Information – Closed

# **1.8 Request for Gate Pass Details Amendment**

Trader or Forwarding Agent can request for Gate Pass Details amendment in *Issued* and *Closed* status. The request is sent to Warehouse Operator for acknowledgement. To Request for Gate Pass Details Amendment:

1. In the **Gate Pass List**, click for open the corresponding *Gate Pass No.* record in *Closed* or *Issued* status as shown in **Figure 1.13-1**.

| AIRRINED  | Brilliance Information Sdn. Bhd. |
|-----------|----------------------------------|
|           |                                  |
| Issue 1.2 | Page 84 of 109                   |

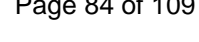

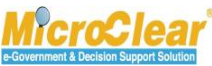

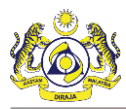

| Q Search          | ≡G       | ■ GATE PASS LIST |                           |                |               |        |                   |      |  |  |  |
|-------------------|----------|------------------|---------------------------|----------------|---------------|--------|-------------------|------|--|--|--|
| Gate Pass No.     |          |                  |                           |                |               |        |                   |      |  |  |  |
|                   | %        | 1                | REL-GP-B1F-09-2016-000024 | Single         | 15-09-2016    | GHF678 | Issued            | Ø    |  |  |  |
| Тгір Туре         |          | 2                | REL-GP-B1F-08-2016-000023 | Single         | 29-08-2016    | 315415 | Pending Amendment | 7    |  |  |  |
| Select the value  |          | 3                | REL-GP-B1F-08-2016-000015 | Single         | 27-08-2016    | 315415 | WO Acknowledged   | 1    |  |  |  |
| Requested Date    |          | 4                | REL-GP-B1F-08-2016-000013 | Single         | 27-08-2016    | GHF678 | Closed            | Ø    |  |  |  |
| Vehicle Plate No. | <b>1</b> | +                | « < Pa                    | ge 1 Of 1 Tota | 4 Item(s) > > |        | Items per list    | 10 🗸 |  |  |  |
| Status            | %        |                  |                           |                |               |        |                   |      |  |  |  |
| Select the value  | -        |                  |                           |                |               |        |                   |      |  |  |  |
| Search Reset Se   | earch    |                  |                           |                |               |        |                   |      |  |  |  |

Figure 1.8-1: Gate Pass List – Closed

The Gate Pass Information form appears with *Closed* status as shown below.

| ■ GATE PASS INFORMATION      |                                    |                                      | STATUS : C                                   | LOSED –  |
|------------------------------|------------------------------------|--------------------------------------|----------------------------------------------|----------|
| Gate Pass No.                | REL-GP-B1F-08-2016-000015          | Requested Date                       | 27-08-2016                                   | <b></b>  |
| Trip Type                    | ● Single ○ Multiple                | Issued Date                          | 27-08-2016                                   | <b></b>  |
| Number of Trips              |                                    | 1 Total Completed Trips              |                                              | 1        |
| Entry Customs Station        | * 3M MALAYSIA S.B.                 | Exit Customs Station                 | * 3M MALAYSIA S.B.                           |          |
| Total Entry Weight           | 0.0                                | 0 Total Entry Quantity               | 0.000                                        | 000      |
| Total Exit Weight            | 100.0                              | 0 Total Exit Quantity                | 100.000                                      | 000      |
| VEHICLE INFORMATION          |                                    |                                      |                                              |          |
| Vehicle Plate No.            | * 315415                           | Vehicle Model                        |                                              |          |
| Vehicle Type                 | Jack                               | Engine Number                        | 3215212345                                   |          |
| Chassis No.                  |                                    | Owner Name                           | 215                                          |          |
| Seal No                      |                                    |                                      |                                              |          |
| DRIVER INFORMATION           |                                    |                                      |                                              |          |
| ID Туре                      | ○NRIC No.  ●Passport No.           | NRIC/Passport No.                    | * 3215                                       |          |
| Driver Name                  | * driver                           | Driver License No.                   | * 32545                                      |          |
| Driver Nationality           | * India                            |                                      |                                              |          |
| Remarks                      | rem                                |                                      | ~                                            |          |
|                              |                                    |                                      |                                              |          |
|                              |                                    |                                      |                                              |          |
| GATE PASS DETAILS            |                                    |                                      |                                              | •        |
| No. Gate Pass Detail N       | o. Trip Number Expected Entry Date | Expected Exit Date Actual Entry Date | Actual Exit Date Total Weight Total Quantity | Status   |
| 1 REL-GD-B1F-08-20<br>000025 | 016- 1 27-08-2016                  | 27-08-2016 27-08-2016                | 27-08-2016 0.00 100.000000                   | Exited 📝 |
|                              | « < Page 1 Of 1 Total              | 1 Item(s) > >                        | Items per                                    | list 5 🗸 |
|                              |                                    | Back                                 |                                              |          |

Figure 1.8-2: Gate Pass Information – Closed

| Brilliance | Information | Sdn. | Bhd. |  |
|------------|-------------|------|------|--|
|------------|-------------|------|------|--|

#### Issue 1.2

BRINFO

Page 85 of 109

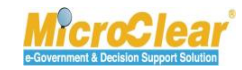

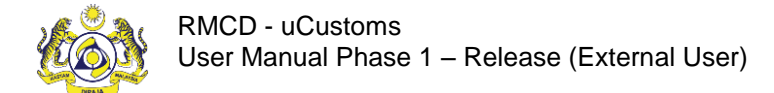

2. In the **Gate Pass Details** section, click it to open the corresponding *Gate Pass Detail No*. record in *Exited* status.

The Gate Pass Details form appears with Exited status as shown below.

| GATE PASS DETAILS                   |                            |                              |                        |                    |                | STATUS : EXITED            | - |
|-------------------------------------|----------------------------|------------------------------|------------------------|--------------------|----------------|----------------------------|---|
| Gate Pass Detail No.                | REL-GD-B2B-07-2016         | -000450                      | Gate Pass No.          | R                  | EL-GP-B2B-0    | 7-2016-000179              |   |
| Trip Number                         | 1                          |                              |                        |                    |                |                            |   |
|                                     | gfghf                      |                              |                        |                    |                | ^                          |   |
| Remarks                             |                            |                              |                        |                    |                | <b>~</b>                   |   |
| ENTRY DETAILS                       |                            |                              |                        |                    |                |                            | 8 |
| ✓ Is Empty Vehicle                  |                            |                              | Gate No.               |                    |                |                            |   |
| Release By                          | * Not Applicable           | $\checkmark$                 | Source                 | * N                | lot Applicable | $\checkmark$               |   |
| Rejection Notice                    |                            |                              | Purpose of Gate Pass   | 5                  | elect          | $\checkmark$               |   |
| Expected Entry Date & Time          | * 18-07-2016               | 20 💙 00 💙                    | Actual Entry Date & T  | ime 1              | 8-07-2016      | 13 💙 24 💙                  |   |
| Container Number                    |                            |                              | Lane Id                |                    |                |                            |   |
| Officer Id                          | System                     |                              |                        |                    |                |                            |   |
|                                     |                            |                              |                        |                    |                |                            |   |
| Entry Remarks                       |                            |                              |                        |                    |                |                            |   |
|                                     |                            |                              |                        |                    |                | *                          |   |
| Levy Not Applicable                 |                            |                              |                        |                    |                |                            |   |
| ✓I hereby declare that there are no | o dutiable or non-dutiable | goods conveyed in this lorry | ·.                     |                    |                |                            |   |
| EXIT DETAILS                        |                            |                              |                        |                    |                |                            | - |
| Is Empty Vehicle                    |                            |                              | Gate No.               |                    |                |                            |   |
| Release By                          | * Quantity                 | $\checkmark$                 | Source                 | * 1                | mport Declara  | ation                      |   |
| Rejection Notice                    | fdfhgh                     |                              | Purpose of Gate Pass   | * (                | Carry Released | i Goods 🗸 🗸                |   |
| Expected Exit Date & Time           | * 19-07-2016               | 00 💙 00 💙                    | Actual Exit Date & Tir | ne 1               | 8-07-2016      | 13 💙 24 💙                  |   |
| Container Number                    |                            |                              | Lane Id                |                    |                |                            |   |
| Officer Id                          | System                     |                              |                        |                    |                |                            |   |
|                                     |                            |                              |                        |                    |                | ^                          |   |
| Exit Remarks                        |                            |                              |                        |                    |                | ~                          |   |
| ✓ Levy Not Applicable               |                            |                              |                        |                    |                |                            |   |
|                                     |                            |                              |                        |                    |                |                            |   |
| EXIT REFERENCE DECLARATIO           | DNS                        |                              |                        |                    |                |                            |   |
| No. Declaration Numb                | Der Declaratio             | Declaration Date             | Consignee Name         | Declaration in Ful | Status         | Associate Item / Container |   |
| L I BIF-I-002687-07                 | -2010 Import Bi            | 18-07-2010                   | Falcon Group bhd       |                    | ciosed         | Information                |   |
| \$3                                 | « < Pa                     | ge 1 Of 1 Total 1 Item(s)    | > >>                   |                    |                | Items per list 5           | ~ |
|                                     |                            |                              |                        |                    |                |                            |   |

Figure 1.8-3: Gate Pass Details – Save

| ABRINED    | Brilliance Information Sdn. Bho | ١. |
|------------|---------------------------------|----|
| apparent a |                                 |    |

#### Issue 1.2

Page 86 of 109

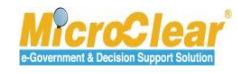

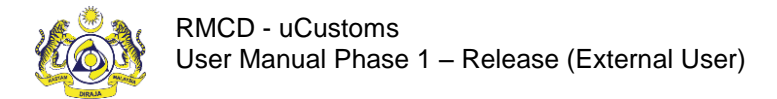

3. Make the required changes and click Save.

The Gate Pass Details form refreshes with Amended status as shown below.

| GATE PASS DETAILS            |                                       |                         |                       |                  |                | STATUS : AMENDED -         |
|------------------------------|---------------------------------------|-------------------------|-----------------------|------------------|----------------|----------------------------|
| Gate Pass Detail No.         | REL-GD-B2B-07-2016-0004               | 50                      | Gate Pass No.         |                  | REL-GP-B2B-C   | 7-2016-000179              |
| Trip Number                  | 1                                     |                         |                       |                  |                |                            |
| Remarks                      | Remarks                               |                         |                       |                  |                |                            |
| ENTRY DETAILS                |                                       |                         |                       |                  |                | -                          |
| ✓ Is Empty Vehicle           |                                       |                         | Gate No.              |                  |                |                            |
| Release By                   | * Not Applicable                      | $\checkmark$            | Source                |                  | Not Applicable | $\checkmark$               |
| Rejection Notice             |                                       |                         | Purpose of Gate Pass  | ;                | Select         | $\checkmark$               |
| Expected Entry Date & Time   | * 18-07-2016 🗰 20 [                   | ♥ 00 ♥                  | Actual Entry Date & 1 | Time             | 18-07-2016     | 13 💙 24 💙                  |
| Container Number             |                                       |                         | Lane Id               |                  |                |                            |
| Officer Id                   | System                                |                         |                       |                  |                |                            |
| Entry Remarks                |                                       |                         |                       |                  |                | $\widehat{}$               |
| Levy Not Applicable          |                                       |                         |                       |                  |                |                            |
| ✓I hereby declare that there | are no dutiable or non-dutiable goods | conveyed in this lorry. |                       |                  |                |                            |
| ■ EXIT DETAILS               |                                       |                         |                       |                  |                | •                          |
| Is Empty Vehicle             |                                       |                         | Gate No.              |                  |                |                            |
| Release By                   | * Quantity                            | $\checkmark$            | Source                |                  | Import Declara | ation 💟                    |
| Rejection Notice             | fdfhgh                                |                         | Purpose of Gate Pass  | ; *              | Carry Released | d Goods                    |
| Expected Exit Date & Time    | * 19-07-2016 🗰 00 [                   | ♥ 00 ♥                  | Actual Exit Date & Ti | me               | 18-07-2016     | 13 💙 24 💙                  |
| Container Number             |                                       |                         | Lane Id               |                  |                |                            |
| Officer Id                   | System                                |                         |                       |                  |                |                            |
| Exit Remarks                 |                                       |                         |                       |                  |                | $\sim$                     |
| Levy Not Applicable          |                                       |                         |                       |                  |                |                            |
|                              | ATIONS                                |                         |                       |                  |                | -                          |
| No Declaration               | Jumber Declaration Type               | Declaration Date        | Consignee Name        | Declaration in F | ull Status     | _                          |
| □ 1 B1F-I-00268              | 7-07-2016 Import Bill                 | 18-07-2016              | Falcon Group bhd      |                  | Closed         | Associate Item / Container |
|                              |                                       |                         |                       |                  |                | Information                |
|                              | « < Page 1                            | UT 1 Total 1 Item(s)    | > >>                  |                  |                | Items per list 5 🗸         |
|                              |                                       | Save Request Fo         | r Amendment Back      |                  |                |                            |

Figure 1.8-4: Gate Pass Details – Request for Amendment

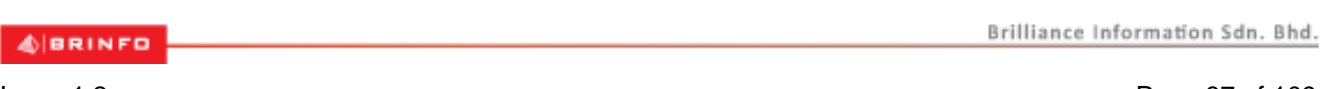

#### Issue 1.2

Page 87 of 109

This document constitutes confidential proprietary information of ICS and Royal Malaysian Customs Department. It may not, without the written consent of ICS and Royal Malaysian Customs Department, be copied, reprinted or reproduced in any

manner including but not limited to photocopying, transmitting or storing it in any medium or translating it into any lanauaae. in anv form or by any means. be it electronic. mechanical. optical. maanetic or otherwise.

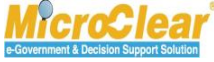

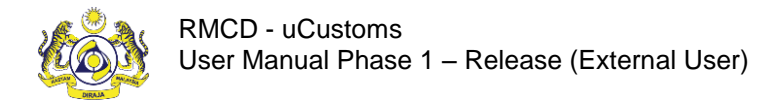

#### 4. Click Request for Amendment.

The Gate Pass Details form refreshes with Requested for Amendment status as shown below.

| GATE PASS DETAILS                                                                                                    |                                                            |                                                                                                    | STATUS : REQUESTED FOR AMENDMENT                                                                                                    |
|----------------------------------------------------------------------------------------------------|------------------------------------------------------------|----------------------------------------------------------------------------------------------------|----------------------------------------------------------------------------------------------------|
| Gate Pass Detail No.                                                                                                    | REL-GD-B2B-07-2016-000450                                  | Gate Pass No.                                                                                                    | REL-GP-B2B-07-2016-000179                                                                                                    |
| Trip Number                                                                                                    | 1                                                          |                                                                                                    |                                                                                                    |
| Remarks                                                                                                    |                                                            |                                                                                                    |                                                                                                    |
| ENTRY DETAILS                                                                                                    |                                                            |                                                                                                    |                                                                                                    |
| ✓ Is Empty Vehicle                                                                                                    |                                                            | Gate No.                                                                                                    |                                                                                                    |
| Release By                                                                                                    | * Not Applicable                                           | Source                                                                                                    | * Not Applicable                                                                                                    |
| Rejection Notice                                                                                                    |                                                            | Purpose of Gate Pass                                                                                                    | Select 🗸                                                                                                    |
| Expected Entry Date & Time                                                                                                    | * 18-07-2016 20 🗸 00 🗸                                     | Actual Entry Date & Time                                                                                                    | 18-07-2016 🗎 13 🔽 24 💟                                                                                                    |
| Container Number                                                                                                    |                                                            | Lane Id                                                                                                    |                                                                                                    |
| Officer Id                                                                                                    | System                                                     |                                                                                                    |                                                                                                    |
| Entry Remarks                                                                                                    |                                                            |                                                                                                    | $\hat{}$                                                                                                    |
| Levy Not Applicable                                                                                                    |                                                            |                                                                                                    |                                                                                                    |
| ✓ I hereby declare that there are                                                                                                    | no dutiable or non-dutiable goods conveyed in this lon     | γ.                                                                                                    |                                                                                                    |
| EXIT DETAILS                                                                                                    |                                                            |                                                                                                    |                                                                                                    |
| Is Empty Vehicle                                                                                                    |                                                            | Gate No.                                                                                                    |                                                                                                    |
| Release By                                                                                                    |                                                            | Source                                                                                                    |                                                                                                    |
|                                                                                                    | * Quantity                                                 | Source                                                                                                    | Import Declaration                                                                                                    |
| Rejection Notice                                                                                                    | * Quantity V<br>fdfhgh                                     | Purpose of Gate Pass                                                                                                    | Carry Released Goods                                                                                                    |
| Rejection Notice<br>Expected Exit Date & Time                                                                                                    | * Quantity ✓<br>fdfhgh<br>* 19-07-2016                     | Purpose of Gate Pass<br>Actual Exit Date & Time                                                                                             | Carry Released Goods  Re-07-2016  Ita-07-2016  Z4                                                                                                    |
| Rejection Notice<br>Expected Exit Date & Time<br>Container Number                                                                                                    | * Quantity ✓<br>fdfhgh<br>* 19-07-2016                     | Purpose of Gate Pass<br>Actual Exit Date & Time<br>Lane Id                                                                                  | Carry Released Goods     I8-07-2016     I3      24                                                                                                    |
| Rejection Notice<br>Expected Exit Date & Time<br>Container Number<br>Officer Id                                                                                                    | * Quantity ♥<br>fdfhgh * 19-07-2016                        | Purpose of Gate Pass<br>Actual Exit Date & Time<br>Lane Id                                                                                  | Carry Released Goods  Carry Released Goods  18-07-2016  13  24                                                                                                    |
| Rejection Notice<br>Expected Exit Date & Time<br>Container Number<br>Officer Id<br>Exit Remarks                                                                                                    | * Quantity ♥<br>fdfhgh * 19-07-2016                        | Purpose of Gate Pass<br>Actual Exit Date & Time<br>Lane Id                                                                                  | Carry Released Goods  Carry Released Goods  18-07-2016  13  24                                                                                                    |
| Rejection Notice<br>Expected Exit Date & Time<br>Container Number<br>Officer Id<br>Exit Remarks<br>Levy Not Applicable                                                                                                    | * Quantity V<br>fdfhgh<br>* 19-07-2016 00 V 00 V<br>System | Purpose of Gate Pass<br>Actual Exit Date & Time<br>Lane Id                                                                                  | Carry Released Goods  Carry Released Goods  18-07-2016  13  24                                                                                                    |
| Rejection Notice<br>Expected Exit Date & Time<br>Container Number<br>Officer Id<br>Exit Remarks<br>✓ Levy Not Applicable<br>Container State Container State State Stat |                                                            | Purpose of Gate Pass<br>Actual Exit Date & Time<br>Lane Id                                                                                  | Carry Released Goods Carry Released Goods Re-07-2016 13  24                                                                                                    |
| Rejection Notice<br>Expected Exit Date & Time<br>Container Number<br>Officer Id<br>Exit Remarks<br>CLevy Not Applicable<br>EXIT REFERENCE DECLARAT<br>No. Declaration Num<br>1 B1F-I-002687-0                                                                                                    |                                                            | Source       Purpose of Gate Pass       Actual Exit Date & Time       Lane Id       Consignee Name       Declaration       Falcon Group bhd | Carry Released Goods Carry Released Goods Re-07-2016 Carry Released Goods Carry Released Goods Carry Released Carry Released Carry  |
| Rejection Notice<br>Expected Exit Date & Time<br>Container Number<br>Officer Id<br>Exit Remarks<br>CLevy Not Applicable<br>EXIT REFERENCE DECLARAT<br>No. Declaration Nut<br>1 B1F-I-002687-                                                                                                    | * Quantity ♥<br>fdfhgh * 19-07-2016                        | Purpose of Gate Pass<br>Actual Exit Date & Time<br>Lane Id<br>Consignee Name Declaration<br>Falcon Group bhd                                | Carry Released Goods Carry Released Goods Released Goods Released |

Figure 1.8-5: Gate Pass Details – Requested for Amendment

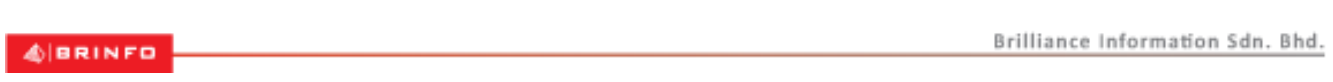

#### Issue 1.2

Page 88 of 109

e-Government & Decision Support Solution

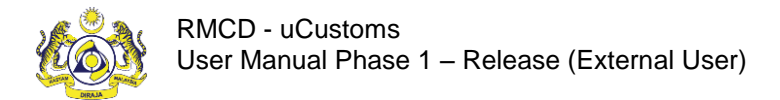

# **1.9 Request to Cancel Gate Pass**

Trader or Forwarding Agent can request to cancel Gate Pass. The request for Cancellation of Gate Pass is submitted only in *Issued* status. Once the request is submitted, it is sent to CEA for approval. Upon approval from CEA, the status of the Gate Pass changes to *Inactive*.

#### Note:

- Inactive Gate Pass cannot be reactivated.
- Gate Pass cancellation is allowed only if no trip in a Gate Pass was completed.
- If any trip in a Gate Pass is already in *Completed* (i.e., entered or exited) status, then Gate Pass cancellation is not allowed. In such cases, Trader or Forwarding Agent has to request for cancellation of each trip. Once all the trips are cancelled, Gate Pass status changes to *Awaiting for Closure*.
- If the Gate Pass detail is in *Entered* state, then the Gate Pass cannot be cancelled.

# To request to Cancel the Gate Pass:

1. In the **Gate Pass List**, click it to open the corresponding *Gate Pass No.* record in *Issued* status as shown below.

| Q Search                      | ≣G | ATE PASS | LIST                      |                                   |                |                   | l ,            | -    |
|-------------------------------|----|----------|---------------------------|-----------------------------------|----------------|-------------------|----------------|------|
| Gate Pass No.                 |    |          |                           | Тгір Туре                         | Requested Date | Vehicle Plate No. | Status         |      |
| %                             |    | 1        | REL-GP-B1F-08-2016-000001 | Single                            | 31-08-2016     | 79748565          | Issued         | 2    |
| Trip Type<br>Select the value | Û  | +        | « < Page 1                | Of <b>1</b> Total <b>1</b> Item(: | 5) > >         |                   | Items per list | 10 🗸 |
| Requested Date                |    |          |                           |                                   |                |                   |                |      |
| Vehicle Plate No. %           |    |          |                           |                                   |                |                   |                |      |
| Status<br>Select the value    |    |          |                           |                                   |                |                   |                |      |
| Search Reset Search           |    |          |                           |                                   |                |                   |                |      |

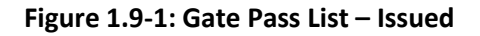

The Gate Pass Information form appears as shown in Figure 1.9-2.

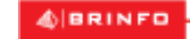

Brilliance Information Sdn. Bhd.

#### Issue 1.2

This document constitutes confidential proprietary information of ICS and Royal Malaysian Customs Department. It may not, without the written consent of ICS and Royal Malaysian Customs Department, be copied, reprinted or reproduced in any manner including but not limited to photocopying, transmitting or storing it in any medium or translating it into any lanauaae. in any form or by any means. be it electronic. mechanical. optical. maanetic or otherwise.

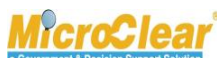

Page 89 of 109

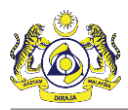

|                             |                                     |                                        | STATUS : ISSUED                                    |
|-----------------------------|-------------------------------------|----------------------------------------|----------------------------------------------------|
| Gate Pass No.               | REL-GP-B1F-07-2016-000180           | Requested Date                         | 19-07-2016                                         |
| Тгір Туре                   | ●Single ○Multiple                   | Issued Date                            | 16-08-2016                                         |
| Number of Trips             |                                     | 1 Total Completed Trips                |                                                    |
| Entry Customs Station       | * 3M MALAYSIA S.B.                  | Exit Customs Station                   | * 3M MALAYSIA S.B.                                 |
| Total Entry Weight          | 0.00                                | 0 Total Entry Quantity                 | 0                                                  |
| Total Exit Weight           | 0.00                                | 0 Total Exit Quantity                  | 0                                                  |
| VEHICLE INFORMATION         |                                     |                                        |                                                    |
| Vehicle Plate No.           | * VH2423                            | Vehicle Model                          |                                                    |
| Vehicle Type                | Jack                                | Engine Number                          | En232                                              |
| Chassis No.                 |                                     | Owner Name                             | Mr                                                 |
| Seal No                     |                                     |                                        |                                                    |
| DRIVER INFORMATION          |                                     |                                        |                                                    |
| ID Туре                     | ●NRIC No. ○Passport No.             | NRIC/Passport No.                      | * 23245 Amend                                      |
| Driver Name                 | * Ajay                              | Driver License No.                     | * 34543534                                         |
| Driver Nationality          | * Name                              |                                        |                                                    |
| Remarks                     | Gate Pass Approved                  |                                        | ^                                                  |
|                             |                                     |                                        | <b>~</b>                                           |
| Q GATE PASS DETAILS         |                                     |                                        | -                                                  |
| ✓ No. Gate Pass Detai       | No. Trip Number Expected Entry Date | Expected Exit Date Actual Entry Date A | ctual Exit Date Total Weight Total Quantity Status |
| ✓ 1 REL-GD-B1F-07<br>000452 | -2016- 1 20-07-2016                 | 21-07-2016                             | 0.00 0.000000 Issued 🧭                             |
|                             | « < Page 1 Of 1 Total               | 1 Item(s) > >                          | Items per list 5 🗸                                 |
|                             | Prin                                | t Request for Cancel Back              |                                                    |

Figure 1.9-2: Gate Pass Information – Request to Cancel

2. In the **Gate Pass Details** section, select the check box corresponding to the *Gate Pass Details No.* record and click **Request for Cancel** to send request for Cancellation of the Gate Pass.

The Gate Pass Information form refreshes with *Requested for Cancellation* status as shown in Figure 1.9-3.

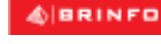

Issue 1.2

Brilliance Information Sdn. Bhd.

Page 90 of 109

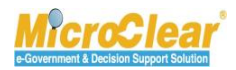

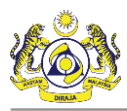

| ■ GATE PASS INFORMATION         |               |                     |                    |                      | รา               | TATUS : REQUI | ESTED FOR CAN  | ICELLATION    | • |
|---------------------------------|---------------|---------------------|--------------------|----------------------|------------------|---------------|----------------|---------------|---|
| Gate Pass No.                   | REL-GP-B1F-   | 07-2016-000180      | R                  | equested Date        | 1                | 9-07-2016     |                | =             |   |
| Trip Type                       | Single ○ M    | fultiple            | Is                 | sued Date            | 1                | 6-08-2016     |                | <b></b>       |   |
| Number of Trips                 |               |                     | 1 T                | otal Completed Trips |                  |               |                |               |   |
| Entry Customs Station           | * 3M MALAYSIA | A S.B.              | E                  | xit Customs Station  | - 3              | M MALAYSIA S. | в.             |               |   |
| Total Entry Weight              |               |                     | 0.000 Te           | otal Entry Quantity  |                  |               |                | 0             |   |
| Total Exit Weight               |               |                     | 0.000 To           | otal Exit Quantity   |                  |               |                | 0             |   |
| VEHICLE INFORMATION             |               |                     |                    |                      |                  |               |                |               |   |
| Vehicle Plate No.               | • VH2423      |                     | V                  | ehicle Model         |                  |               |                |               |   |
| Vehicle Type                    | Jack          |                     | E                  | ngine Number         | E                | n232          |                |               |   |
| Chassis No.                     |               |                     | 0                  | wner Name            | P                | ir            |                |               |   |
| Seal No                         |               |                     |                    |                      |                  |               |                |               |   |
| DRIVER INFORMATION              |               |                     |                    |                      |                  |               |                |               |   |
| ID Type                         | ● NRIC No. (  | ⊖Passport No.       | N                  | RIC/Passport No.     | - 2              | 3245          |                | Amend         |   |
| Driver Name                     | • Ajay        |                     | D                  | river License No.    | • 3              | 4543534       |                |               |   |
| Driver Nationality              | • Name        |                     |                    |                      |                  |               |                |               |   |
| Remarks                         |               |                     |                    |                      |                  |               | ~              |               |   |
|                                 |               |                     |                    |                      |                  |               | <b>_</b>       |               |   |
| _                               |               |                     |                    |                      |                  |               |                |               |   |
| Q GATE PASS DETAILS             |               |                     |                    |                      |                  |               |                |               | _ |
| No. Gate Pass Detail No.        | Trip Number   | Expected Entry Date | Expected Exit Date | Actual Entry Date    | Actual Exit Date | Total Weight  | Total Quantity | Status        |   |
| 1 REL-GD-B1F-07-<br>2016-000452 | 1             | 20-07-2016          | 21-07-2016         |                      |                  | 0.00          | 0.000000       | Issued        | ľ |
|                                 |               | « < Page 1 Of 1     | Total 1 Item(s)    | >                    |                  |               | Ite            | ms per list 5 | ~ |
|                                 |               |                     | Back               |                      |                  |               |                |               |   |

Figure 1.9-3: Gate Pass Information – Requested for Cancellation

#### 1.10 Request to Cancel Gate Pass Details

Trader or Forwarding Agent can Request for Cancellation of Gate Pass Details. The request for cancellation of Gate Pass Details is submitted only in *Issued* status. Once the request is submitted, it is sent to CEA for approval. Upon approval from CEA, the Gate Pass Details status changes to *Inactive*.

Note:

- Inactive Gate Pass details cannot be reactivated.
- If the Gate Pass Detail is in *Entered* status, then the Gate Pass cannot be cancelled.

Brilliance Information Sdn. Bhd.

Issue 1.2

BRINFO

Page 91 of 109

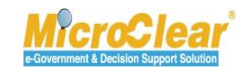

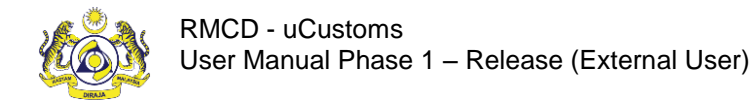

To request to Cancel the Gate Pass Details:

1. In the **Gate Pass List**, click it to open the corresponding *Gate Pass No.* record in *Issued* status as shown below.

| Q Search                                  | ∎ G, | ATE PASS | LIST                      |                                   |                |                   |                | =    |
|-------------------------------------------|------|----------|---------------------------|-----------------------------------|----------------|-------------------|----------------|------|
| Gate Pass No.                             |      | No.      | Gate Pass No.             | Тгір Туре                         | Requested Date | Vehicle Plate No. | Status         |      |
| %                                         |      | 1        | REL-GP-B1F-08-2016-000001 | Single                            | 31-08-2016     | 79748565          | Issued         | Ø    |
| Trip Type Select the value                | Û    | +        | « < Page 1                | Of <b>1</b> Total <b>1</b> Item(s | 5) > >         |                   | Items per list | 10 🗸 |
| Requested Date                            |      |          |                           |                                   |                |                   |                |      |
| Vehicle Plate No.                         |      |          |                           |                                   |                |                   |                |      |
| Status                                    |      |          |                           |                                   |                |                   |                |      |
| Select the value =<br>Search Reset Search |      |          |                           |                                   |                |                   |                |      |

Figure 1.10-1: Gate Pass List – Issued

The Gate Pass Information form appears with Issued status as shown in Figure 1.10-2.

A BRINFO

Issue 1.2

Brilliance Information Sdn. Bhd.

Page 92 of 109

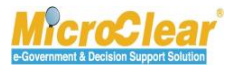

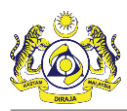

| GATE PASS I     | INFORMATION                   |             |                     |                    |                      |                  |              | ST             | ATUS : ISSUED  | - |
|-----------------|-------------------------------|-------------|---------------------|--------------------|----------------------|------------------|--------------|----------------|----------------|---|
| Gate Pass No.   |                               | REL-GP-B1F- | 07-2016-000180      | R                  | equested Date        | 1                | 9-07-2016    |                |                |   |
| Trip Type       |                               | ●Single ○ M | lultiple            | Is                 | sued Date            | 1                | 6-08-2016    |                | <b></b>        |   |
| Number of Trip  | 95                            |             |                     | 1 T                | otal Completed Trips |                  |              |                |                |   |
| Entry Customs   | Station                       | 3M MALAYSIA | S.B.                | E                  | xit Customs Station  | * 3              | M MALAYSIA S | .в.            |                |   |
| Total Entry We  | ight                          |             |                     | 0.000 T            | otal Entry Quantity  |                  |              |                | 0              |   |
| Total Exit Weig | ht                            |             |                     | 0.000 T            | otal Exit Quantity   |                  |              |                | 0              |   |
| VEHICLE INFO    | RMATION                       |             |                     |                    |                      |                  |              |                |                |   |
| Vehicle Plate N | o                             | VH2423      |                     | v                  | ehicle Model         |                  |              |                |                |   |
| Vehicle Type    |                               | Jack        |                     | E                  | ngine Number         | E                | in232        |                |                |   |
| Chassis No.     |                               |             |                     | 0                  | wner Name            | 4                | 1r           |                |                |   |
| Seal No         |                               |             |                     |                    |                      |                  |              |                |                |   |
| DRIVER INFOR    | RMATION                       |             |                     |                    |                      |                  |              |                |                |   |
| ID Type         |                               | NRIC No.    | ) Passport No.      | N                  | RIC/Passport No.     | -2               | 3245         |                | Amend          |   |
| Driver Name     |                               | Ajay        |                     | D                  | river License No.    | - 3              | 4543534      |                |                |   |
| Driver National | lity                          | Name        |                     |                    |                      |                  |              |                |                |   |
| Remarks         |                               |             |                     |                    |                      |                  |              | ~              |                |   |
|                 |                               |             |                     |                    |                      |                  |              | ्र             |                |   |
|                 |                               |             |                     |                    |                      |                  |              |                |                |   |
| Q GATE PASS     | 5 DETAILS                     |             |                     |                    |                      |                  |              |                |                | - |
| No.             | Gate Pass Detail No.          | Trip Number | Expected Entry Date | Expected Exit Date | Actual Entry Date    | Actual Exit Date | Total Weight | Total Quantity | Status         |   |
| 1               | REL-GD-B1F-07-<br>2016-000452 | 1           | 20-07-2016          | 21-07-2016         | 24-06-2015           | 24-06-2015       | 0.00         | 0.000000       | Issued         | Ø |
|                 |                               | -           | < Page 1 Of 1       | Total 1 Item(s)    | >                    |                  |              | It             | ems per list 5 | ~ |
|                 |                               |             |                     | Print Request for  | Cancel Cancel        |                  |              |                |                |   |

Figure 1.10-2: Gate Pass Details – Issued

2. In the **Gate Pass Details** section click for open the corresponding *Gate Pass Detail No.* record in *Issued* status.

The Gate Pass Details form appears with Issued status as shown in Figure 1.10-3.

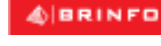

Brilliance Information Sdn. Bhd.

Issue 1.2

Page 93 of 109

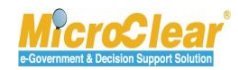

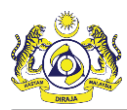

Confidential uCustoms 24.03.18

| GATE PASS DETAILS                   |                                                          |                          | STATUS : ISSUED           |
|-------------------------------------|----------------------------------------------------------|--------------------------|---------------------------|
| Gate Pass Detail No.                | REL-GD-B1F-08-2016-000003                                | Gate Pass No.            | REL-GP-B1F-08-2016-000002 |
| Trip Number                         | 1                                                        |                          |                           |
|                                     |                                                          |                          | ^                         |
| Remarks                             |                                                          |                          | <b>2</b>                  |
| ENTRY DETAILS                       |                                                          |                          | -                         |
| ☑ Is Empty Vehicle                  |                                                          | Gate No.                 |                           |
| Release By                          | * Not Applicable                                         | Source                   | * Not Applicable          |
| Rejection Notice                    |                                                          | Purpose of Gate Pass     | Select                    |
| Expected Entry Date & Time          | * 29-08-2016 📋 22 💟 25 💟                                 | Actual Entry Date & Time |                           |
| Container Number                    |                                                          | Lane Id                  |                           |
| Officer Id                          | System                                                   |                          |                           |
|                                     |                                                          |                          | ~                         |
| Entry Remarks                       |                                                          |                          | ~                         |
| Levy Not Applicable                 |                                                          |                          |                           |
| ✓I hereby declare that there are r  | no dutiable or non-dutiable goods conveyed in this lorry |                          |                           |
| EXIT DETAILS                        |                                                          |                          | -                         |
| ☑ Is Empty Vehicle                  |                                                          | Gate No.                 |                           |
| Release By                          | * Not Applicable                                         | Source                   | * Not Applicable          |
| Rejection Notice                    |                                                          | Purpose of Gate Pass     | Select                    |
| Expected Exit Date & Time           | * 31-08-2016 🗰 00 💟 00 💟                                 | Actual Exit Date & Time  |                           |
| Container Number                    |                                                          | Lane Id                  |                           |
| Officer Id                          | System                                                   |                          |                           |
|                                     |                                                          |                          | ^                         |
| Exit Remarks                        |                                                          |                          | $\sim$                    |
| Levy Not Applicable                 |                                                          |                          |                           |
| ✓ I hereby declare that there are r | no dutiable or non-dutiable goods conveyed in this lorry |                          |                           |
|                                     |                                                          |                          |                           |

Figure 1.10-3: Gate Pass Details – Cancel Trip

3. Click **Cancel Trip** to send the request for cancellation of Gate Pass Details.

The **Gate Pass Details** form refreshes with *Requested for Cancellation* status as shown in **Figure 1.10-4**.

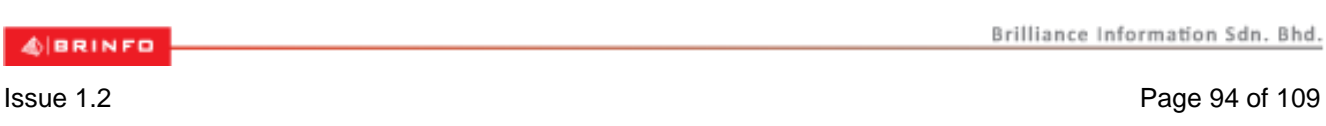

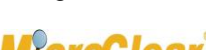

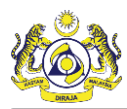

| ■ GATE PASS DETAILS                                                                        |                                                         |                          | STATUS : REQUESTED FOR CANCELLATION - |  |  |
|--------------------------------------------------------------------------------------------|---------------------------------------------------------|--------------------------|---------------------------------------|--|--|
| Gate Pass Detail No.                                                                       | REL-GD-B1F-08-2016-000003                               | Gate Pass No.            | REL-GP-B1F-08-2016-000002             |  |  |
| Trip Number                                                                                | 1                                                       |                          |                                       |  |  |
| Remarks                                                                                    |                                                         |                          | <b>^</b> 2                            |  |  |
|                                                                                            |                                                         |                          |                                       |  |  |
|                                                                                            |                                                         | Cata Na                  |                                       |  |  |
| S Is Empty venicle                                                                         | • • • • • • • •                                         | Gate No.                 | *                                     |  |  |
| Release By                                                                                 | Not Applicable                                          | Source                   | Not Applicable                        |  |  |
| Rejection Notice                                                                           |                                                         | Purpose of Gate Pass     | Select                                |  |  |
| Expected Entry Date & Time                                                                 | * 29-08-2016                                            | Actual Entry Date & Time |                                       |  |  |
| Container Number                                                                           |                                                         | Lane Id                  |                                       |  |  |
| Officer Id                                                                                 | System                                                  |                          |                                       |  |  |
| Entry Remarks                                                                              |                                                         |                          | $\langle \rangle$                     |  |  |
| Levy Not Applicable                                                                        |                                                         |                          |                                       |  |  |
| ✓I hereby declare that there are no                                                        | o dutiable or non-dutiable goods conveyed in this lorry |                          |                                       |  |  |
| ■ EXIT DETAILS                                                                             |                                                         |                          | •                                     |  |  |
| ✓ Is Empty Vehicle                                                                         |                                                         | Gate No.                 |                                       |  |  |
| Release By                                                                                 | * Not Applicable                                        | Source                   | * Not Applicable                      |  |  |
| Rejection Notice                                                                           |                                                         | Purpose of Gate Pass     | Select 🗸                              |  |  |
| Expected Exit Date & Time                                                                  | * 31-08-2016 🗰 00 💟 00 💟                                | Actual Exit Date & Time  |                                       |  |  |
| Container Number                                                                           |                                                         | Lane Id                  |                                       |  |  |
| Officer Id                                                                                 | System                                                  |                          |                                       |  |  |
|                                                                                            |                                                         |                          |                                       |  |  |
| Exit Remarks                                                                               |                                                         |                          |                                       |  |  |
|                                                                                            |                                                         |                          | ~                                     |  |  |
| Levy Not Applicable                                                                        |                                                         |                          |                                       |  |  |
| ✓I hereby declare that there are no dutiable or non-dutiable goods conveyed in this lorry. |                                                         |                          |                                       |  |  |
|                                                                                            |                                                         | Back                     |                                       |  |  |

Figure 1.10-4: Gate Pass Details – Requested for Cancellation

# & BRINFO

Issue 1.2

Brilliance Information Sdn. Bhd.

Page 95 of 109

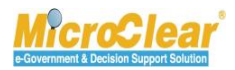

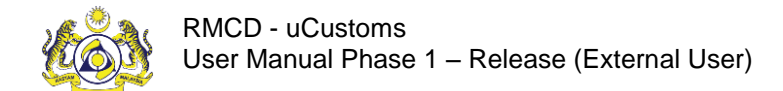

# **B. Licensed/Registered Carrier**

The features accessible to the Licensed or Registered Carrier are explained in the following sections.

#### 1.11 Create Gate Pass

To know how to create Gate Pass, refer section **1.3 Create Gate Pass**.

#### 1.11.1 Create Gate Pass Details

To know how to create Gate Pass Details, refer section 1.3.1 Create Gate Pass Details.

# 1.11.2 Associate Entry Reference Declarations

To know how to associate Entry Reference Declarations, refer section **1.3.2** Associate Entry Reference Declarations.

#### 1.11.3 Associate Exit Reference Declarations

To know how to associate Exit Reference Declarations, refer section **1.3.3** Associate Exit Reference Declarations.

# 1.11.4 Associate Items/Container Information

To know how to associate Items/Container Information, refer section **1.3.4** Associate Items/Container Information.

#### 1.11.5 Submit Gate Pass Details

To know how to submit Gate Pass details, refer section **1.3.5 Submit Gate Pass Details**.

Ssue 1.2

Brilliance Information Sdn. Bhd.

Page 96 of 109

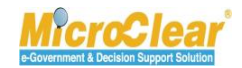

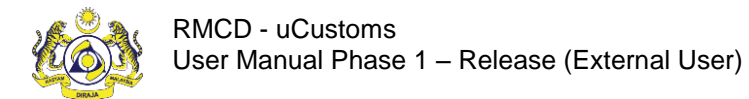

# 1.12 Submit Gate Pass

To know how to submit Gate Pass, refer section **1.4 Submit Gate Pass**.

#### 1.13 Print Gate Pass

To know how to print Gate Pass, refer section **1.5 Print Gate Pass**.

#### **1.14** View Remarks History

To know how to view Remarks History, refer section 1.6 View Remarks History.

# 1.15 Close Gate Pass Information

To know how to close Gate Pass Information, refer section **1.7 Close Gate Pass Information**.

# 1.16 Request for Gate Pass Details Amendment

To know how to request for Gate Pass Details Amendment, refer section 1.8 Request for Gate Pass

#### **Details Amendment.**

# 1.17 Request to Cancel Gate Pass

To know how to request to cancel Gate Pass, refer section 1.9 Request to Cancel Gate Pass.

# 1.18 Request to Cancel Gate Pass Details

To know how to request to cancel Gate Pass Details, refer section **1.10 Request to Cancel Gate Pass Details**.

Issue 1.2

& BRINFO

Brilliance Information Sdn. Bhd.

Page 97 of 109

Confidential

uCustoms 24.03.18

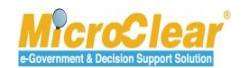

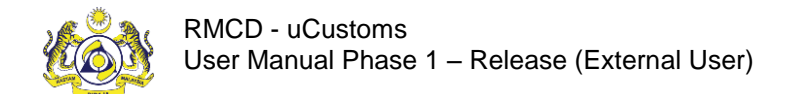

# C. Warehouse Operator

Warehouse Operator can acknowledge or return the Gate Pass Amendment and Gate Pass Details Amendment for correction as explained in the following sections.

# 1.19 Acknowledge/Return Gate Pass Details Amendment for Correction

Warehouse Operator can acknowledge or return the Gate Pass details for correction if Licensed or Registered Carrier, or Trader or Forwarding Agent amends the Gate Pass Details, when the Gate Pass is in *Closed* status. Once the Warehouse Operator acknowledges the Gate Pass details, the request is forwarded to CEA Officer for approval. If the Warehouse Operator returns the request for correction, then the Gate Pass, Gate Pass Details and Declaration status change to the previous state.

Note: *Remarks* are mandatory to approve or return the Gate Pass details for correction.

To acknowledge or return the Gate Pass Details Amendment for correction:

1. In the **Inbox Notifications**, click **Closed Gate Pass Request for Amendment** message as shown below.

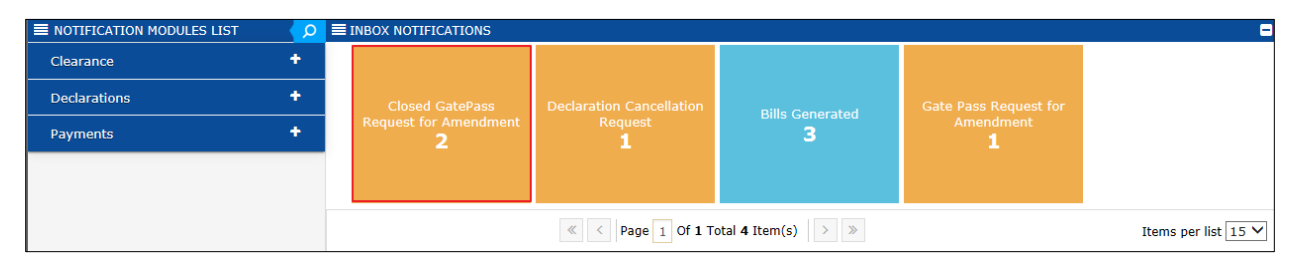

Figure 1.19-1: Closed Gate Pass Amendment – Inbox Notifications

**Note**: Inbox Notifications page appears by default after login. All the notifications received are grouped as per the message type, displaying the number of messages received in each group.

The Gate Pass has been sent for Amendment Request List Inbox appears with From, Subject, Requested Date and Reference columns as shown in Figure 1.19-2.

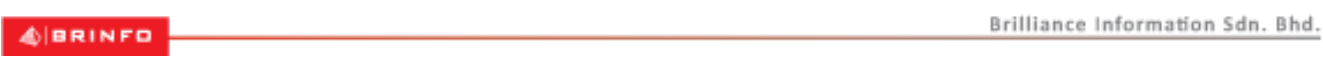

#### Issue 1.2

Page 98 of 109

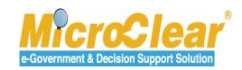

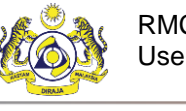

| * 🗹 🏭 ×REGISTRATION       | » BROKE    | R AFFAIRS » DECLARATION PROCESSIN | G » ASSESSMENTS » R       | RELEASE » PAYMENTS   | » BWS    | » PERMIT » S  | URETY | » ACCOUNTING    | » INTE 🗸 🖒 🚦  |
|---------------------------|------------|-----------------------------------|---------------------------|----------------------|----------|---------------|-------|-----------------|---------------|
| NOTIFICATION MODULES LIST | <b>م</b> \ | <b>≡</b> INBOX                    |                           |                      |          |               |       |                 | =             |
| Clearance                 | +          | From                              | Subject                   |                      | Receiv   | ed date       |       | Reference       |               |
| Declarations              | ÷          | Falcon Group bhd - Falcon Group   | Gate Pass has been sent f | for Amendment Reques | t 25-08- | 2016 18:26:45 |       | REL-GP-B1F-08-2 | 2016-000195   |
| Payments                  | +          | Falcon Group bhd - Falcon Group   | Gate Pass has been sent f | for Amendment Reques | t 24-08- | 2016 12:31:26 |       | REL-GP-B1F-08-2 | 2016-000192   |
|                           |            |                                   | « < Page 1 Of 1 Tot       | tal 2 Item(s) > >    |          |               |       | Items           | per list 10 🗸 |

Figure 1.19-2: Gate Pass Amendment Request – List Inbox

2. Click the <u>Reference</u> number of the Gate Pass Amendment request.

The Gate Pass Information form appears.

3. In the **Gate Pass Details** section, click for open the corresponding *Gate Pass Detail No.* record in *Requested for Amendment* status.

The Gate Pass Details form appears with *Requested for Amendment* status as shown in Figure 1.19-3.

& BRINFO

Issue 1.2

Brilliance Information Sdn. Bhd.

Page 99 of 109

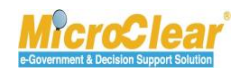

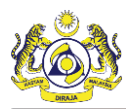

| GATE PASS DETAILS                                                                          |                                     |                                 | STATUS : REQUESTED FOR AMENDMENT 🇮 🗖  |  |
|--------------------------------------------------------------------------------------------|-------------------------------------|---------------------------------|---------------------------------------|--|
| Gate Pass Detail No.                                                                       | REL-GD-B1F-08-2016-000473           | Gate Pass No.                   | REL-GP-B1F-08-2016-000195             |  |
| Trip Number                                                                                | 1                                   |                                 |                                       |  |
| Remarks                                                                                    |                                     |                                 |                                       |  |
| ENTRY DETAILS                                                                              |                                     |                                 | · · · · · · · · · · · · · · · · · · · |  |
| Is Empty Vehicle                                                                           |                                     | Gate No.                        |                                       |  |
| Release By                                                                                 | * Quantity                          | Source                          | * Import Declaration                  |  |
| Rejection Notice                                                                           |                                     | Purpose of Gate Pass            | * Carry Released Goods                |  |
| Expected Entry Date & Time                                                                 | * 30-08-2016 🗎 05 🗸 05 🗸            | Actual Entry Date & Time        | 25-08-2016 🗎 18 🔽 18 🔽                |  |
| Container Number                                                                           |                                     | Lane Id                         |                                       |  |
| Officer Id                                                                                 | System                              |                                 |                                       |  |
| Entry Remarks                                                                              |                                     |                                 | Ĵ                                     |  |
| Levy Not Applicable                                                                        |                                     |                                 |                                       |  |
| O ENTRY REFERENCE DECLARATI                                                                | IONS                                |                                 |                                       |  |
| No. Declaration Numb                                                                       | er Declaration Type Declaration Dat | e Consignee Name Declaration in | Full Status                           |  |
| 1 B1F-I-002783-08-                                                                         | -2016 Import Bill 25-08-2016        | Falcon Group bhd                | Closed Associate Item / Container     |  |
|                                                                                            | < Page 1 Of 1 Total 1 Item(s)       | > >                             | Items per list 5 V                    |  |
| ■ EXIT DETAILS                                                                             |                                     |                                 |                                       |  |
| ☑ Is Empty Vehicle                                                                         |                                     | Gate No.                        |                                       |  |
| Release By                                                                                 | * Not Applicable                    | Source                          | * Not Applicable                      |  |
| Rejection Notice                                                                           |                                     | Purpose of Gate Pass            | Select 🗸                              |  |
| Expected Exit Date & Time                                                                  | * 30-08-2016 🗰 05 🗸 05 🗸            | Actual Exit Date & Time         | 25-08-2016 🟥 18 🗸 18 🗸                |  |
| Container Number                                                                           |                                     | Lane Id                         |                                       |  |
| Officer Id                                                                                 | System                              |                                 |                                       |  |
| Exit Remarks                                                                               |                                     |                                 | $\bigcirc$                            |  |
| Levy Not Applicable                                                                        |                                     |                                 |                                       |  |
| ☑I hereby declare that there are no dutiable or non-dutiable goods conveyed in this lorry. |                                     |                                 |                                       |  |
|                                                                                            | Return for Correction               | WO Acknowledgment Back          |                                       |  |

Figure 1.19-3: Gate Pass Details – WO Acknowledgement

4. Enter *Remarks* and click **WO Acknowledgement** to acknowledge the Gate Pass details amendment.

| & BRINFO B                                                                                                    | rilliance Information Sdn. Bhd. |
|----------------------------------------------------------------------------------------------------|---------------------------------|
| Issue 1.2                                                                                                    | Page 100 of 109                 |
| This document constitutes confidential proprietary information of ICS and Royal Malaysian Customs Department. It | may not, Porchar                |

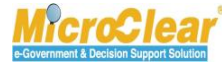

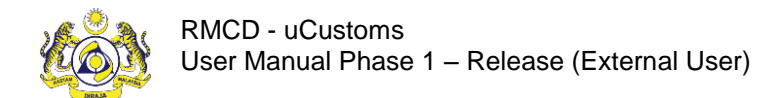

The **Gate Pass Information** form refreshes with *WO Acknowledged* status as shown in **Figure 1.19-4**.

| ■ GATE PASS DETAILS                                                                                |                                                                                           |                    |                          | STATUS               | : WO ACKNOWLEDEGED 🎫 🗖                 |
|----------------------------------------------------------------------------------------------------|-------------------------------------------------------------------------------------------|--------------------|--------------------------|----------------------|----------------------------------------|
| Gate Pass Detail No.                                                                               | REL-GD-B1F-08-2016-000473                                                                 |                    | Gate Pass No.            | REL-GP-B1F-08-2      | 016-000195                             |
| Trip Number                                                                                        | 1                                                                                         |                    |                          |                      |                                        |
| Remarks                                                                                            | Remarks                                                                                   |                    |                          |                      |                                        |
| ENTRY DETAILS                                                                                      |                                                                                           |                    |                          |                      | # B                                    |
| Is Empty Vehicle                                                                                   |                                                                                           |                    | Gate No.                 |                      |                                        |
| Release By                                                                                         | * Quantity                                                                                | $\checkmark$       | Source                   | * Import Declaration |                                        |
| Rejection Notice                                                                                   |                                                                                           |                    | Purpose of Gate Pass     | * Carry Released Go  | oods 🔍                                 |
| Expected Entry Date & Time                                                                         | * 30-08-2016 🗰 05 💟 (                                                                     | 05 🗸               | Actual Entry Date & Time | 25-08-2016           | 18 🗸 18 🗸                              |
| Container Number                                                                                   |                                                                                           |                    | Lane Id                  |                      |                                        |
| Officer Id                                                                                         | System                                                                                    |                    |                          |                      |                                        |
| Entry Remarks                                                                                      |                                                                                           |                    |                          |                      | Ĵ                                      |
| Levy Not Applicable     ENTRY REFERENCE DECLARATI                                                  | IONS                                                                                      |                    |                          |                      |                                        |
| No. Declaration Number Declaration Type Declaration Date Consignee Name Declaration in Full Status |                                                                                           |                    |                          |                      |                                        |
| 1 B1F-I-002783-08-                                                                                 | 2016 Import Bill                                                                          | 25-08-2016         | Falcon Group bhd         | Closed As<br>In      | ssociate Item / Container<br>formation |
|                                                                                                    | Implication       Implication       Implication       Items per list       Items per list |                    |                          |                      |                                        |
| ■ EXIT DETAILS                                                                                     |                                                                                           |                    |                          |                      | # O                                    |
| Is Empty Vehicle                                                                                   |                                                                                           |                    | Gate No.                 |                      |                                        |
| Release By                                                                                         | * Not Applicable                                                                          | $\checkmark$       | Source                   | * Not Applicable     | $\checkmark$                           |
| Rejection Notice                                                                                   |                                                                                           |                    | Purpose of Gate Pass     | Select               | $\checkmark$                           |
| Expected Exit Date & Time                                                                          | * 30-08-2016 📫 05 🔽                                                                       | 05 🗸               | Actual Exit Date & Time  | 25-08-2016           | 18 🗸 18 🗸                              |
| Container Number                                                                                   |                                                                                           |                    | Lane Id                  |                      |                                        |
|                                                                                                    |                                                                                           |                    |                          |                      |                                        |
| Officer Id                                                                                         | System                                                                                    |                    |                          |                      |                                        |
| Officer Id<br>Exit Remarks                                                                         | System                                                                                    |                    |                          |                      | $\hat{}$                               |
| Officer Id<br>Exit Remarks<br>🗹 Levy Not Applicable                                                | System                                                                                    |                    |                          |                      | <                                      |
| Officer Id<br>Exit Remarks<br>☑Levy Not Applicable<br>☑I hereby declare that there are n           | System                                                                                    | yed in this lorry. |                          |                      | $\hat{\downarrow}$                     |
| Officer Id<br>Exit Remarks<br>I Levy Not Applicable                                                | System                                                                                    | yed in this lorry. |                          |                      |                                        |

Figure 1.19-4: Gate Pass Details – WO Acknowledged

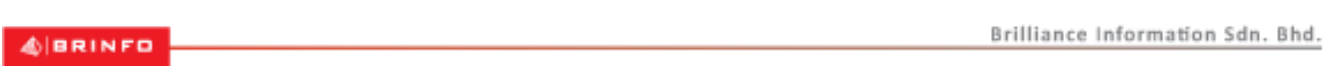

#### Issue 1.2

Page 101 of 109

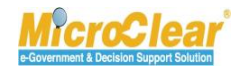

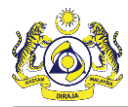

#### Note:

- Click **Return for Correction** to return the Gate Pass details for correction.
- If the Warehouse Operator returns the request for correction, then the Gate Pass, Gate Pass Details and Declaration status change to the previous state.

# 1.20 Acknowledge/Return Gate Pass Amendment for Correction

Warehouse Operator can acknowledge or return the Gate Pass Information for correction if Licensed or Registered Carrier, Trader or Forwarding Agent amends the Gate Pass, when the Gate Pass is in *Closed* status. Once the Warehouse Operator acknowledges the Gate Pass Information, the request is forwarded to CEA Officer for approval. If the Warehouse Operator returns the request for correction, then the Gate Pass, Gate Pass Details and Declaration status change to the previous state.

The process to acknowledge the Gate Pass Information Amendment is same as the Acknowledge or Return Gate Pass Details Amendment for Correction. For more details, refer section **1.19** Acknowledge/Return Gate Pass Details Amendment for Correction.

#### 1.21 Module Summary

This module provides detailed description of all the features of Release Module such as creating the Gate Pass Information, Gate Pass Details and submitting the Gate Pass Information.

Following is a summary of the activities detailed in this chapter:

#### **Trader/Forwarding Shipping Agent**

- Create Gate Pass.
  - Create Gate Pass Details.
  - Associate Entry Reference Declarations.
  - Associate Exit Reference Declarations.
  - Associate Items or Container Information.
  - Submit Gate Pass Details.

Brilliance Information Sdn. Bhd.

#### Issue 1.2

BRINFO

Page 102 of 109

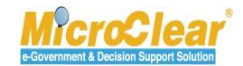

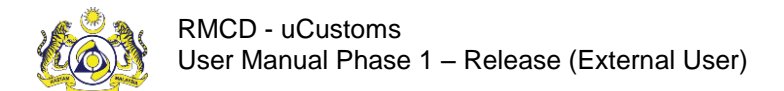

- Submit Gate Pass.
- Print Gate Pass.
- View Remarks History.
- Close Gate Pass Information.
- Request for Gate Pass Details Amendment.
- Request to Cancel Gate Pass.
- Request to Cancel Gate Pass Details.

# Licensed/Registered Carrier

- Create Gate Pass.
  - Create Gate Pass Details.
  - Associate Entry Reference Declarations.
  - Associate Exit Reference Declarations.
  - Associate Items or Container Information.
  - Submit Gate Pass Details.
- Submit Gate Pass.
- Print Gate Pass.
- View Remarks History.
- Close Gate Pass Information.
- Request for Gate Pass Details Amendment.
- Request to Cancel Gate Pass.
- Request to Cancel Gate Pass Details.

#### Warehouse Operator

- Acknowledge or Return Gate Pass Details Amendment for Correction.
- Acknowledge or Return Gate Pass Amendment for Correction.

#### Issue 1.2

BRINFO

This document constitutes confidential proprietary information of ICS and Royal Malaysian Customs Department. It may not, without the written consent of ICS and Royal Malaysian Customs Department, be copied, reprinted or reproduced in any manner including but not limited to photocopying, transmitting or storing it in any medium or translating it into any lanauaae. in any form or by any means. be it electronic. mechanical. optical. maanetic or otherwise.

Page 103 of 109

Brilliance Information Sdn. Bhd.

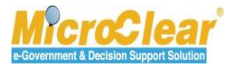

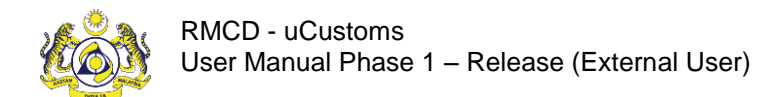

# QUICK REFERENCE

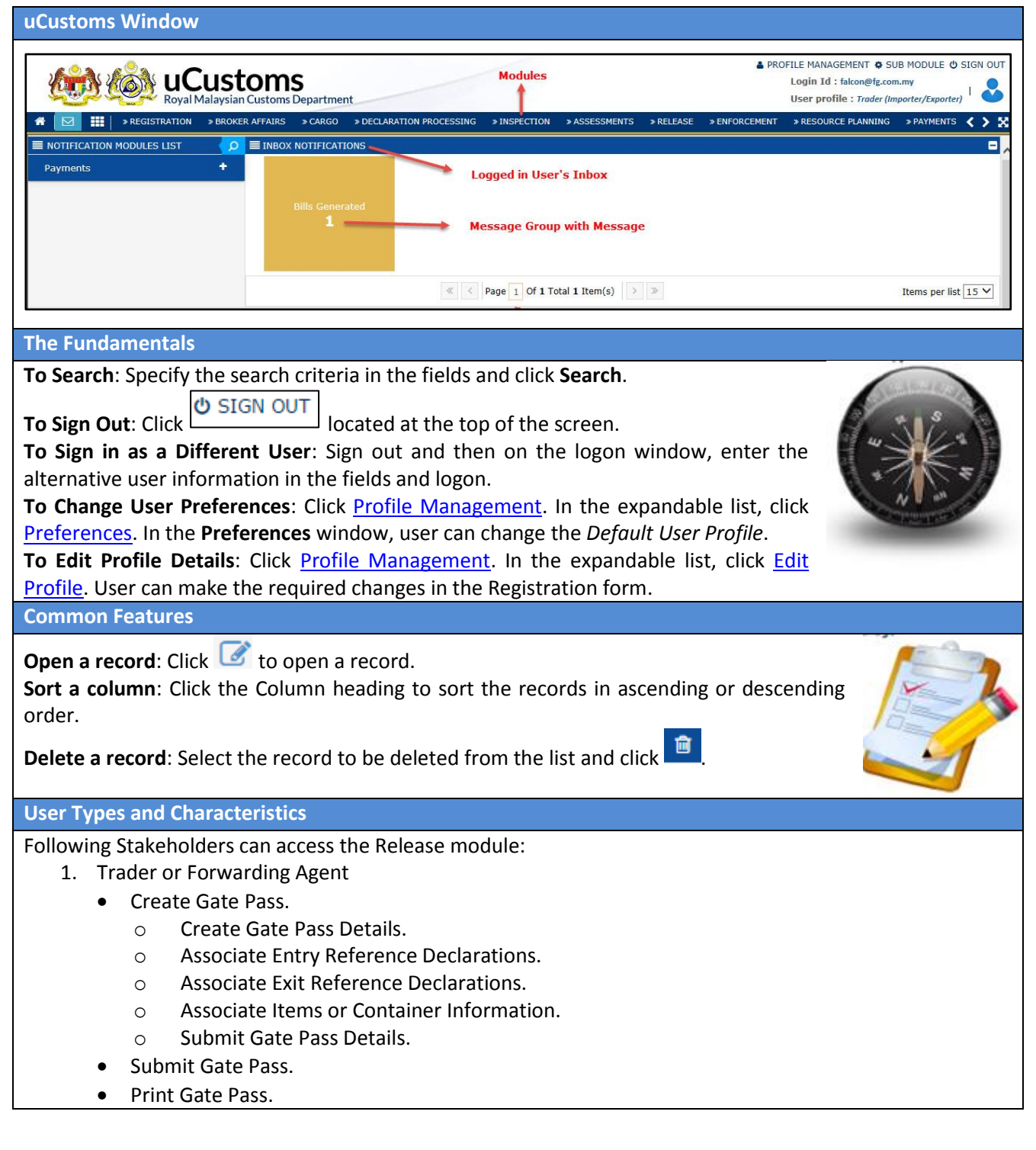

& BRINFO

Brilliance Information Sdn. Bhd.

#### Issue 1.2

Page 104 of 109

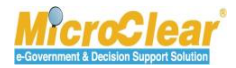

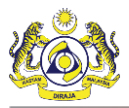

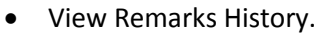

- Close Gate Pass Information.
- Request for Gate Pass Details Amendment.
- Request to Cancel Gate Pass.
- Request to Cancel Gate Pass Details.
- 2. Licensed or Registered Carrier
  - Create Gate Pass.
    - Create Gate Pass Details.
    - Associate Entry Reference Declarations.
    - Associate Exit Reference Declarations.
    - Associate Items or Container Information.
    - o Submit Gate Pass Details.
  - Submit Gate Pass.
  - Print Gate Pass.
  - View Remarks History.
  - Close Gate Pass Information.
  - Request for Gate Pass Details Amendment.
  - Request to Cancel Gate Pass.
  - Request to Cancel Gate Pass Details.
- 3. Warehouse Operator
  - Acknowledge or Return Gate Pass Details Amendment for Correction.
  - Acknowledge or Return Gate Pass Amendment for Correction.

#### **Functions**

#### How to Create Gate Pass?

On the Release menu, click Gate Pass  $\rightarrow$  click Gate Pass Application submenu. In the Gate Pass List, click

 $\bullet$ . In the **Gate Pass Information** form, enter all the mandatory fields  $\rightarrow$  Click **Create**.

The Gate Pass Information form status changes from New to Created.

#### How to Create Gate Pass Details?

On the Gate Pass Information form, in the Gate Pass Details section, click  $\stackrel{\bullet}{\rightarrow}$ . In the Gate Pass Details form, enter all the mandatory fields  $\rightarrow$  Click Create.

The Gate Pass Details form status changes from New to Created.

How to Associate Entry or Exit Reference Declarations?

On the Gate Pass Details form, in the Entry or Exit Reference Declarations section, click 🔊. In the

**Declaration List**, select the check box corresponding to the *Declaration Number* and click selection.

The Gate Pass Details form refreshes with the associated Entry or Exit Reference Declarations.

How to Associate Items or Container Information? On the Gate Pass Details form, in the Entry or Exit Reference Declaration List section, click Associate

BRINFO

Brilliance Information Sdn. Bhd.

Issue 1.2

Page 105 of 109

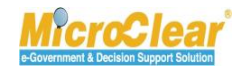

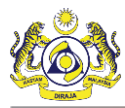

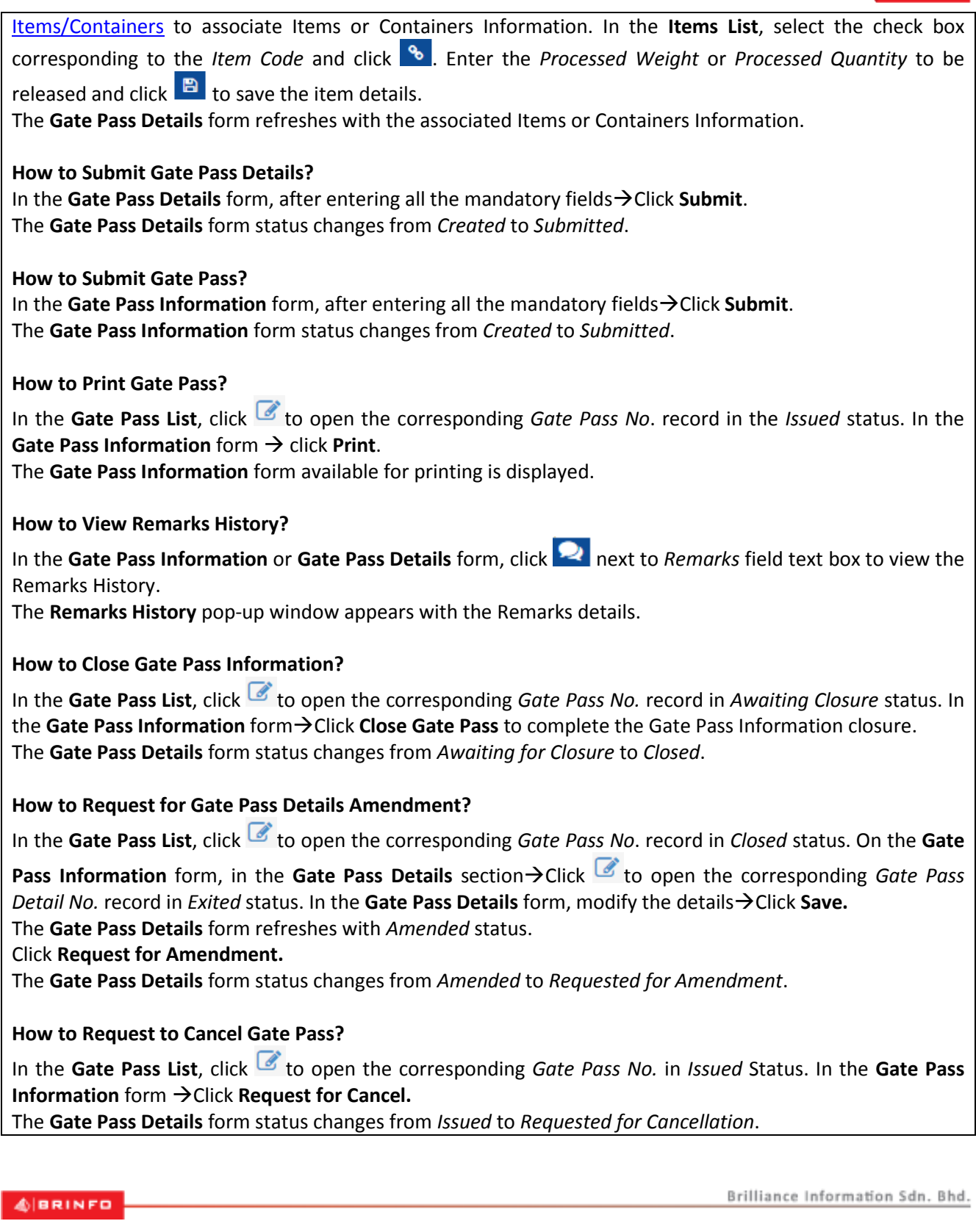

Issue 1.2

Page 106 of 109

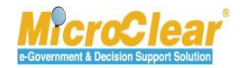

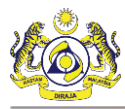

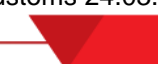

| How to Request to Cancel Gate Pass Details?                                                                                                    |
|----------------------------------------------------------------------------------------------------|
| In the Gate Pass List, click 🗹 to open the corresponding Gate Pass No. record in Issued Status. On the Gate                                                                                                    |
| <b>Pass Information</b> form, in the <b>Gate Pass Details</b> section $\rightarrow$ Click $\square$ to open the corresponding <i>Gate Pass Detail No.</i> record in <i>Issued</i> status $\rightarrow$ In the <b>Gate Pass Details</b> form $\rightarrow$ click <b>Cancel Trip.</b> The <b>Gate Pass Details</b> form status changes from <i>Issued</i> to <i>Requested for Cancellation</i> . |
| How to Acknowledge or Return Gate Pass or Gate Pass Details Amendment for Correction?<br>In the Inbox Notifications, click Closed Gate Pass Request for Amendment $\rightarrow$ Click <u>Reference</u> number. $\rightarrow$ On the Gate Pass Information form:                                                                                                    |
| To acknowledge:                                                                                                    |
| In the Gate Pass Details section, click is to open the corresponding Gate Pass Detail No. record in                                                                                                    |
| Requested for Amendment status →Click WO Acknowledgement.                                                                                                    |
| The Gate Pass Details form status changes from <i>Requested For Amendment</i> to WO Acknowledged.                                                                                                    |
| To return for correction:                                                                                                    |
| In the Gate Pass Details section, click 🖾 to open the corresponding Gate Pass Detail No. record in                                                                                                    |
| Requested for Amendment status $\rightarrow$ Click Return for Correction.                                                                                                    |
| The Gate Pass Details form status changes from Requested For Amendment to Returned for Correction.                                                                                                    |

4 BRINFO

Issue 1.2

Brilliance Information Sdn. Bhd.

Page 107 of 109

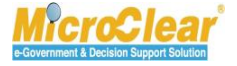

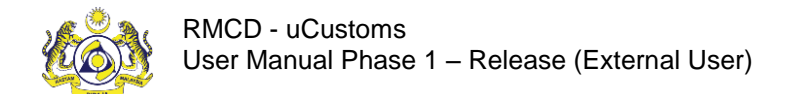

# GLOSSARY

**Bill of Lading (BL)** – It is a document that establishes the terms of a contract between a shipper and a transportation company under which freight is to be moved between specified points for a specified charge.

**Delivery Order (DO)** – It is the order to pick up goods at a named place and deliver them, usually issued by a Shipping Agent to the Importer. Delivery Order is used to import cargo.

**Full Container Load (FCL)** – It is an arrangement whereby Shipper utilizes all the space in a container packed by them.

**Loose Container Load (LCL)** – Cargo in which quantity is less than required for the application of a container load rate.

**Release/Clearance**– Providing permission to release the imported or exported goods into or from the country's Customs area, after completing all the required inspections and verifications by Customs.

4 BRINFO

Issue 1.2

Brilliance Information Sdn. Bhd.

This document constitutes confidential proprietary information of ICS and Royal Malaysian Customs Department. It may not, without the written consent of ICS and Royal Malaysian Customs Department, be copied, reprinted or reproduced in any manner including but not limited to photocopying, transmitting or storing it in any medium or translating it into any lanauaae. in any form or by any means. be it electronic. mechanical. optical. maanetic or otherwise.

**MicroClear**'

Page 108 of 109
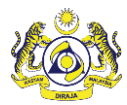

## INDEX

В

Brilliance Information Sdn. Bhd., 2, 3 Brinfo, 3

G

I

Goods and Services Tax, 3 GST, 3

ICS, 3

MicroClear<sup>®</sup>, 3

Ρ

Μ

Project Management Office, 2

## R

Royal Malaysian Customs Department, 2

## U

Uniform resource locator URL, 9

4 BRINFO

Issue 1.2

Brilliance Information Sdn. Bhd.

Page 109 of 109

This document constitutes confidential proprietary information of ICS and Royal Malaysian Customs Department. It may not, without the written consent of ICS and Royal Malaysian Customs Department, be copied, reprinted or reproduced in any manner including but not limited to photocopying, transmitting or storing it in any medium or translating it into any lanauaae. in any form or by any means. be it electronic. mechanical. optical. maanetic or otherwise.

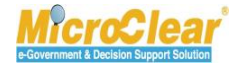